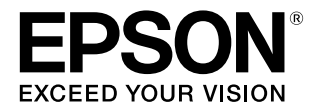

# SC-PX7VI

# ユーザーズガイド

本製品の基本的な操作方法、日常お使いいただく上で必要な事項などを説明しています。

#### 商標

「EPSON」、「EPSON EXCEED YOUR VISION」、 「EXCEED YOUR VISION」はセイコーエプソン株式会社の 登録商標または商標です。

Mac、Mac OS、OS X、iPad、iPhone、iPod touch、iTunes および ColorSync は米国およびその他の国で登録された Apple Inc. の商標です。

Microsoft、Windows、Windows Vista は、米国 Microsoft Corporationの米国およびその他の国における登録商標です。 Adobe、Reader、Photoshop、Lightroom は Adobe Systems Incorporated (アドビシステムズ社) の登録商標 です。

その他の製品名は各社の商標または登録商標です。

#### ご注意

- 本書の内容の一部または全部を無断転載することを禁止します。
- 本書の内容は将来予告なしに変更することがあります。
- 本書の内容にご不明な点や誤り、記載漏れなど、お気付きの点がありましたら弊社までご連絡ください。
- 運用した結果の影響については前項に関わらず責任を負い かねますのでご了承ください。
- 本製品が、本書の記載に従わずに取り扱われたり、不適当 に使用されたり、弊社および弊社指定以外の、第三者によっ て修理や変更されたことなどに起因して生じた障害等の責 任は負いかねますのでご了承ください。

#### インクカートリッジは純正品をお勧めします

プリンター性能をフルに発揮するためにエプソン純正品のイ ンクカートリッジを使用することをお勧めします。純正品以外 のものをご使用になりますと、プリンター本体や印刷品質に悪 影響が出るなど、プリンター本来の性能を発揮できない場合が あります。純正品以外の品質や信頼性について保証できませ ん。非純正品の使用に起因して生じた本体の損傷、故障につい ては、保証期間内であっても有償修理となります。

# もくじ

| ご使用の前に6                                                                                              |
|----------------------------------------------------------------------------------------------------|
| マニュアルの種類と使い方                                                                                         |
| 各部の名称と働き8<br>正面 8<br>内部 8<br>背面 9<br>操作パネル 10                                                        |
| 本機の特長 11<br>高画質を実現 11<br>優れた使いやすさ 11                                                                 |
| 使用・保管時のご注意13<br>設置スペース 13<br>使用時のご注意 13<br>使用しないときのご注意 13<br>インクカートリッジ取り扱い上のご注意 14<br>用紙取り扱い上のご注意 14 |
| 添付ソフトウェアの紹介16<br>ソフトウェアディスクの内容 16<br>プリンタードライバーの概要 17<br>E-Photo の概要 18<br>Epson Print CD の概要 18     |

### 基本の操作 ...... 19

| 単票紙のセット 19                                                               |
|--------------------------------------------------------------------------|
| オートシートフィーダーへのセット方法 19<br>ファインアート紙のセット方法 20<br>厚紙のセット方法 21                |
| ロール紙のセットと取り外し 23                                                         |
| ロール紙のセット方法 23<br>ロール紙のカット 24<br>ロール紙の取り外し方 24<br>印刷途中でロール紙がなくなったときの排紙 25 |
| ディスクのセットと取り出し                                                            |
| ディスクのセット方法 25<br>ディスクの取り出し 26                                            |

| 基本的な印刷方法                                                                                              | 27      |
|----------------------------------------------------------------------------------------------------|---------|
| 印刷の実行(Windows) 27<br>印刷の実行(Mac OS X) 28<br>印刷の中止(Windows) 30<br>印刷の中止(Mac OS X) 30<br>印刷の中止(操作パネル) 31 |         |
| 印刷可能領域                                                                                                | 32      |
| 単票紙の印刷領域 32<br>ロール紙の印刷領域 32<br>ディスクの印刷領域 32<br>封筒の印刷領域 32                                             |         |
| ブルーインクとマットブラックインクの切り<br>ぇ                                                                             | 替<br>33 |
| が<br>切り替え方法 33                                                                                        |         |
| 省電力の設定                                                                                                | 33      |

### プリンタードライバーの使い方 (Windows).......34

| 設定画面の表示 3                                         | 34 |
|---------------------------------------------------|----|
| スタートボタンから表示する 34                                  |    |
| ヘルプの表示方法 3                                        | 35 |
| ヘルプボタンをクリックして表示する 35<br>確認したい項目上で右クリックして表示する 35   |    |
| プリンタードライバーのカスタマイズ                                 | 86 |
| 各種設定をお気に入りとして保存 36<br>メディアの設定を保存 36<br>表示項目の整理 37 |    |
| ユーティリティータブの概要                                     | 88 |
| プリンタードライバーの削除                                     | 39 |

### プリンタードライバーの使い方(Mac OS X) ...... 41

| 設定画面の表示 4                                                          | 1 |
|--------------------------------------------------------------------|---|
| ヘルプの表示方法 4                                                         | 1 |
| Epson Printer Utility 4 の使い方                                       | 1 |
| Epson Printer Utility 4 の起動方法 41<br>Epson Printer Utility 4 の機能 41 |   |
|                                                                    | 2 |

| 目的別印刷 43                                                         |
|------------------------------------------------------------------|
| 写真を自動色補正して印刷(オートフォトファイン!EX)                                      |
|                                                                  |
| ノチなし印刷                                                           |
| フチなし印刷方法の種類 49<br>フチなし印刷対応用紙サイズ 50<br>印刷の設定手順 50                 |
| 拡大/縮小印刷 52                                                       |
| フィットページ/用紙サイズに合わせる 53<br>ロール紙の幅に合わせる(Windows のみ) 54<br>任意倍率設定 54 |
| 割り付け印刷 56                                                        |
| 手動両面印刷(Windows のみ) 57                                            |
| 両面印刷時のご注意 57<br>印刷の設定手順 57                                       |
| ポスター印刷(拡大分割して印刷 Windowsの<br>み)                                   |
| 印刷の設定手順 58<br>出力紙の貼り合わせ方 59                                      |
| ユーザー定義用紙サイズ/カスタム用紙サイズの設<br>定                                     |
| 長尺印刷(ロール紙へのバナー印刷)64                                              |
| ポスターレイアウト(Windows のみ)                                            |
| 印刷の設定手順 67<br>ポスターレイアウト設定の保存と呼び出し 68                             |
| スマートデバイスから印刷する 69<br>Epson iPrint を使う 69                         |

### 

| カラーマネージメントについて                            |
|-------------------------------------------|
| カラーマネージメント印刷の設定                           |
| プロファイルの設定方法 72                            |
| アプリケーションソフトでカラーマネージメント設<br>定を行う72         |
| プリンタードライバーでカラーマネージメント設定<br>を行う            |
| ホスト ICM 補正によるカラーマネージメント印刷<br>(Windows) 73 |
| ColorSync によるカラーマネージメント印刷(Mac OS          |
| X) 74                                     |

ドライバー ICM 補正によるカラーマネージメント印刷 (Windows のみ) .... 75

### 

| プリントヘッドの調整77                                                            | 7 |
|-------------------------------------------------------------------------|---|
| ノズルの目詰まりチェック 77<br>ヘッドクリーニング 78<br>インク品質メンテナンス 79<br>印刷のズレ調整(ギャップ調整) 80 |   |
| インクカートリッジの交換80                                                          | ) |
| インクカートリッジの型番 80<br>交換方法 80<br>インク情報の更新/確認 83<br>使用済みインクカートリッジの回収と廃棄 84  |   |
| 本機の清掃84                                                                 | 1 |
| 外装の清掃 84<br>内部の清掃 84                                                    |   |

### 

| 付録                        | 98  |
|---------------------------|-----|
| 使用可能な用紙                   | 98  |
| エプソン製専用紙一覧 99<br>市販用紙 105 |     |
| 輸送時のご注意                   | 108 |
| 輸送の準備 108<br>輸送後 108      |     |
| 仕様一覧                      | 109 |

| サービス・サポートのご案内11                         | 1 |
|-----------------------------------------|---|
| 各種サービス・サポートについて 111<br>お問い合わせ前の確認事項 111 |   |
| お問い合わせ先 11                              | 3 |
| 製品に関する諸注意と適合規格 114                      | 4 |

# ご使用の前に

# マニュアルの種類と使い方

# マニュアルの構成

本製品には以下のマニュアルが付属しています。 PDF マニュアルは、本機付属のソフトウェアディスクに 収録されています。PDF マニュアルは、Adobe Reader や プレビュー(Mac OS X)などでご覧ください。

| セットアップガイド<br>(冊子)  | 本機を箱から取り出した以降から、本<br>機を使用可能にするまでの作業を説明<br>しています。作業を安全に行うため<br>に、必ずご覧ください。                                             |
|--------------------|----------------------------------------------------------------------------------------------------|
| ユーザーズガイド<br>(本書)   | 本機の基本的な操作方法や日常お使い<br>いただく上で必要な事項、プリンター<br>ドライバーの使い方、さまざまな目的<br>ごとの印刷方法、エプソン製専用紙に<br>ついてのご案内、困ったときの対処方<br>法などを説明しています。 |
| ネットワークガイド<br>(PDF) | ネットワークプリンターとして使用す<br>るための情報を記載しています。                                                                                  |

製品マニュアルの最新版 PDF データをダウンロードでき るサービスを提供しています。 http://www.epson.jp/support/

# マークの意味

### 安全に関するマーク

マニュアルでは、お客様や他の人々への危害や財産への 損害を未然に防止するために、危険を伴う操作や取り扱 いを次の記号で警告表示しています。内容をご理解の上 で本文をお読みください。

| ⚠警告 | この表示を無視して誤った取り扱いを<br>すると、人が死亡または重傷を負う可<br>能性が想定される内容を示していま<br>す。        |
|-----|-------------------------------------------------------------------------|
| ⚠注意 | この表示を無視して誤った取り扱いを<br>すると、人が傷害を負う可能性および<br>財産の損害の可能性が想定される内容<br>を示しています。 |

### 一般情報に関する表示

| !重要    | 必ず守っていただきたい内容を記載し<br>ています。この内容を無視して誤った<br>取り扱いをすると、製品の故障や、動<br>作不良の原因になる可能性がありま<br>す。 |
|--------|---------------------------------------------------------------------------------------|
| 参考     | 補足説明や参考情報を記載していま<br>す。                                                                |
| Ē      | 関連した内容の参照ページを示してい<br>ます。参照先が青字で記載されている<br>ときは、青字の部分をクリックすると<br>該当のページが表示されます。         |
| [OK]   | コンピューターの画面に表示される文<br>字列は[]で囲んで示します。                                                   |
| 【也】ボタン | 操作パネルのボタンを示しています。                                                                     |

### 掲載画面

- 本書の画面は実際の画面と多少異なることがあります。
   また、OSの違いや使用環境によっても異なる画面となることがありますので、ご注意ください。
- 本書に掲載する Windows の画面は、特に指定がない限 り Windows 8.1 の画面を使用しています。
- 本書に掲載する Mac OS X の画面は、特に指定がない限 り Mac OS X v10.10 の画面を使用しています。

## **OS**の表記

#### Windows の表記

Microsoft<sup>®</sup> Windows<sup>®</sup> XP operating system 日本語版 Microsoft<sup>®</sup> Windows Vista<sup>®</sup> operating system 日本語版 Microsoft<sup>®</sup> Windows<sup>®</sup> 7 operating system 日本語版 Microsoft<sup>®</sup> Windows<sup>®</sup> 8 operating system 日本語版 Microsoft<sup>®</sup> Windows<sup>®</sup> 8.1 operating system 日本語版 本書では、上記の OS(オペレーティングシステム)をそ れぞれ「Windows XP」、「Windows Vista」、「Windows 7」、 「Windows 8」、「Windows 8.1」と表記しています。また これらの総称として「Windows」を使用しています。

#### Mac OS の表記

本書では、OS X Yosemite を「Mac OS X v10.10.x」、OS X Mavericks を「Mac OS X v10.9.x」、OS X Mountain Lion を 「Mac OS X v10.8.x」、OS X Lion を「Mac OS X v10.7.x」 と表記しています。また、「Mac OS X v10.10.x」「Mac OS X v10.9.x」「Mac OS X v10.8.x」「Mac OS X v10.7.x」「Mac OS X v10.6.8」の総称として「Mac OS X」を使用していま す。

### ハガキの表記

本書では、日本郵便株式会社製のハガキを郵便ハガキ、 往復ハガキと記載しています。

# PDF マニュアルの見方

Adobe Reader で PDF マニュアルを見る際の基本的な操作 を Adobe Reader XI で表示したときを例に説明します。

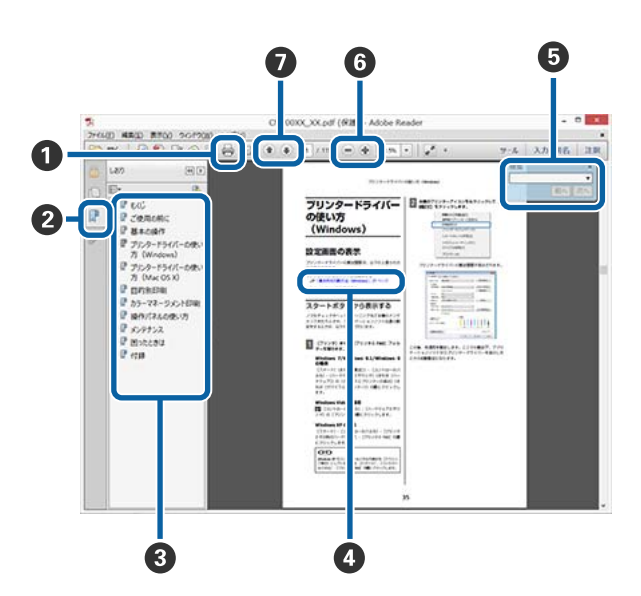

- PDF マニュアルを印刷するときにクリックします。
- クリックするたびに、しおりを閉じたり表示したりします。
- ③ タイトルをクリックすると該当のページが表示されます。

[+]をクリックすると、下の階層のタイトルが表示されます。

④参照先が青字で記載されているときは、青字の部分 をクリックすると該当のページが表示されます。 元のページに戻るときは、以下のように行います。 Windowsの場合

【Alt】キーを押したまま【←】キーを押します。

Mac OS X の場合

【command】キーを押したまま【←】キーを押しま す。

6 確認したい項目名などキーワードを入力して検索ができます。

Windows の場合

PDF マニュアルのページ上で右クリックし、表示されたメニューで [簡易検索]を選択すると、検索ツールバーが表示されます。

Mac OS X の場合

[編集] メニューで [簡易検索] を選択すると、検 索ツールバーが表示されます。

PDF マニュアルのページ上で右クリックし、表示されたメニューで[マーキーズーム]を選択します。 ポインターが虫眼鏡に変わりますので拡大したい箇 所を範囲指定します。

Mac OS X の場合

[表示] メニュー- [ズーム] - [マーキーズーム] の 順にクリックすると、ポインターが虫眼鏡に変わり ます。そのまま虫眼鏡のポインターで拡大したい箇 所を範囲指定します。

7 前ページ/次ページを表示します。

# 各部の名称と働き

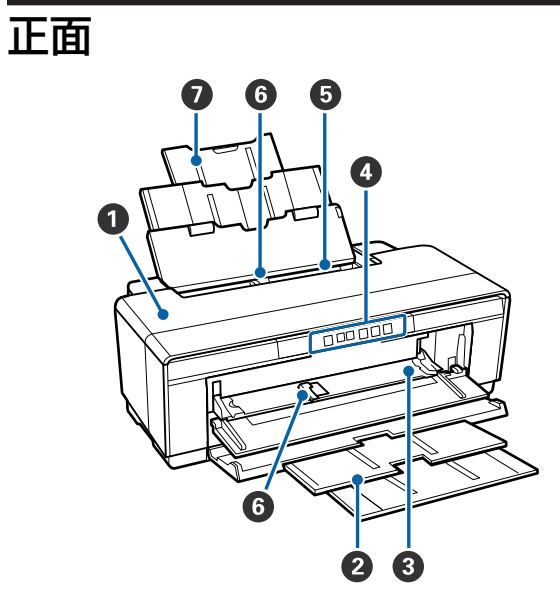

#### 0 プリンターカバー

インク交換や紙詰まりのときに開けます。通常は必 ず閉じた状態でお使いください。

#### ❷ 排紙トレイ

印刷された用紙を保持します。印刷するときに開い て使用します。

#### ❸ 前面手差しトレイ

厚紙、ディスクトレイをセットするときに開きます。

#### ❹ 操作パネル

∠중 「操作パネル」 10 ページ

#### ⑤ オートシートフィーダー

セットされた用紙を自動的に給紙します。

#### 6 エッジガイド

セットする用紙のサイズに応じて左右に動かします。 用紙が斜めに給紙されるのを防ぎます。

#### ● 用紙サポート

用紙が前後に倒れずに円滑に給紙できるように支えます。

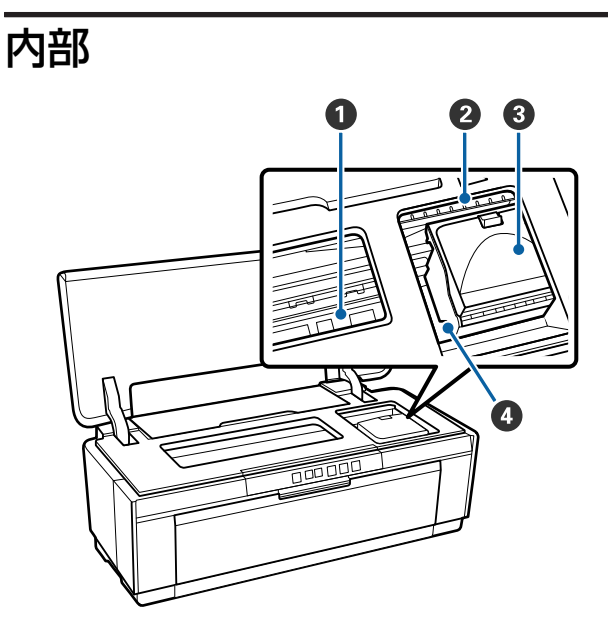

#### ● インク吸収材

フチなし印刷時に用紙からはみ出したインクを吸収 する部分です。

#### ❷ インク残量確認ランプ

インクが残り少なくなったときや交換時期が来たと きなど、インクに関するエラーが発生したときに、 色ごとのランプが点灯/点滅します。 点灯/点滅の内容は、操作パネルのインクランプと同 じです。

∠중 「ランプ表示」86ページ

#### 🚯 カートリッジカバー

インクカートリッジ交換時に開けます。 ∠3 「インクカートリッジの交換」80ページ

#### Ø プリントヘッド

左右に移動しながら、高密度化ノズルでインクを吐 出して印刷します。プリントヘッドは絶対に手で動 かさないでください。

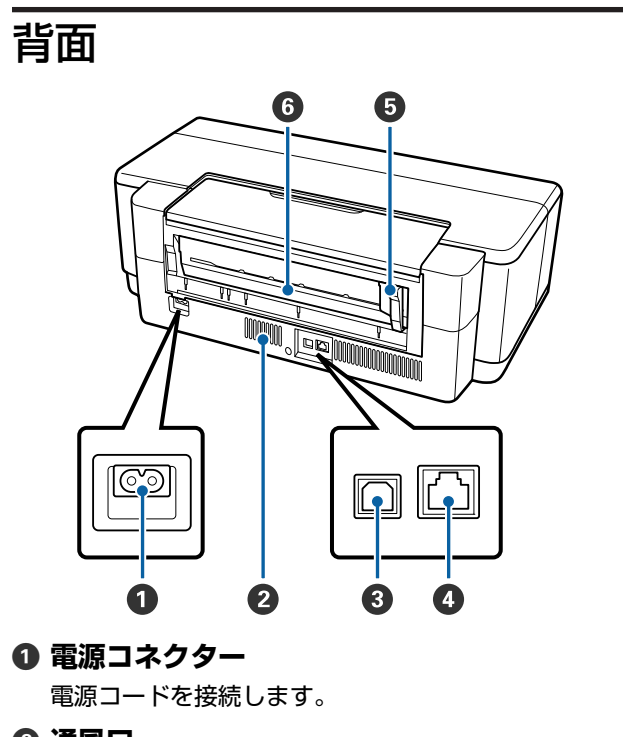

#### 2 通風口

本製品の過熱を防ぐため、内部で発生する熱を放出します。

🚯 USB ポート

USB ケーブルを接続します。

❹ LAN ポート

LAN ケーブルを接続します。

#### ⑤ ロール紙エッジガイド

セットするロール紙の幅に応じて左右に動かします。 ロール紙が斜めに給紙されるのを防ぎます。

#### 6 ロール紙給紙口

ロール紙に印刷するときの給紙口です。 ∠3 「ロール紙のセット方法」23 ページ

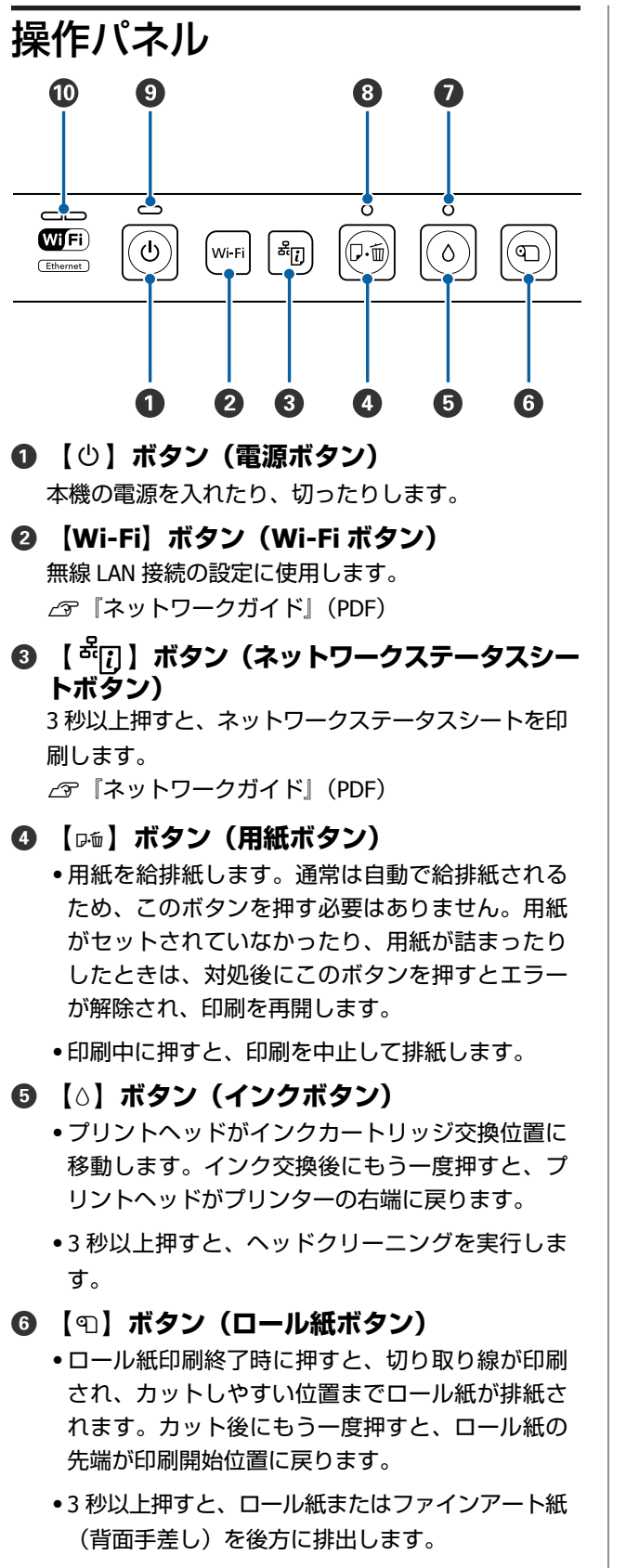

〇 〇 ランプ (インクランプ)

インクが残り少なくなったときや交換時期が来たと きなど、インクに関するエラーが発生したときに点 灯/点滅します。

\_중「ランプ表示」86ページ

⑧ 【□□□】ランプ(用紙ランプ)

用紙がセットされていなかったり、用紙が詰まった ときに点灯/点滅します。

#### ③ ()ランプ(電源ランプ)

本機の動作状態が点灯/点滅で示されます。

- 点灯 : 電源が入っています。
- 点滅 ∷ 何らかの動作や処理を行っています。 \_̄͡͡͡͡͡͡͡͡͡͡͡͡͡͡͡͡͡͡͡͡͡͡͡͡͡͡͡͡͡͡͡͡͡ / ਗ਼ੵ 86 ページ

消灯 :電源が入っていません。

🛈 ネットワークランプ

ネットワークの接続状態や、ネットワークに関する エラーが点灯/点滅で示されます。

∠☞「ランプ表示」86ページ

両方とも消灯しているときは、ネットワーク接続されていません。

本機の特長

本機は A3 ノビ幅サイズの用紙に対応したインクジェット カラープリンターです。 本機の主な特長は以下の通りです。

### 高画質を実現

#### ブルーインクによる鮮やかな色再現

本機は、ブルーインクとマットブラックインクを差し替 えて使用できます。

ブルーインクは、光沢系用紙での色再現性をより豊かに し、より深みのある青色を表現します。ブルーインク使 用時は、ポジフィルムのような鮮やかな印刷を実現でき る「ポジフィルム調(高彩)」の色補正機能を使用するこ とができます。

\_☞「色補正して印刷」46ページ

#### 論理的色変換システム「LCCS」によるバランス の良い色表現

論理的色変換システム「LCCS(Logical Color Conversion System)」により、以下を実現するとともに、これらをバ ランス良く制御します。高画質で安定した色表現が可能 です。

①光源環境による色の違い(カラーインコンスタンシー)の抑制

②細やかな階調性③粒状感の抑制④広い色再現領域(ガマット)による豊かな色表現

#### 最高解像度:5760×1440dpi 最小インクドッ ト:1.5pl を実現

粒状感の少ない美しい写真印刷を実現します。

#### 長期にわたる高い保存性

空気中の光やオゾンに分解されにくい、高い耐光性と耐 オゾン性に加えて、高い耐水性を備えた顔料インクは、 印刷結果の美しさや鮮やかさを長期間にわたって維持し ます。

#### 安定した色再現

インク品質メンテナンス機能により、定期的にカートリッ ジ内のインク濃度のムラをなくす動作を行います。その ため、長期放置されたインクカートリッジでも安定した 色再現が可能です。

∠중 「インク品質メンテナンス」 79 ページ

### 優れた使いやすさ

#### 無線 LAN 機能を搭載

標準搭載の無線 LAN 機能によって、コンピューターや対 応する Wi-Fi 機器からワイヤレスで印刷できます。

#### (参考)

A3 などの巨大なサイズのデータを印刷するときや、お客様の 無線 LAN 環境によっては十分な印刷速度を得られないことが あります。安定した印刷速度を必要とされるときは有線での 接続をお勧めします。

#### フチなし印刷機能

自動拡大あるいは原寸維持で四辺フチ(余白)のない印 刷ができます。

∠☞ 「フチなし印刷」 49 ページ

また、フチなし印刷した出力紙をつなぎ合わせて大きな ポスターやカレンダーが作れるポスター印刷機能もあり ます。

∠⑦「ポスター印刷(拡大分割して印刷 Windows のみ)」
 58 ページ

#### 異なるアプリケーションのデータを自由に配置し て印刷できるポスターレイアウト機能

1 枚の用紙上に、いろいろなアプリケーションソフトで作 製した印刷データを自由に配置してポスターや展示資料 を作成できます。

∠중 「ポスターレイアウト(Windows のみ)」66 ページ

#### さまざまな用紙の種類に対応

高画質印刷を実現するために、さまざまなエプソン製の 専用紙を用意しています。また、厚紙、ロール紙、イン クジェット印刷対応ディスクにも対応しています。それ ぞれ以下のような、給紙方法があります。

#### ●単票紙

オートシートフィーダーから給紙します。

*△*⑦「オートシートフィーダーへのセット方法」19 ページ

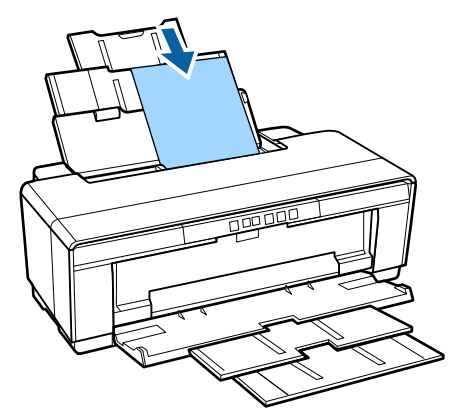

単票紙(ファインアート紙)
 付属の背面手差し用紙ガイドを背面にセットして給紙します。

∠☞「ファインアート紙のセット方法」20ページ

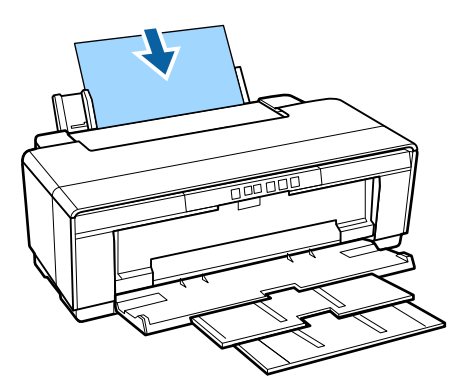

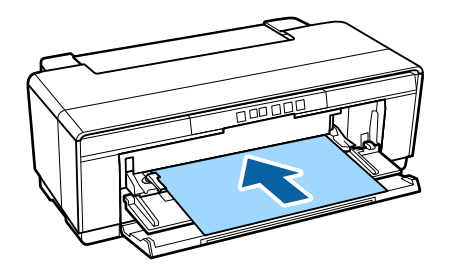

• ロール紙

付属のロール紙ホルダーを背面にセットして給紙しま す。

∠ 「ロール紙のセットと取り外し」23ページ

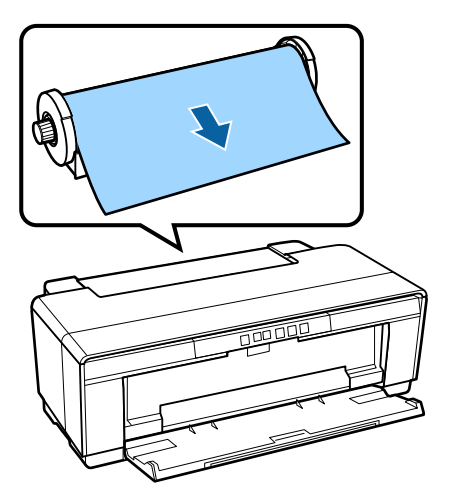

ディスク
 付属のディスクトレイを使用し

付属のディスクトレイを使用して、前面手差しトレイか ら給紙します。

∠ デ「ディスクのセットと取り出し」25ページ

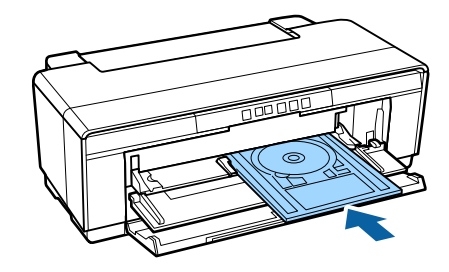

# 使用・保管時のご注意

# 設置スペース

排紙や消耗品の交換を支障なく行うために、最小限、以下のスペースを確保して物などを置かないでください。 本機の外形寸法は、「仕様一覧」をご覧ください。 △☞「仕様一覧」109ページ

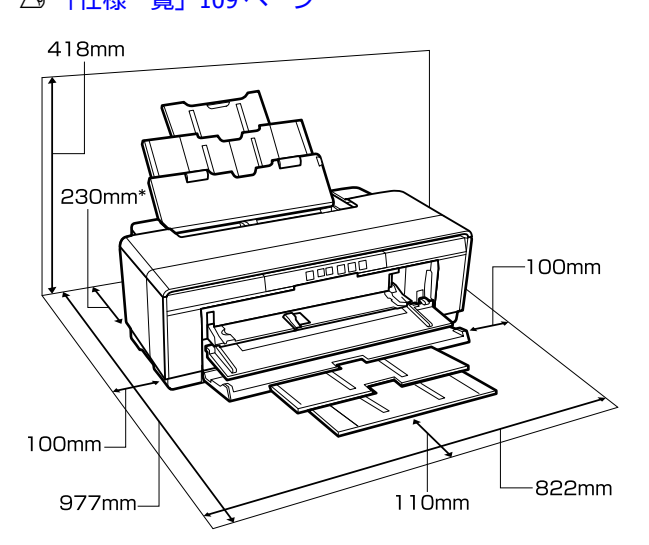

\* 厚紙をセットして印刷するときは、プリンターの後 方スペースを 320mm 以上確保してください。

# 使用時のご注意

本機を使用する際は、故障や誤動作、印刷品質低下の原 因となりますので、以下の点に注意してください。

「仕様一覧」に記載の温度・湿度範囲を守って使用してください。
 ∠デ「仕様一覧」109ページ

ただし、上記の条件を満たしていても使用する用紙の環 境条件を満たしていないと、正しく印刷できないことが あります。必ず用紙の環境条件も満たした場所で使用し てください。詳しくは、用紙のマニュアルをご覧くださ い。

また、乾燥する地域やエアコンが稼動している環境、直 射日光が当たる場所で使用するときは、乾燥に注意して 条件範囲内の湿度を保つようにしてください。

 用紙が詰まったときやエラーが起こったまま電源を切る とキャッピングされない(プリントヘッドが右端に位置 しない)ことがあります。キャッピングとは、プリント ヘッドの乾燥を防ぐために自動的にプリントヘッドに キャップ(ふた)をする機能です。この場合は、再度電 源を入れてしばらくすると、自動的にキャッピングが行 われます。

- 本機の電源が入っている状態で、電源プラグをコンセントから抜いたり、ブレーカーを落としたりしないでください。プリントヘッドがキャッピングされないことがあります。この場合は、再度電源を入れてしばらくすると、自動的にキャッピングが行われます。
- 本機の動作中(0ランプ点滅中)は、プリンターカ バー、前面手差しトレイを開けないでください。故障す るおそれがあります。

# 使用しないときのご注意

本機を使用しないときは、以下の点に注意して保管して ください。保管状態が適切でないと、印刷再開時に正し く印刷できないことがあります。

- プリンターを保管するときは、インクカートリッジを取り付けたまま、水平な状態で保管してください。プリンターを傾けたり、立てたり、逆さまにしたりしないでください。
- 印刷しない期間が長くなると、プリントヘッドのノズル が乾燥し目詰まりを起こすことがあります。プリント ヘッドの目詰まりを防ぐために、定期的に印刷していた だくことをお勧めします。
- 用紙を本機にセットしたまま放置すると、紙面に用紙押 さえローラーの跡が付くことがあります。また、用紙が 波打ったり、反ったりして給紙不良やプリントヘッドの こすれの原因となります。保管時は用紙を取り外してく ださい。
- プリントヘッドがキャッピングされている(プリント ヘッドが右端に位置している)ことを確認してから本機 を保管してください。キャッピングせずに長時間放置す ると、印刷不良の原因となります。

#### 参考

キャッピングされていないときは、本機の電源を入れ、再度 切ってください。

- プリンターカバー、排紙トレイ、用紙サポートを閉じて 保管してください。また、長期間使用しないときは、ホ コリが入らないよう、静電気の発生しにくい布やシート などを掛けておくことをお勧めします。プリンターのノ ズルは大変小さいものです。そのため、目に見えない小 さなホコリがプリントヘッドに付着すると、目詰まりし て正しく印刷できないことがあります。

# インクカートリッジ取り扱い上 のご注意

インクカートリッジは、良好な印刷品質を保つために、 以下の点に注意して取り扱ってください。

- 購入直後のインク初期充填では、プリントヘッドノズル (インクの吐出孔)の先端部分までインクを満たして印 刷できる状態にするため、その分インクを消費します。
   そのため、初回は2回目以降に取り付けるインクカート リッジよりも印刷できる枚数が少なくなります。
- インクカートリッジは冷暗所で保管し、個装箱に印刷されている期限までに使用することをお勧めします。また、開封後は6ヵ月以内に使い切ってください。
- インクカートリッジの袋は、本体に装着する直前まで開 封しないでください。品質保持のため、真空パックにし ています。
- インクカートリッジを寒い所に長時間保管していたときは、3時間以上室温で放置してからお使いください。
- テープ(黄色)を必ず剥がしてからセットしてください。剥がさないまま無理にセットすると、正常に印刷できなくなるおそれがあります。なお、その他のフィルムやラベルは絶対に剥がさないでください。インクが漏れるおそれがあります。
- インクカートリッジの IC チップなどには触らないでく ださい。正常に印刷できなくなるおそれがあります。
   「インクカートリッジの交換」80ページ
- インクカートリッジは、全スロットにセットしてください。全スロットにセットしないと印刷できません。
- 電源を切った状態でインクカートリッジを交換しないでください。また、プリントヘッドは絶対に手で動かさないでください。故障の原因になります。
- インク充填中は、電源を切らないでください。充填が不
   十分で印刷できなくなるおそれがあります。
- インクカートリッジを取り外した状態で本製品を放置したり、インクカートリッジ交換中に電源を切ったりしないでください。プリントヘッド(ノズル)が乾燥して印刷できなくなるおそれがあります。
- 本製品のインクカートリッジは、IC チップでインク残量などの情報を管理しているため、使用途中に取り外しても再装着して使用できます。ただし、インクが残り少なくなったインクカートリッジを取り外すと、再装着しても使用できないことがあります。また、再装着の際は、プリンターの信頼性を確保するためにインクが消費されることがあります。

- 使用途中で取り外したインクカートリッジは、インク供給孔部を上にし、ホコリやゴミ等が付かないように注意して保管してください。なお、インク供給孔内には弁があるため、ふたや栓をする必要はありません。
- 取り外したインクカートリッジはインク供給孔部にイン クが付いていることがありますので、周囲を汚さないようにご注意ください。
- 本製品はプリントヘッドの品質を維持するため、インク が完全になくなる前に動作を停止するように設計されて おり、使用済みインクカートリッジ内に多少のインクが 残ります。
- インクカートリッジに再生部品を使用している場合がありますが、製品の機能および性能には影響ありません。
- インクカートリッジを分解または改造しないでください。正常に印刷できなくなるおそれがあります。
- プリントヘッドを良好な状態に保つため、印刷時以外に もインクカートリッジ交換時・ヘッドクリーニング時な どのメンテナンス動作で全色のインクが消費されます。
- モノクロやグレースケール印刷の場合でも、用紙種類や 印刷品質の設定によっては、カラーインクを使った混色 の黒で印刷します。

### 用紙取り扱い上のご注意

用紙の取り扱いや保管の際は、以下の点にご注意くださ い。用紙の状態が悪いと、良好な印刷結果が得られませ ん。

必ず各用紙のマニュアルも併せてご覧ください。

#### 取り扱い上のご注意

- エプソン製の専用紙は一般室温環境下(温度 15~25℃、 湿度 40~60%)でお使いください。
- 用紙を折り曲げたり、印刷面を傷付けたりしないように 注意してください。
- 用紙の印刷面には触れないでください。手の皮脂や水分 が印刷品質に影響します。
- 用紙は、温度や湿度などの環境の変化により、波打ったり、反ったりすることがあります。用紙を傷付けたり汚したりしないように、手で平らな状態に修正してからセットしてください。
- 用紙を濡らさないでください。
- ・個装箱や個装袋は、用紙の保管時に使用しますので、捨てないでください。
- •高温、多湿、直射日光を避けて保管してください。

• 開封後の用紙を保管する際は、個装袋に戻して個装箱に 入れて水平な状態で保管してください。

### 出力紙取り扱い上のご注意

印刷後は、良好な印刷結果を長期間保持するために以下 の点に注意して適切に取り扱ってください。

- 印刷物をこすったり引っかいたりしないでください。こ すったり引っかいたりするとインクがはがれることがあ ります。
- 印刷物の表面は触らないでください。インクがはがれる ことがあります。
- 印刷後の用紙は、重ねたり折り曲げたりせずに十分に乾燥させてください。乾燥させずに重ねると、重なった部分の色が変わる(重なった部分に跡が残る)ことがあります。この跡はすぐに用紙を剥がして乾燥させればなくなりますが、そのまま放置すると跡が消えなくなります。
- 十分乾燥させずにアルバムなどに保存すると、にじむことがあります。
- •ドライヤーなどを使用して乾燥させないでください。
- 直射日光に当てないでください。
- 印刷後は、変色を防ぐために用紙のマニュアルの指示に 従って展示/保存してください。
- 印刷物を保存する際は、色合いを保つために、高温、多 湿、直射日光を避けて、暗所に保存することをお勧めし ます。

#### (参考)

ー般的に印刷物や写真などは、空気中に含まれるさまざまな 成分や光の影響などで退色(変色)していきます。エプソン 製の専用紙も同様ですが、保存方法に注意することで、変色 の度合いを低く抑えることができます。

- 各エプソン製専用紙の詳しい印刷後の取り扱い方法は、専用紙のマニュアルをご覧ください。
- 写真やポスターなどの印刷物は照明(光源\*)の違いなどによって、色の見え方が異なります。本機の印刷物も光源の種類によって色が異なって見えることがあります。
   \*光源には太陽光、蛍光灯、白熱灯などの種類があります。

# 添付ソフトウェアの紹介

# 

付属のソフトウェアディスクには、Windowsのみ以下のソフトウェアが収録されています。 Mac OS X またはディスクドライブがないときは http://epson.sn をご覧ください。 本機を使用するには、プリンタードライバーをインストールしてください。

各ソフトウェアの詳細は『ネットワークガイド』(PDF)、または各ソフトウェアのオンラインヘルプをご覧ください。

| ソフトウェア名称               | 概要                                                                                                    |
|------------------------|----------------------------------------------------------------------------------------------------|
| プリンタードライバー             |                                                                                                    |
| ICC プロファイル(Adobe)      | カラーマネージメントを行う場合、入力プロファイルとして必要なときに使用します。                                                                            |
| E-Photo                | 簡単に写真を選んできれいに印刷できるソフトウェアです。<br>∠☞「E-Photo の概要」18 ページ                                                               |
| Epson Print CD         | 音楽や写真、映像などを収めたディスクのレーベルをデザインしてディスクに直接印刷できるソフト<br>ウェアです。また、ジャケットをデザインして印刷することもできます。<br>∠☞「Epson Print CD の概要」18 ページ |
| EpsonNet Setup         | コンピューターから本機のネットワークに関する各種設定を行うソフトウェアです。                                                                             |
| EpsonNet Print         | コンピューターと本機をネットワーク接続して、TCP/IP 直接印刷をするときに使うソフトウェアです。<br>_<br>_<br>_<br>_<br>プ 『ネットワークガイド』 (PDF)                      |
| EPSON Software Updater | インターネットに接続して、ソフトウェアの更新情報があるか確認してインストールするソフトウェ<br>アです。                                                              |

# プリンタードライバーの概要

プリンタードライバーの主な機能は以下の通りです。

- アプリケーションソフトから受け取った印刷データを、 プリンターで印刷できるデータに変換してプリンターに 送ります。
- 設定画面で用紙種類や用紙サイズなど印刷条件を設定できます。

#### Windows

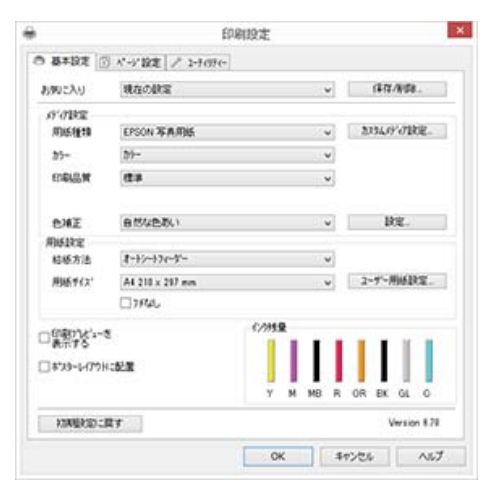

設定した印刷条件は保存できます。また、保存した設定の書き出しや取り込みができます。

∠☞「プリンタードライバーのカスタマイズ」36 ページ

#### Mac OS X

|          |                                            | 100          |
|----------|--------------------------------------------|--------------|
| 85.83    | 1                                          |              |
| ページ:     | <ul> <li>すべて</li> <li>開始: 1 終了:</li> </ul> | 1            |
| 用紙サイズ:   | A4                                         | 210 x 297 mm |
| 方向:      | TE TE                                      |              |
|          | 印刷設定                                       |              |
|          | 15500 <b>15-19</b> 00                      | 0.12         |
|          |                                            | a.e.         |
| ページ設定:   | オートシートフィーダー                                |              |
| 用紙種類:    | EPSON 写真用紙                                 |              |
| カラー:     | カラー                                        | 0            |
| カラー調整:   | EPSON 基準色 (sRGB)                           | 0            |
| 印刷品質:    | 標準                                         | 0            |
| 387      | 1969 · · · · · · · · · · · · · · · · · ·   | ,品質優先        |
|          | ② 或方向印刷                                    |              |
|          | ○ 左右反亂                                     |              |
|          | ▼ スムージング (文学/                              | (38.95)      |
| グロスオプティマ | イザニオン                                      | 0            |
|          |                                            |              |
|          |                                            |              |
|          |                                            |              |
|          |                                            |              |

•本機の印刷品質を保つための各種メンテナンス機能の実行と、本機の状態確認などができます。

#### Windows

| )<br>0 क्रम | 設定 ① パーデ設定 / 1-5の5 | EDIBII97E                 |
|-------------|--------------------|---------------------------|
| 復           | ובינאדעא (גע       | 印刷特别状態表示                  |
| ×           | ~ットウリーニング          | 75%-播發                    |
| A·A         | 4/1777顶笠           | F5/A-CAMPART              |
| R           | イン内品質がデナンス(ひ       | 「二」 たいの登現                 |
| -           | EPSON7373-7478'913 | 後軍の書き出し「取り込み              |
| 7           | モニターの設定            |                           |
|             |                    | 安下分パー自動更新<br>Version 6.70 |
|             |                    | OK キャンセル ヘルプ              |

プリンタードライバーの全設定の書き出しや取り込みが できます。

∠☞「ユーティリティータブの概要」38ページ

#### Mac OS X

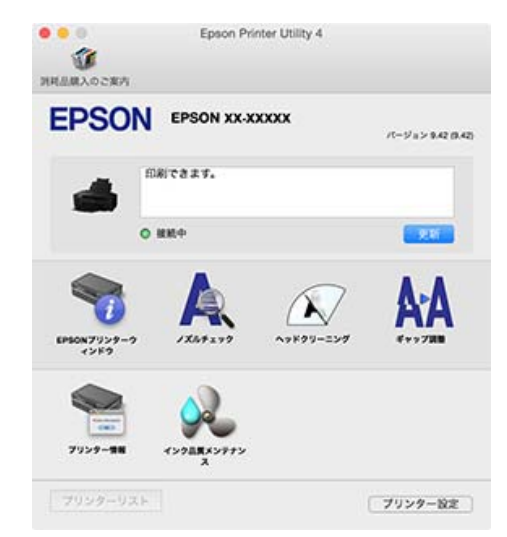

### E-Photo の概要

E-Photo(イーフォト)は、写真をいろいろなレイアウト で簡単に印刷できるソフトウェアです。印刷イメージを 見ながら画像補正や位置調整ができます。写真とフレー ムを重ねて印刷もできます。使い方はソフトウェアのへ ルプをご覧ください。

#### 参考

このソフトウェアを使用するには、プリンタードライバーが インストールされている必要があります。

#### Windows での起動方法

- Windows 8.1/Windows 8 検索チャームでソフトウェア名を入力して表示されたア イコンを選択します。
- Windows 8.1/Windows 8 以外 スタートボタンをクリックして、 [すべてのプログラ ム](または [プログラム]) - [Epson Software] -[E-Photo]の順に選択します。

#### Mac OS X での起動方法

[移動] - [アプリケーション] - [Epson Software] -[E-Photo] の順に選択します。

### Epson Print CD の概要

Epson Print CD(エプソン プリント シーディー)は、音 楽や写真、映像などを収めたディスクのレーベルをデザ インして、ディスクに直接印刷できるソフトウェアです。 また、ディスクケース用のジャケットも印刷できます。 使い方はソフトウェアのヘルプをご覧ください。

#### 参考

このソフトウェアを使用するには、プリンタードライバーが インストールされている必要があります。

#### Windows での起動方法

- Windows 8.1/Windows 8 検索チャームでソフトウェア名を入力して表示されたア イコンを選択します。
- Windows 8.1/Windows 8 以外 スタートボタンをクリックして、[すべてのプログラム] (または [プログラム]) - [Epson Software] - [Print CD] の順に選択します。

#### Mac OS X での起動方法

[移動] - [アプリケーション] - [Epson Software] -[Print CD] - [Print CD] の順に選択します。

基本の操作

# 単票紙のセット

単票紙のセット方法は用紙の厚さによって異なります。 本製品には3つの給紙方法があります。

- •オートシートフィーダー: 0.08~0.3mm
- ・背面手差し(ファインアート紙): 0.3~0.7mm
- 前面手差し(ボード紙): 0.7~1.3mm それぞれの給紙方法でセットできる用紙の詳細は以下を ご覧ください。
- △ 「使用可能な用紙」98ページ

#### !重要

用紙が波打ったり、反ったりしているときは平らな状 態に修正してからプリンターにセットしてください。 波打ったり、反ったりしている用紙をセットすると、 用紙サイズの検知や印刷が正しく行えないことがあり ます。 開封後の用紙は個装袋に戻して水平な状態で保管し、 印刷の直前に袋から取り出して使うことをお勧めしま す。

## オートシートフィーダーへのセッ ト方法

プリンターの電源を入れます。

2 用紙サポートを開いて、いっぱいに引き出しま す。

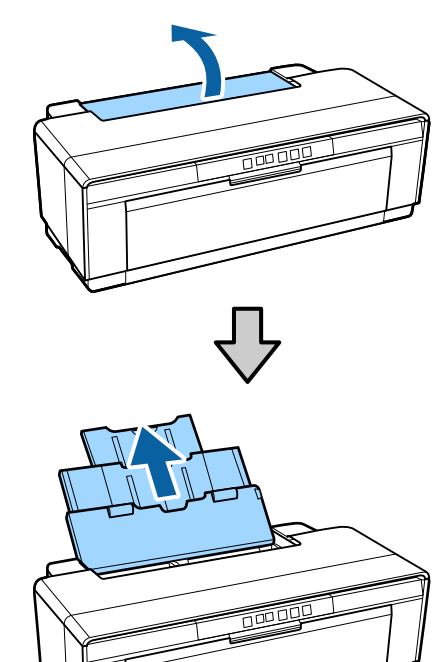

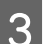

3 排紙トレイを開いて、いっぱいに引き出します。

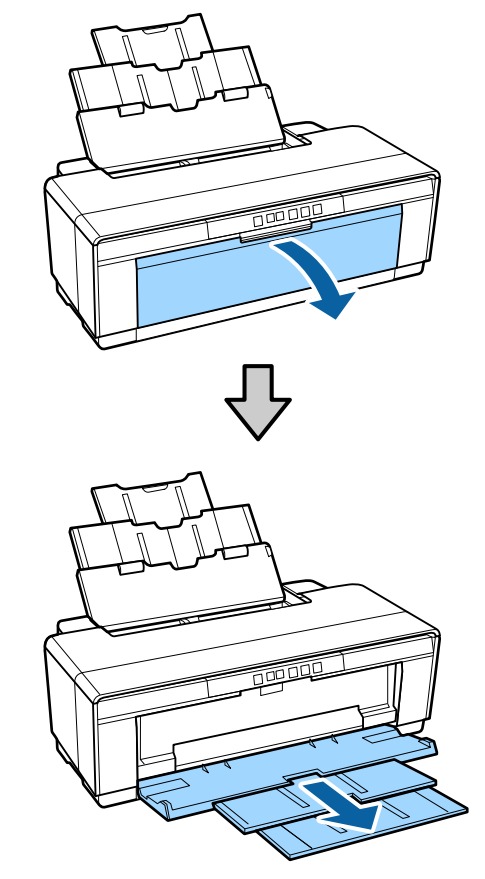

- 4
- 印刷する面を手前にして、縦長に用紙をセットし ます。

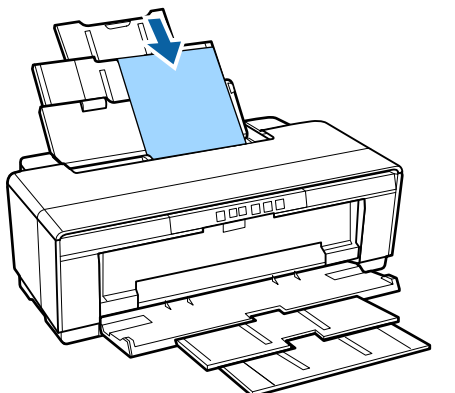

#### ハガキの場合

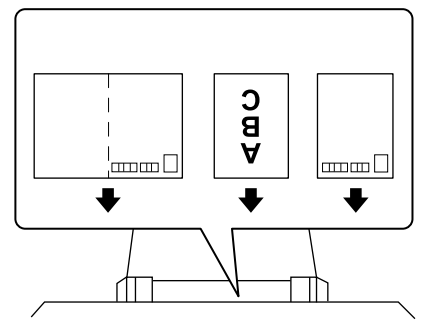

#### 封筒の場合

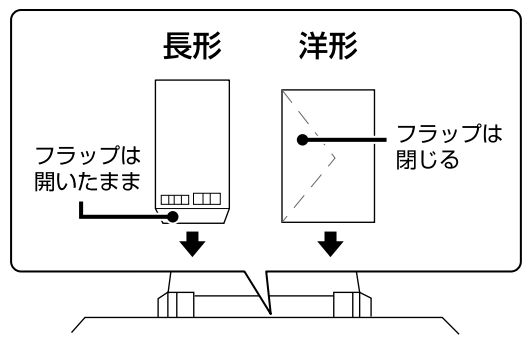

5 エッジガイドのつまみをつまんで、用紙の幅に合わせます。

印刷ジョブを送信すると、給紙されます。

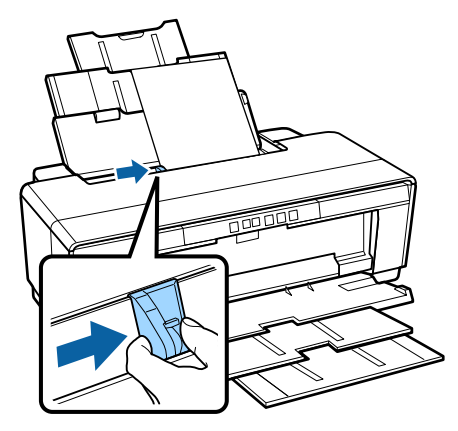

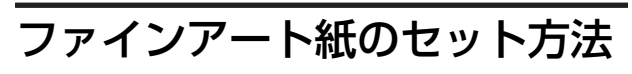

付属の背面手差し用紙ガイドを使ってセットします。

プリンターの電源を入れます。

2

排紙トレイを開いて、いっぱいに引き出します。

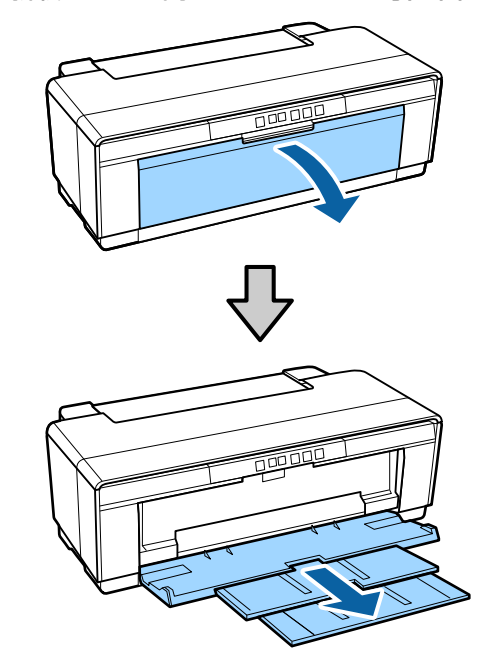

3 背面のロール紙エッジガイドを右端に移動しま 5 エッジガイドを用紙の幅に合わせ、用紙を1枚挿 す。 入します。 印刷する面を手前にして、縦長に挿入してくださ い。 (参考) 背面にロール紙ホルダーがセットされているときは、 外してください。 付属の背面手差し用紙ガイドをプリンターの背面 用紙が奥に突き当たるまで挿入し、3秒ほど軽く 4 6 に取り付けます。 手で押さえます。 背面手差し用紙ガイドとプリンター背面の三角マー 用紙が自動的に給紙されます。 クの位置を合わせて、溝とツメがかみ合うように取 り付けてください。 (m (参考) 印刷せずに排紙したいときは、【22】ボタンを3秒以上 押すと、用紙が後方に排出されます。用紙を引き抜い てからもう一度 【 印】ボタンを押すと、 Pm ランプの点 滅(エラー)が解除されます。 厚紙のセット方法 厚紙をセットすると、用紙がプリンターの後方にはみ出 します。プリンターを壁際に設置しているときは、プリ ンターの後方スペースを 320mm 以上確保してください。 320mm

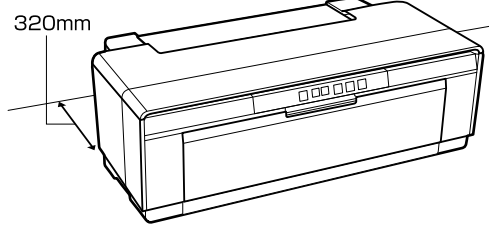

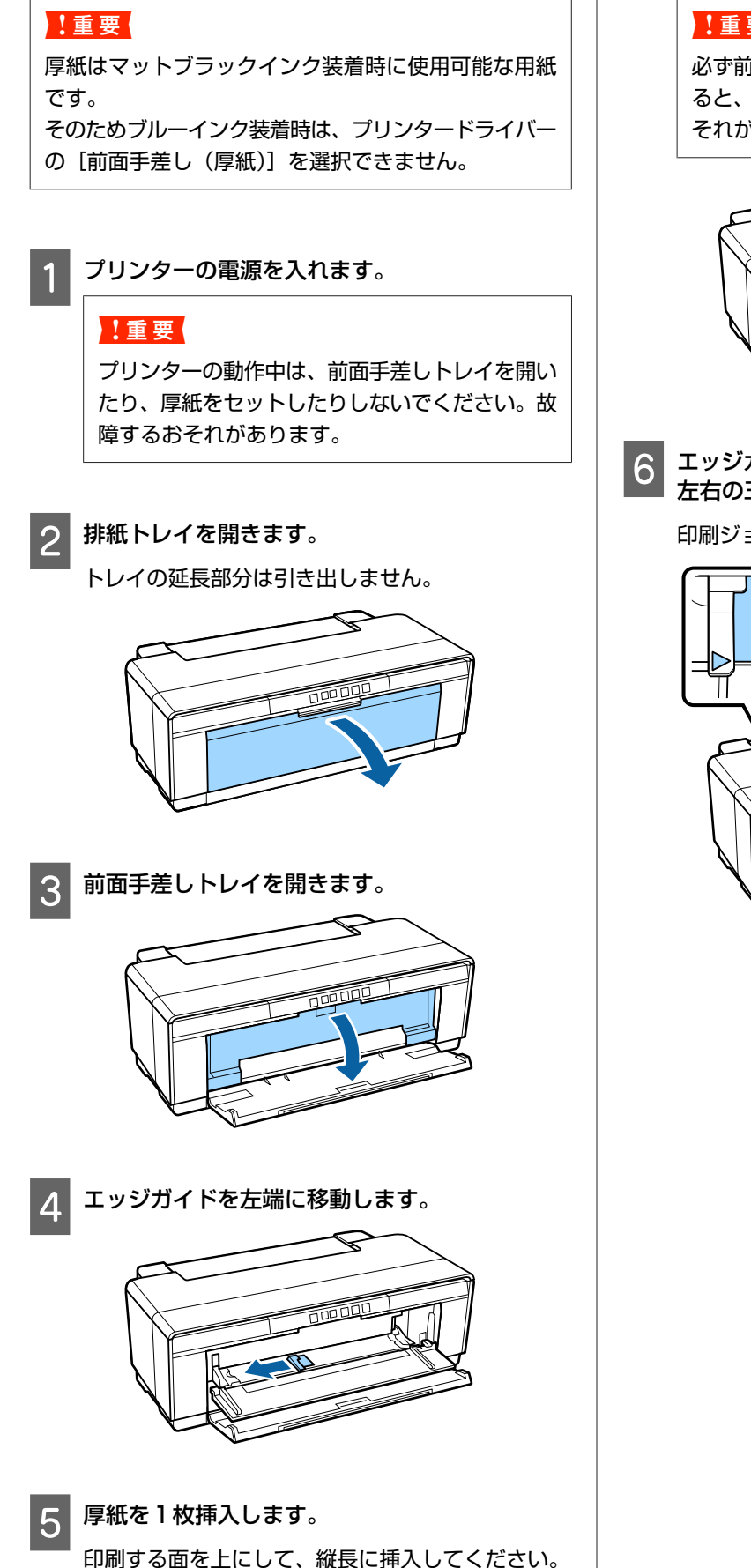

#### !重要

必ず前面から挿入してください。背面から挿入す ると、プリンターの動作不良や故障につながるお それがあります。

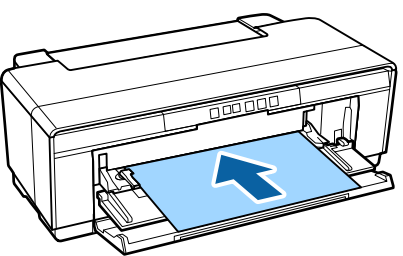

6 エッジガイドを用紙の幅に合わせ、用紙の後端を 左右の三角マークに合わせます。

印刷ジョブを送信すると、給紙されます。

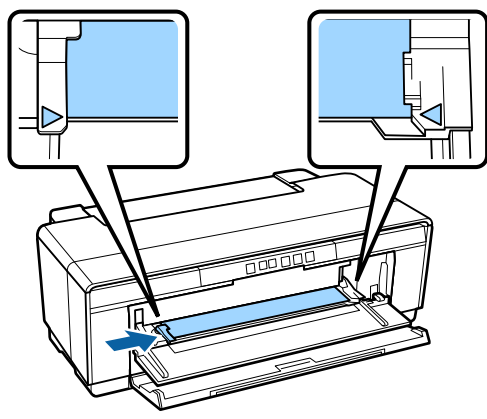

5

6

# ロール紙のセットと取り外 し

# ロール紙のセット方法

付属のロール紙ホルダーを使ってプリンター背面にセットします。

プリンターの電源を入れます。

排紙トレイを開きます。

2

トレイの延長部分は引き出しません。

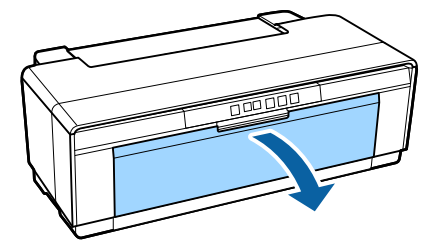

3 ロール紙の先端が直角になっていることを確認 し、付属のロール紙ホルダーに、ロール紙をはめ 込みます。

ロール紙の先端が直角になっていないときは、先端 を直角になるように切ってください。

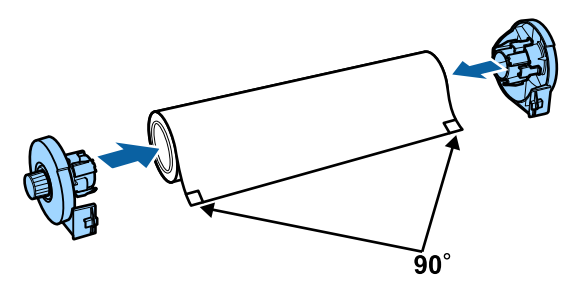

4 プリンター背面のロール紙エッジガイドを右端に 移動します。

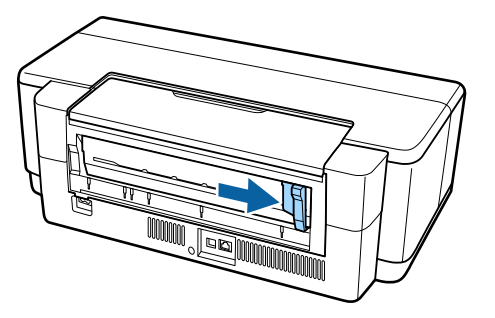

#### 参考

背面に背面手差し用紙ガイドがセットされているとき は、外してください。

ロール紙ホルダーをプリンターの背面に取り付け ます。

ロール紙ホルダーとプリンター背面の三角マークの 位置を合わせて、溝とツメがかみ合うように取り付 けてください。

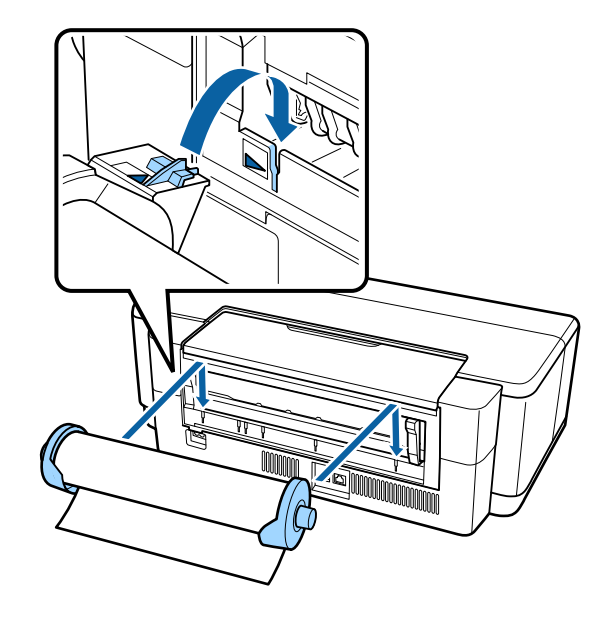

背面のロール紙給紙口に、ロール紙を軽く挿入 し、エッジガイドを用紙の幅に合わせます。

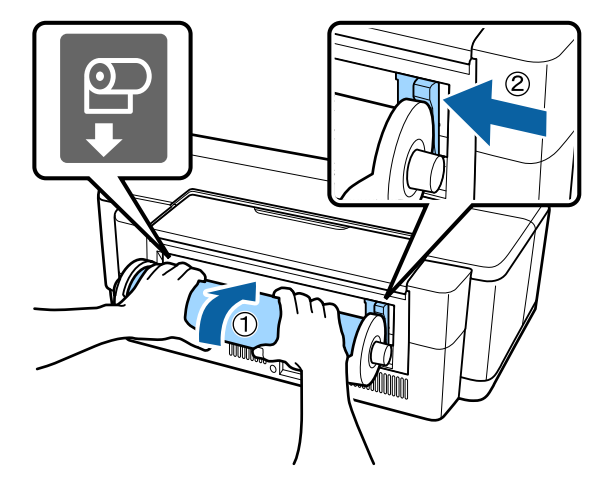

2 ロール紙が奥に突き当たるまで挿入し、3 秒ほど 軽く手で押さえます。

用紙が自動的に給紙されます。

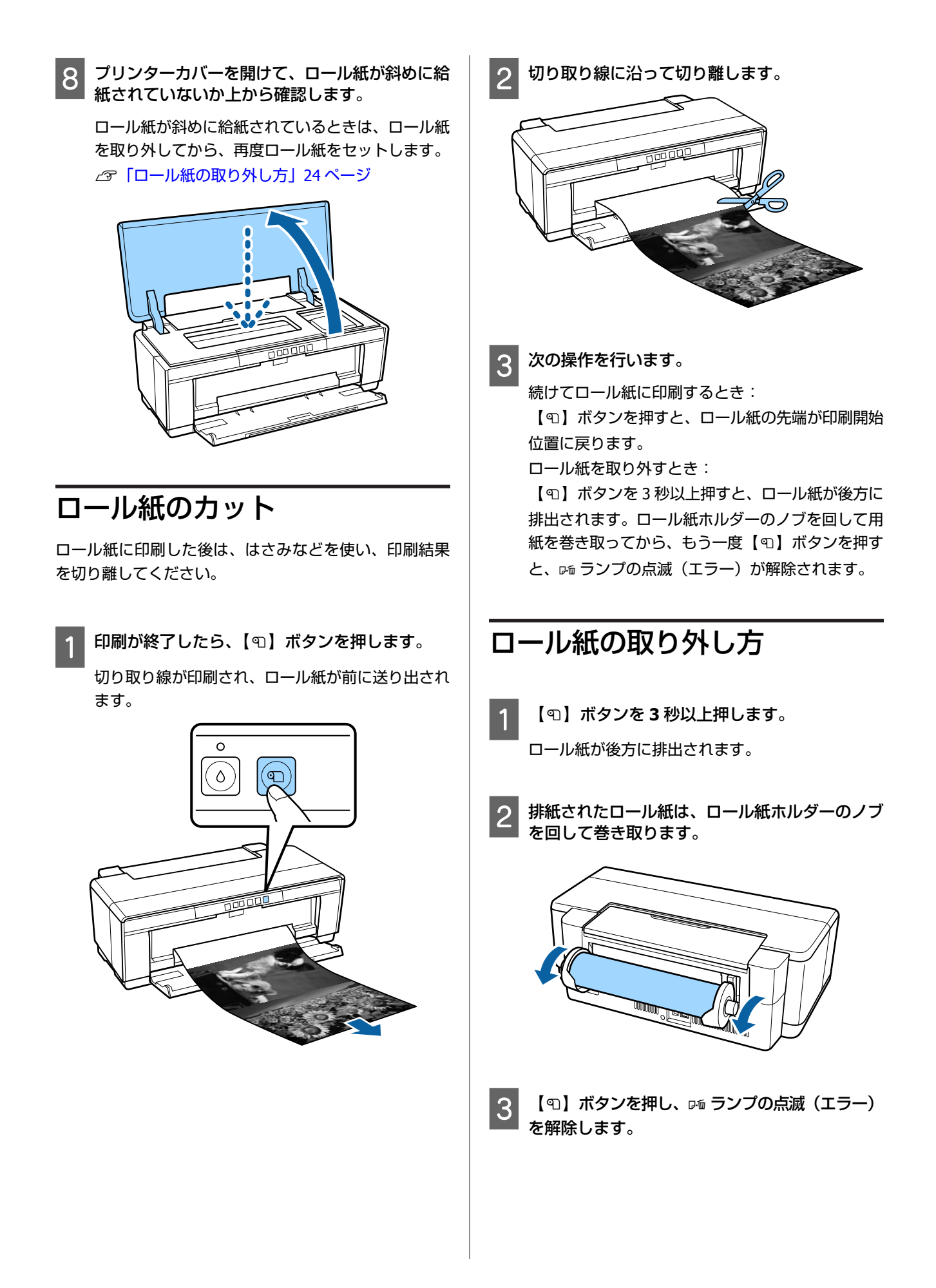

# 印刷途中でロール紙がなくなっ たときの排紙

印刷の途中でロール紙がなくなったときは、ロール紙の 落下を防ぐため、自動で排紙されません。 ロール紙を持ちながら、【<sup>Den</sup>】ボタンを押してください。

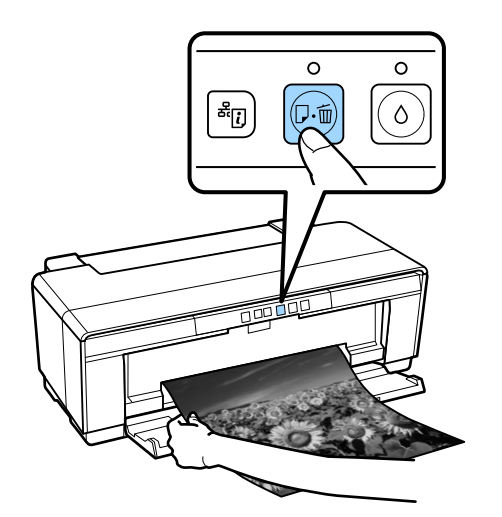

#### 参考

印刷途中のデータは削除されますので、再度印刷してください。

# ディスクのセットと取り出 し

#### 参考

ディスクの印刷には専用のアプリケーションソフトが必要で す。本製品付属の Epson Print CD をお使いください。

# ディスクのセット方法

付属のディスクトレイを使ってセットします。

プリンターの電源を入れます。

#### !重要

プリンターの動作中は、前面手差しトレイを開い たり、ディスクトレイをセットしたりしないでく ださい。故障するおそれがあります。

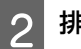

#### 排紙トレイを開きます。

トレイの延長部分は引き出しません。

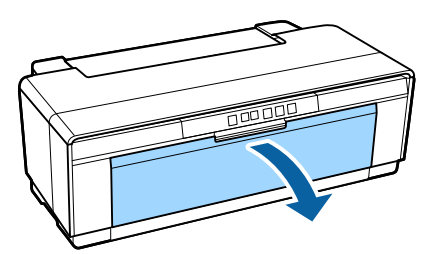

3 前面手差しトレイを開きます。

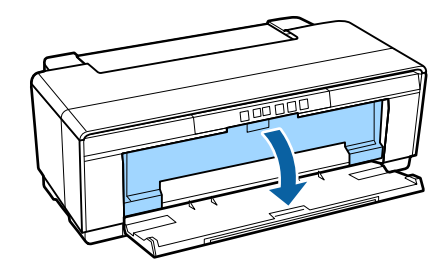

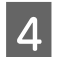

4 エッジガイドを左に移動します。

5 ディスクの印刷面を上にして、付属のディスクト レイにセットします。

ディスクの中央付近を押さえてセットしてくださ い。

#### !重要

本製品に付属のディスクトレイを使用してくださ い。別のトレイを使用すると、プリンター、トレ イ、ディスクの破損や、プリンターの動作不良に つながるおそれがあります。

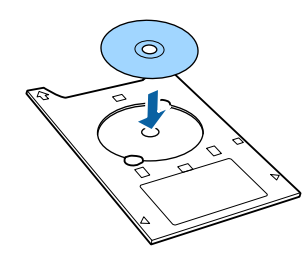

6 ディスクトレイの先端を前面手差しトレイに置 き、エッジガイドをディスクトレイの幅に合わせ ます。

#### !重要

- エッジガイドを合わせてからディスクトレイを 挿入しないと、水平に挿入できずにローラーと ディスクの表面が干渉することがあります。 ディスクの表面に傷が付くと、記録したデータ が読み出せなくなるおそれがありますのでご注 意ください。
- •必ず前面から挿入してください。背面から挿入 すると、プリンターの動作不良や故障につなが るおそれがあります。

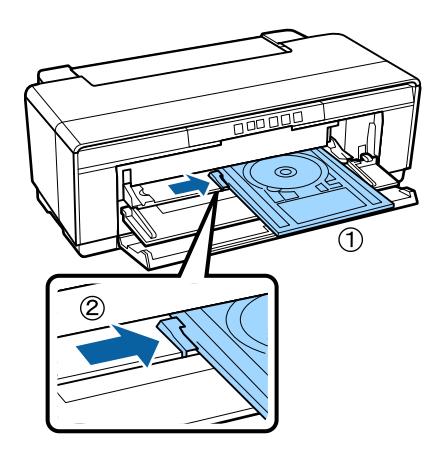

ディスクトレイを水平に挿入し、ディスクトレイ 7 の三角マークを前面手差しトレイの三角マークに 合わせます。

印刷ジョブを送信すると、給紙されます。

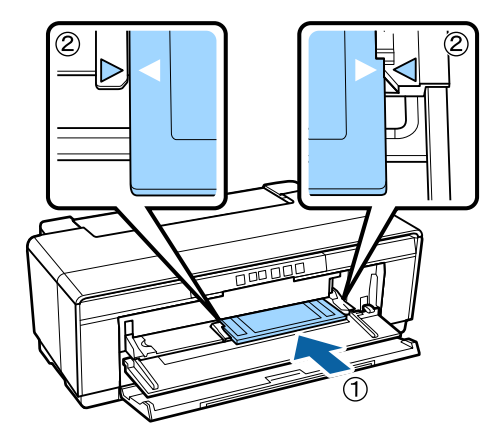

- ディスクの取り出し
- 印刷が終了したら、ディスクトレイを取り出しま す。

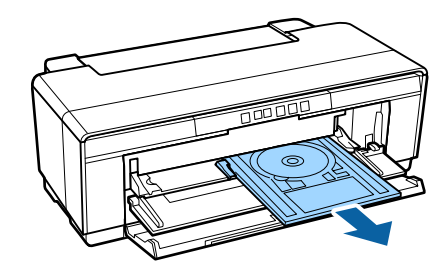

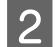

前面手差しトレイを閉じます。

#### !重要

- ディスクトレイをセットしたまま電源を入れた り切ったりしないでください。故障するおそれ があります。
- ディスクトレイは平らな場所に保管してくださ い。反ったり変形したりすると、動作不良の原 因になります。

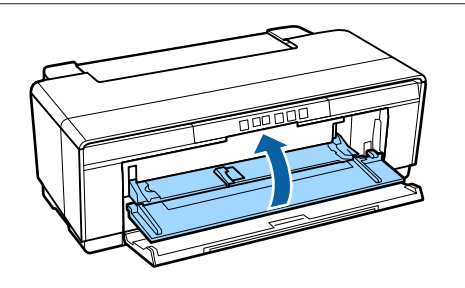

# 基本的な印刷方法

印刷と中止の方法を説明します。

# 印刷の実行(Windows)

印刷は接続したコンピューターから用紙サイズや給紙方 法などを設定して実行します。

- 1 本機の電源を入れて、印刷する用紙をセットしま す。
  - ∠중「単票紙のセット」19ページ
  - \_중 「ロール紙のセット方法」 23 ページ
  - ∠ ア「ディスクのセット方法」25ページ
- 2 データを作成したら [ファイル] メニューの [印 刷] (または [プリント]) をクリックします。

|   | 77イル(F) 県集(E) | 書式(O) | 表示(V)  | ヘルプ(H) |
|---|---------------|-------|--------|--------|
|   |               |       | Ctrl+N |        |
|   | 開<(0)         |       | Ctrl+0 |        |
|   | 上書き保存(S)      |       | Ctrl+S |        |
|   | 名前を付けて保存      | ₹(A)  |        |        |
|   | メージ設定(い)      |       |        |        |
|   | 印刷(P)         |       | Ctrl+P |        |
| _ | メモ帳の終了(X)     |       |        | 1      |
|   | YEARONS I (Y) |       |        |        |

3

本機が選択されていることを確認し、[詳細設定] または [プロパティ] をクリックして設定画面を 表示させます。

| プルターの道訳                       |                      |
|-------------------------------|----------------------|
| EPSON XX-XXXXX                |                      |
| Microsoft XPS Document Writer |                      |
|                               |                      |
| 秋間: 車備完了                      | □ 77イパへ出力(E) 詳細設定(B) |
| 場所:<br>コメント:                  | プリンターの検索(D)          |
| ページ範囲                         |                      |
| ● ずべて(L)                      | 部数( <u>C</u> ): 1 😳  |
| ◎ 道沢した部分(I) ◎ 現在のページ(U)       |                      |
| ◎ページ指定( <u>G</u> ):           | 一部単位で印刷(Q)           |
|                               | 11 22 33             |

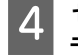

セットした用紙に合わせて [用紙種類]、[カ ラー]、[印刷品質]、[給紙方法] などを設定しま す。

|               |                 | N4.      |              |
|---------------|-----------------|----------|--------------|
| お例に入り         | 現在の設定           | ~        | (\$17/\$108  |
| 17'0B2        |                 |          |              |
| 用紙種類          | EPSON 写真用紙      | ~        | 2034/9700E   |
| 25-           | 27-             |          |              |
| 印刷品牌          | 住事              | *        |              |
| <b>BME</b>    | 8542830         |          | Rt.          |
| MISINE -      |                 |          |              |
| 結核方法          | オートシートフィーゲー     | *        |              |
| 用紙サイス'        | A4 210 x 297 mm |          | 2-7-用防鼓室。    |
|               | 1784L           |          |              |
| (現在)とう        | 8               | 62995    |              |
| □おおりーレイアウドに記憶 |                 |          |              |
|               |                 | Y M MB F | R OR EK GL C |
| 278621212     | 臣す              |          | Version 878  |

5 [ページサイズ] または [用紙サイズ] をアプリ ケーションソフトで設定した用紙サイズに合わせ て選択します。

設定が終了したら [OK] をクリックします。

|                                    | 1                    | 印刷設定               |             |
|------------------------------------|----------------------|--------------------|-------------|
| 3 337 B C                          | ページ設定  / 2-1090      | -]                 |             |
| お知じ入り                              | 現在の観室                | ×                  | (\$77/8/88  |
| パイ設定<br>用法経知                       | EPSON 写真用語           | v                  | AMAN OTRE.  |
| 25-                                | <b>n</b> -           | ~                  |             |
| ED BLOOM                           | <b>(2.8</b>          | ×                  |             |
| ENE                                | 854280               |                    | BE.         |
| 用新設定<br>結核方法                       | 1-1/-17-5-           |                    |             |
| 用紙サイス'                             | A4 210 x 297 mm      | . v                | 2           |
| □ (2東7)と's~<br>東示する<br>□ #73~い(79) | □77405<br>8<br>4:20重 | (///19<br>Y M MB R | OR EK GL O  |
| ADAMERSED :                        | 反す                   |                    | Version #78 |
|                                    |                      |                    |             |

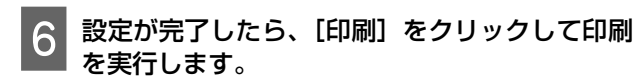

| EDIRI          |                        |                                                             |
|----------------|------------------------|-------------------------------------------------------------|
|                |                        |                                                             |
|                |                        |                                                             |
| riter          |                        |                                                             |
| 07             | パルへ出力(日)               | 詳細設定(8)                                                     |
|                |                        | プリンターの検索( <u>D</u> )                                        |
|                |                        |                                                             |
| -5( <u>v</u> ) | 部数(C):                 | 1                                                           |
|                | בμμες<br>iter<br>-۶(μ) | E1499<br>Rer<br>□ ファイルへ出力(E)<br>-5(L)<br>■部数(C):<br>■部数(C): |

画面上にプログレスバーが表示され、印刷が始まり ます。

#### 印刷中の画面

印刷を開始すると以下の画面が表示され、進行状況(コンピューターの処理状況)を示すプログレスバーが表示 されます。この画面ではインク残量の目安/型番情報など も確認できます。

| ×                                                                                                    |      | E     | SON XX | - 300000 - I | US8001           |       | - 0          |
|----------------------------------------------------------------------------------------------------|------|-------|--------|--------------|------------------|-------|--------------|
| EPSON                                                                                                    | xxxx | _     |        |              | H904理×日<br>(1/10 |       | -            |
| 95日1日:XXXX<br>95571ズ:XXXX                                                                                                    |      |       |        |              |                  | 0     |              |
| f:2019.B                                                                                                    | ī    | I     | ī      | ľ            | I                | ï     | -            |
| fig-                                                                                                    | 70.0 | 77175 | 10F    | 1000         | 74175            | 70217 | 975          |
| 2002                                                                                                    | x00X | X000  | X00X   | x000         | X000X            | 3000X | 20001        |
| for the state of the state of t |      | 605   | 824    |              |                  |       | AH SHA A CEN |

印刷中にエラーが生じたときやインクカートリッジの交換が必要なときは、エラーメッセージが表示されます。

|              |       |       |       |     |       | ana an |           |
|--------------|-------|-------|-------|-----|-------|--------|-----------|
| EPSON        | プルターカ | パーガモル | でいます。 |     |       |        |           |
| アルターカバーを開めてく | 2314  |       |       |     |       |        | -         |
| 1:2999<br>   | 103   | 20175 | Lak   | 400 | 7#175 | 203,17 | 270       |
| x00x         | xxxx  | x00x  | x00x  | xxx | x00X  | x00x   | ROOX      |
| mbuan mar 1  |       |       | -8    |     |       |        | 10.000 AU |

# 印刷の実行 (Mac OS X)

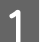

本機の電源を入れて、印刷する用紙をセットしま す。

- ∠ 「単票紙のセット」19ページ
- ∠ 「ロール紙のセット方法」23ページ
- ∠중「ディスクのセット方法」25ページ

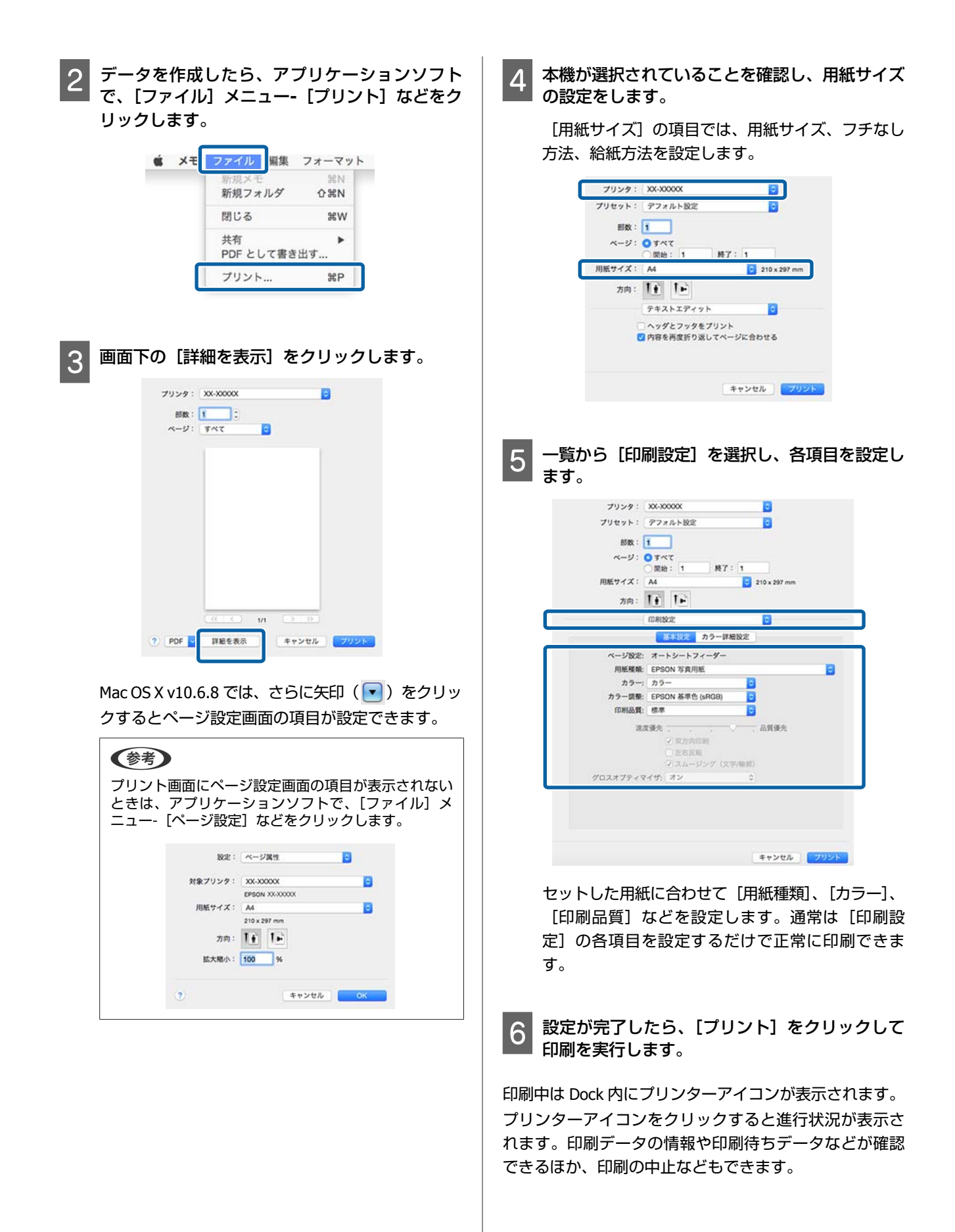

また、印刷中にエラーが発生すると通知のメッセージが 表示されます。

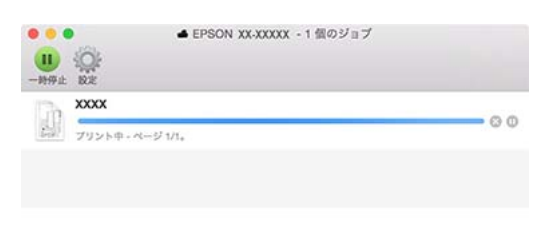

## 印刷の中止(Windows)

コンピューターから本機へのデータ転送が終了している ときは、コンピューターから印刷を中止することはでき ません。本機で中止してください。

#### プログレスバーが表示されているとき

[印刷中止] をクリックします。

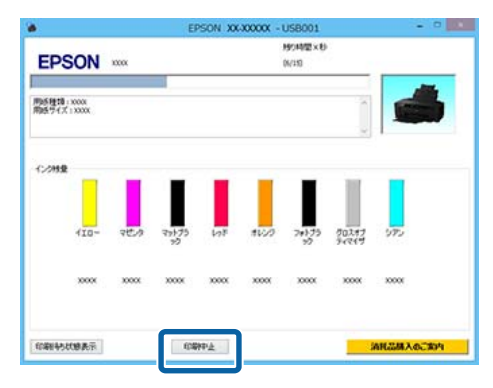

#### プログレスバーが表示されていないとき

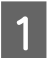

タスクバーにあるプリンターのアイコンをクリッ クします。

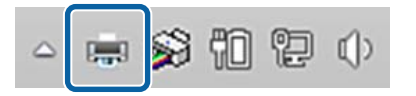

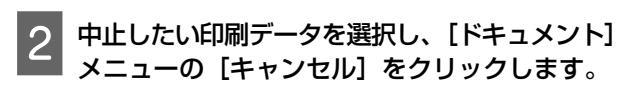

全ての印刷データを中止するときは、[プリンター] メニューの [すべてのドキュメントの取り消し] を クリックします。 本機へのデータ転送が終了していると、以下の画面 に印刷データは表示されません。

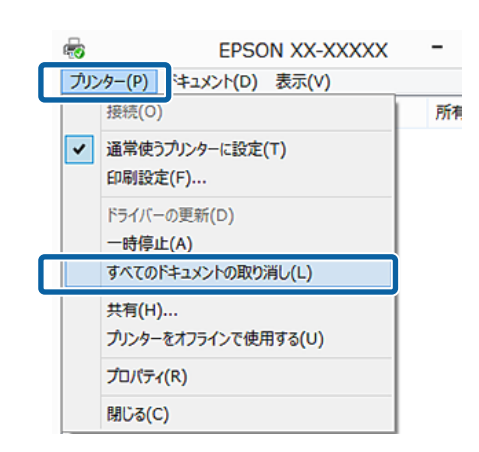

厚紙、ディスク、ロール紙に印刷したとき:次の操作を してください。

上記以外のとき:これで終了です。

厚紙、ディスク
 Pm ランプが点滅するので、厚紙またはディスクを取り
 除き、【Pm】ボタンを押します。

ロール紙
 中止した印刷済み画像と次に印刷する画像が重なって印
 刷されるのを防ぐために、【印】ボタンを押します。
 切り取り線が印刷され、ロール紙が前方に送り出されます。

## 印刷の中止(Mac OS X)

コンピューターから本機へのデータ転送が終了している ときは、コンピューターから印刷を中止することはでき ません。本機で中止してください。

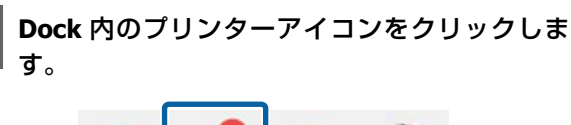

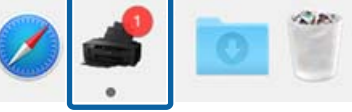

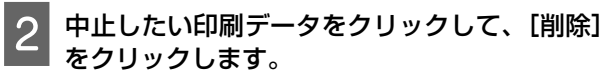

本機へのデータ転送が終了していると、以下の画面 に印刷データは表示されません。

|   | <u>Q</u>        | ▲ EPSON XX-XXXXX - 1 個のジョブ |
|---|-----------------|----------------------------|
| D | XXXXX           |                            |
|   | プリント中 - ページ 1/1 | 1. O                       |

厚紙、ディスク、ロール紙に印刷したとき:次の操作を してください。

上記以外のとき:これで終了です。

- ・厚紙、ディスク
   № ランプが点滅するので、厚紙またはディスクを取り
   除き、【№】ボタンを押します。
- ロール紙

中止した印刷済み画像と次に印刷する画像が重なって印刷されるのを防ぐために、【印】ボタンを押します。 切り取り線が印刷され、ロール紙が前方に送り出されます。

### 印刷の中止(操作パネル)

#### 参考

コンピューターの印刷待ちデータは削除できません。印刷待ちデータを削除するときは前項の「印刷の中止(Windows)」または「印刷の中止(Mac OS X)」をご覧ください。

オートシートフィーダーから印刷、ファインアー ト紙を印刷したとき

【☞】ボタンを押します。

印刷途中であっても、印刷をキャンセルします。キャン セル後、印刷可能状態になるまでに時間が掛かることが あります。

#### 厚紙、ディスクに印刷したとき

【
「
「
」
ボタンを
押します。

印刷途中であっても、印刷をキャンセルします。キャン セル後、印刷可能状態になるまでに時間が掛かることが あります。

№ ランプが点滅するので、厚紙またはディスクを取り除 き、【 № 】ボタンを押します。

#### ロール紙を印刷したとき

【№】ボタンを押します。

印刷途中であっても、印刷をキャンセルします。キャン セル後、印刷可能状態になるまでに時間が掛かることが あります。

中止した印刷済み画像と次に印刷する画像が重なって印 刷されるのを防ぐために、【印】ボタンを押します。 切り取り線が印刷され、ロール紙が前方に送り出されま

す。

# 印刷可能領域

下図のグレーの領域が印刷可能領域です。ただし本製品 の機構上、斜線の部分は印刷品質が低下することがあり ます。

イラスト内の矢印は、給紙方向を示しています。

### !重要

用紙のセット状態や伸縮具合によって、余白量が多少 ずれる可能性があります。

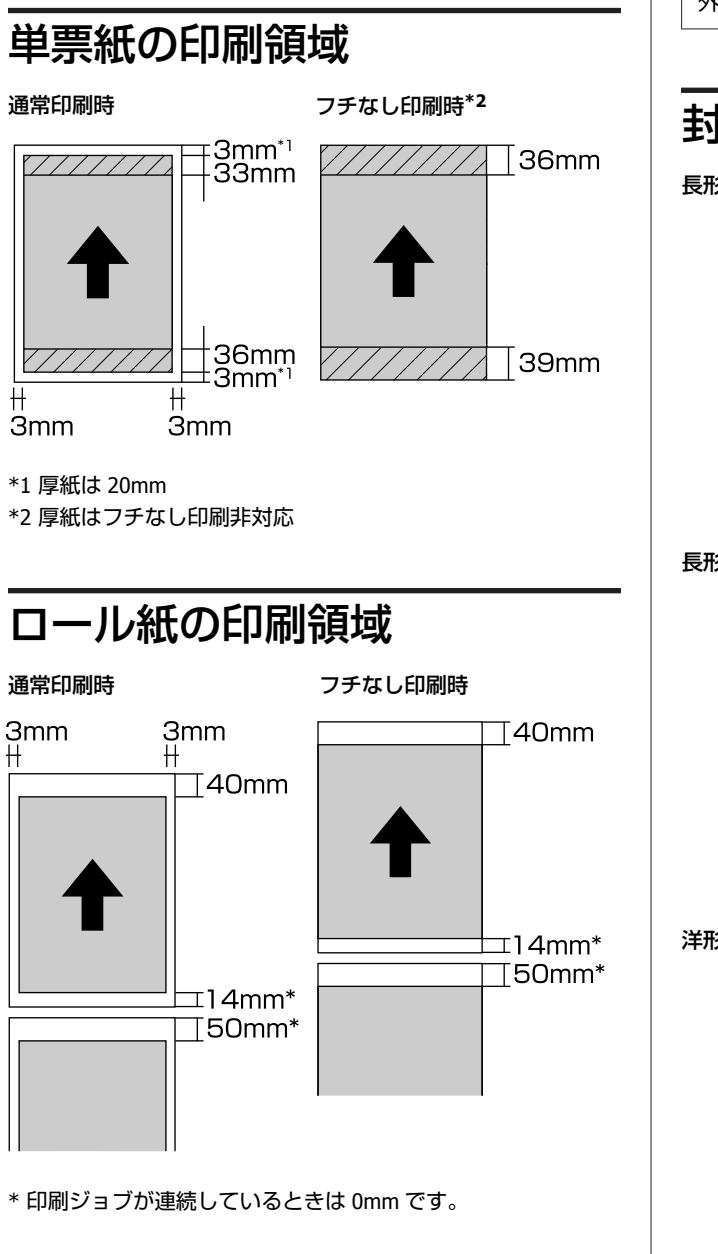

# ディスクの印刷領域

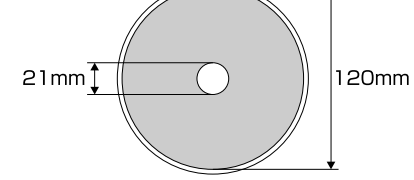

#### 参考

付属のアプリケーションソフト「Epson Print CD」では、内 径は最小 18mm まで、外径は最大 120mm まで設定可能で す。印刷する際は、ディスクの印刷面をご確認のうえ、内径・ 外径の設定をしてください。

# 封筒の印刷領域

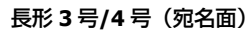

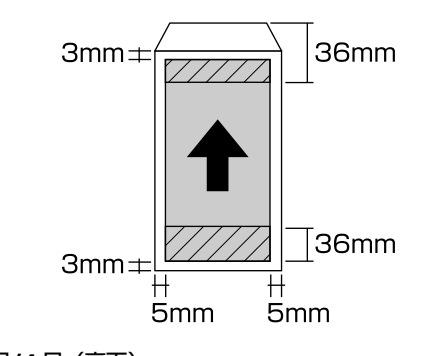

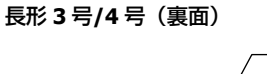

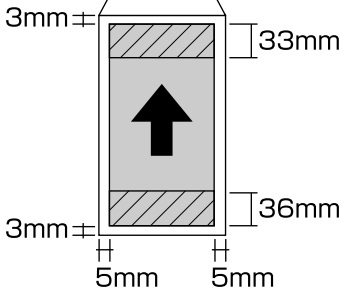

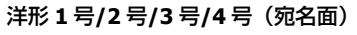

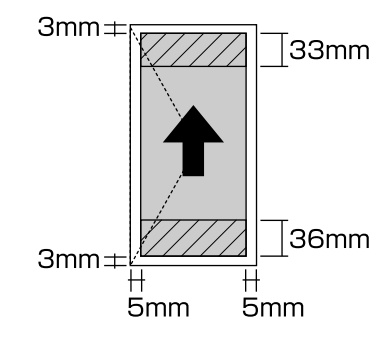

洋形封筒の裏面には印刷しないでください。

# ブルーインクとマットブ ラックインクの切り替え

本機は、ブルーインクとマットブラックインクを差し替 えて使用できます。それぞれのインクの特長は以下の通 りです。

#### ブルーインク

光沢系用紙での色再現性をより豊かにし、より深みのあ る青色を表現します。ブルーインク使用時は、ポジフィ ルムのような鮮やかな印刷を実現できる「ポジフィルム 調(高彩)」の色補正機能を使用できます。

\_중 「色補正して印刷」 46 ページ

主に光沢系用紙への印刷に、ブルーインクをセットして 使用することをお勧めします。

ただし、マット系用紙への印刷にはマットブラックイン クが必要なため、ブルーインクをセットしている状態で は印刷できません。

#### マットブラックインク

マット系用紙で高濃度の発色が得られます。光沢系用紙 とマット系用紙の両方を使用する場合は、頻繁にインク の切り替えを行うことを避けるため、マットブラックイ ンクをセットして使用することをお勧めします。

どちらのインクをセットしているかによって、印刷でき る用紙の種類が異なります。詳しくは以下をご覧くださ い。

△ ⑦ 「使用可能な用紙」 98 ページ

**参考** 

- ブルーインクとマットブラックインクを切り替えると、切り替わるまで(インク交換からインク充填終了まで)に、約3分半かかります。また、インクが消費されます。
- 切り替えに必要なインク量が残っていないときは、新しい インクカートリッジに交換する必要があります。切り替え に使用できなかったインクカートリッジは、印刷には使用 できる可能性があります。

# 切り替え方法

通常のインクカートリッジ交換と同様の手順で、ブルー インクとマットブラックインクを差し替えてください。 *C* 「インクカートリッジの交換」80ページ

インクカートリッジを差し換えた後、プリンタードライ バーのインク情報を更新してください。 ∠3 「インク情報の更新/確認」83ページ

# 省電力の設定

本機には、省電力設定として自動電源オフ機能が搭載さ れています。エラーが発生していない状態で設定した時 間を越えて印刷ジョブの受信や操作パネルなどの操作が 何も行われない状態が続いたときは、自動で本機の電源 が切れます。自動で電源を切るまでの時間は、30分後、 1時間後、2時間後、4時間後、8時間後、12時間後に設 定できます。

自動電源オフの設定はユーティリティーで行います。 Windows 2 「ユーティリティータブの概要」38 ページ Mac OS X 2 「Epson Printer Utility 4 の機能」41 ページ

プリンタードライバ・ の使い方 (Windows)

# 設定画面の表示

プリンタードライバーの設定画面は、以下の2通りの方 法で表示できます。

- ・アプリケーションソフトから表示する
   △ア「印刷の実行(Windows)」27ページ
- プリンターアイコンから表示する

# スタートボタンから表示する

ノズルチェックやヘッドクリーニングなど本機のメンテ ナンスを行うときや、アプリケーションソフト共通の設 定をするときは、以下の手順で行います。

[プリンタ] または [プリンタと FAX] フォル ダーを開きます。

# Windows 8.1/Windows 8/Windows 7の場合

[スタート](または [設定])- [コントロールパネ ル] - [ハードウェアとサウンド](または [ハード ウェア])の [デバイスとプリンターの表示](また は [デバイスとプリンター])の順にクリックしま す。

#### Windows Vista の場合

[コントロールパネル] - [ハードウェアとサウンド]の[プリンタ]の順にクリックします。

#### Windows XP の場合

[スタート] - [コントロールパネル] - [プリンタ とその他のハードウェア] - [プリンタと FAX] の順 にクリックします。

#### 参考

Windows XP のコントロールパネルの表示を [クラシッ ク表示] にしているときは、[スタート] - [コントロー ルパネル] - [プリンタと FAX] の順にクリックします。 2 本機のプリンターアイコンを右クリックして[印 刷設定]をクリックします。

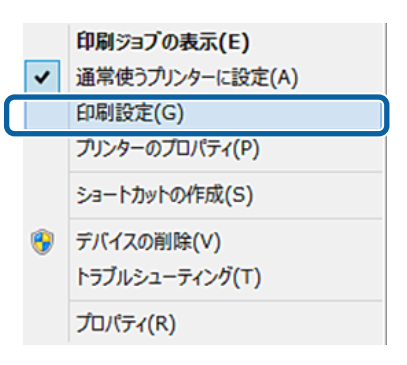

#### プリンタードライバーの設定画面が表示されます。

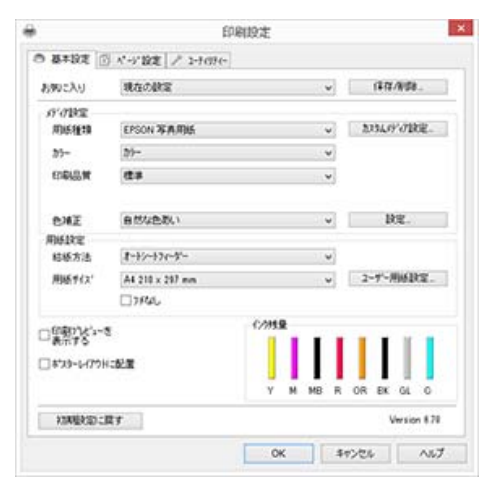

この後、各項目を設定します。ここでの設定が、アプリ ケーションソフトからプリンタードライバーを表示した ときの初期設定になります。

ヘルプの表示方法

プリンタードライバーヘルプは、以下の 2 通りの方法で 表示できます。

•[ヘルプ]をクリックして表示する

•確認したい項目上で右クリックして表示する

### ヘルプボタンをクリックして表 示する

ヘルプ画面を表示して、もくじやキーワード検索してヘ ルプを読むことができます。

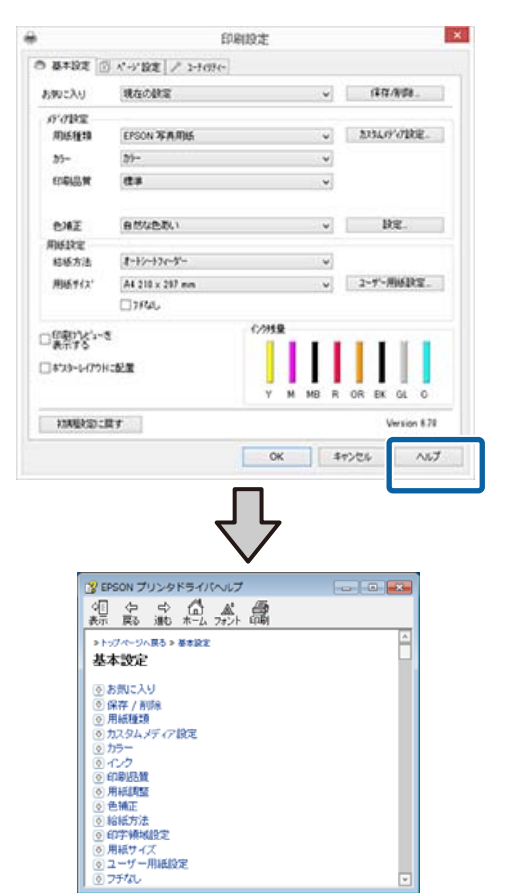

# 確認したい項目上で右クリック して表示する

知りたい項目上で右クリックして、[ヘルプ] をクリック します。

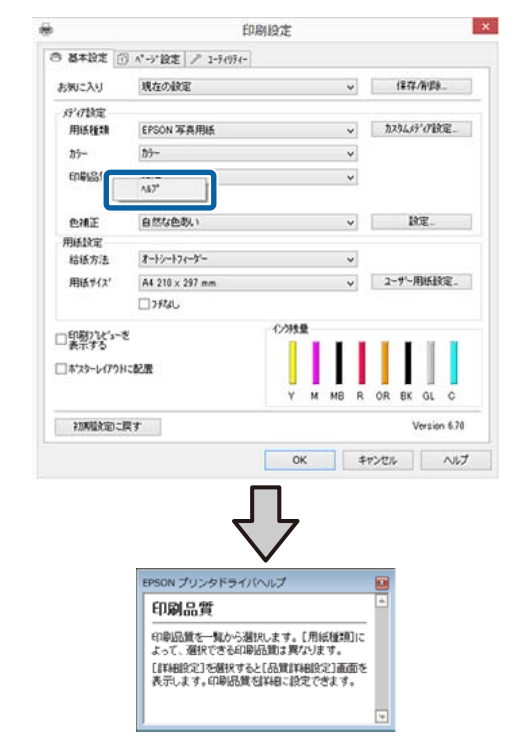

#### (参考)

Windows XP では、タイトルバー上の 김 をクリックして、知りたい項目をクリックするとヘルプが表示されます。

# プリンタードライバーのカ スタマイズ

印刷目的や使い勝手に合わせて、設定を保存したり各設 定の表示項目を変更したりできます。

### 各種設定をお気に入りとして保 存

プリンタードライバーの全項目を保存できます。

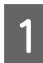

[基本設定]画面と [ページ設定]画面の各項目 を、お気に入りに保存したい内容に設定します。

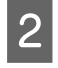

[基本設定] 画面または [ページ設定] 画面の [保存/削除] をクリックします。

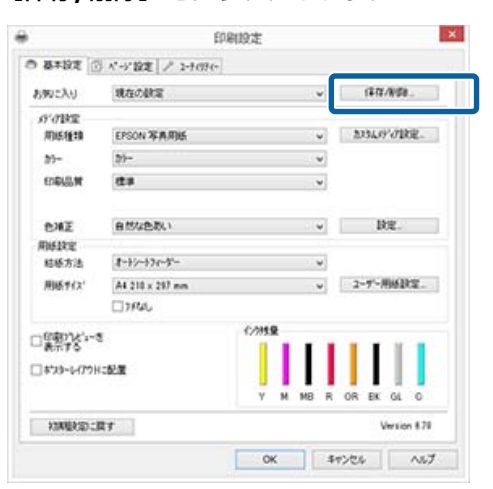

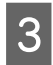

[設定名]にお好きな名称を入力し、[保存]を クリックします。

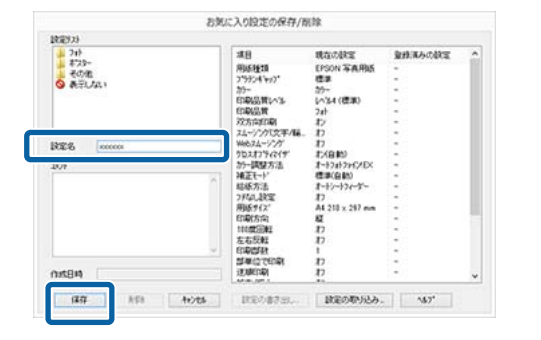

最大 100 件まで保存できます。保存した設定は [お気に 入り] から呼び出すことができます。 参考

保存した設定は、[設定の書き出し]をクリックするとファイ ルとして保存できます。保存したファイルを別のコンピュー ターで [設定の取り込み]を行うと設定を共有できます。

# メディアの設定を保存

[基本設定]画面の[メディア設定]にある各項目の設 定を保存できます。

1 [基本設定] 画面の [メディア設定] の各設定を 変更します。

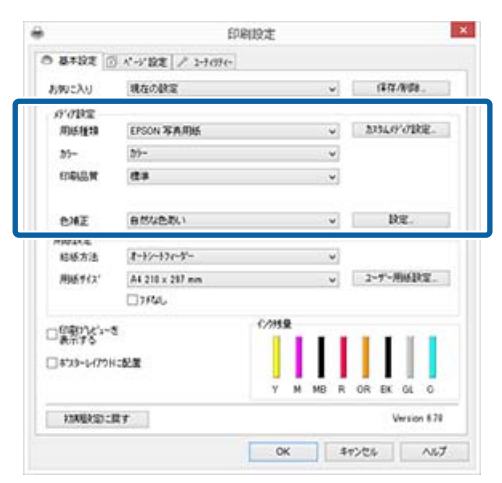

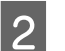

#### [カスタムメディア設定]をクリックします。

| 590に入り     | 現在の設定           | ~      | 1212/0/08     |
|------------|-----------------|--------|---------------|
| 17'0BE     |                 |        |               |
| 用紙種類       | EPSON 写真用版      | ~      | 2334.69%71致定。 |
| 25-        | <i>th</i> -     | ~      |               |
| 印刷品質       | (2#             | v      |               |
| PME        | 自然な色彩()         | ~      | B2.           |
| ALC: NO.   |                 |        |               |
| 结核方法       | オートシートフィーゲー     |        |               |
| 用紙サイス      | A4 210 x 297 mm |        | 2-ザー用新設定。     |
|            | 1784L           |        |               |
| 1987 X     | 8               | (//HR  |               |
| 3473-14791 | (1)21           |        |               |
|            |                 | Y M MB | R OR EK GL O  |
| XXXEXED :  | 民す              |        | Version #7    |
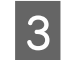

[設定名] にお好きな名称を入力し、[保存] を クリックします。

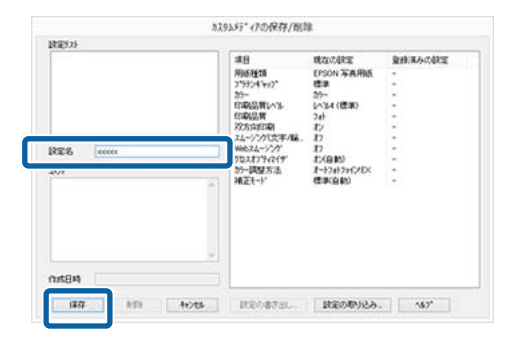

最大 100 件まで保存できます。保存した設定は [用紙種 類]から呼び出すことができます。

### (参考)

保存した設定は、[設定の書き出し]をクリックするとファイ ルとして保存できます。保存したファイルを別のコンピュー ターで [設定の取り込み]を行うと設定を共有できます。

## 表示項目の整理

[お気に入り]、[用紙種類]、[用紙サイズ]の表示項目 について、普段使うものがすぐに表示されるように以下 のように整理できます。

[ユーティリティー] タブ- [メニューの整理]

- 不要な項目を非表示にする。
- •よく使う順に並べ替える。
- •グループ(フォルダー)にまとめる。

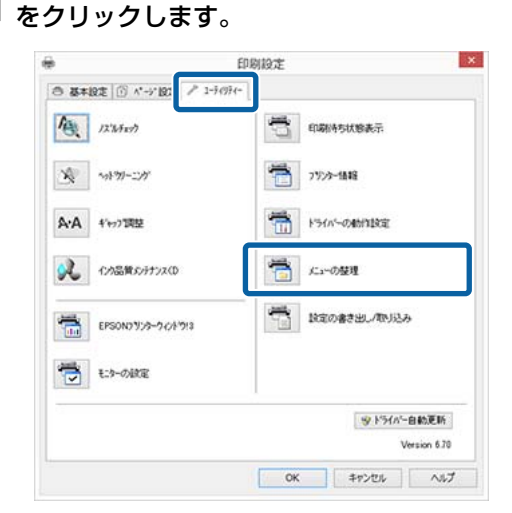

[編集項目] を選択します。 2

|                                        | ×_1=0/98% | X      |
|----------------------------------------|-----------|--------|
| <ul><li>編集項目</li><li>● 表列に入り</li></ul> | ○/Bi58£10 | ○用紙サイズ |
| 724<br>フルト<br>ネスター<br>その他<br>冬示しない     |           |        |
|                                        |           |        |

- [リスト] の中で、表示順やグループ分けを変更 3 します。
  - •項目の移動や表示順を変更するには、選択してド ラッグ&ドロップします。
  - 新規のグループ(フォルダー)を作成するには、 [グループ作成]をクリックします。
  - グループ(フォルダー)を削除するには、[グルー プ削除]をクリックします。
  - 使用しない項目は [表示しない] にドラッグ&ド ロップします。

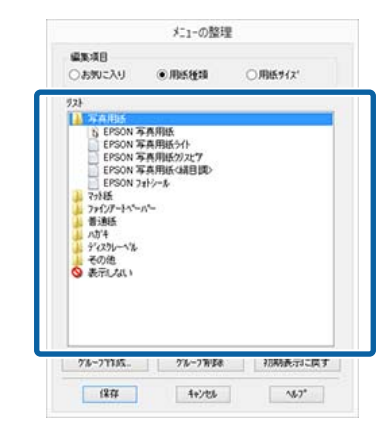

### (参考)

[グループ削除]を実行すると、グループ(フォル ダー)は削除されますが、グループ(フォルダー)内 の各項目は残ります。

Δ

[保存] をクリックします。

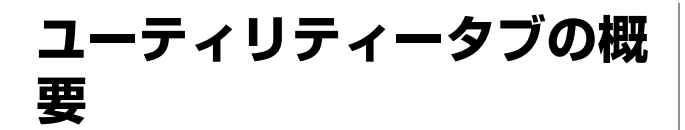

プリンタードライバーの [ユーティリティー] タブから、 以下のメンテナンス機能が実行できます。

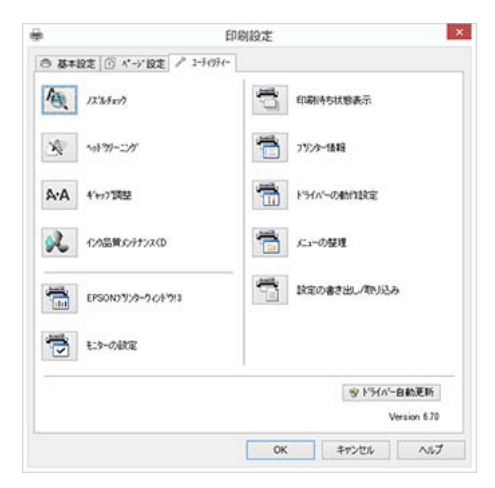

### ノズルチェック

プリントヘッドのノズルが目詰まりしているかを確認す るため、ノズルチェックパターンを印刷します。印刷さ れたパターンがかすれたり、隙間が空いたりしていると きは、ヘッドクリーニングを実行して目詰まりを解消し てください。

\_중「ノズルの目詰まりチェック」77 ページ

### ヘッドクリーニング

印刷がかすれたり、すき間が空くようになったら行いま す。プリントヘッドの表面を清掃する機能です。 *C* 「ヘッドクリーニング」78 ページ

### ギャップ調整

### インク品質メンテナンス

安定した色再現のため、インクカートリッジ内のインク 濃度のムラをなくす機能です。 *C* 「インク品質メンテナンス」79 ページ

### EPSON プリンターウィンドウ!3

インク残量やエラーメッセージなど本機の状態をコン ピューター画面で確認できます。

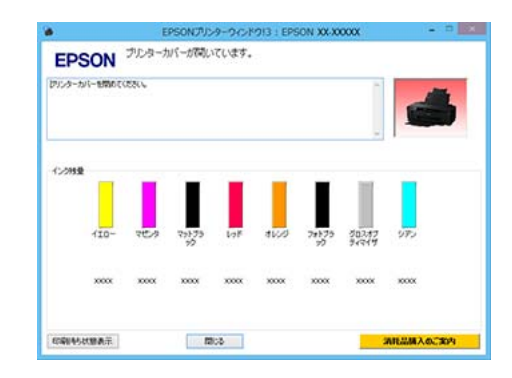

### モニターの設定

EPSON プリンターウィンドウ!3 画面で通知させるエラー 表示の選択やユーティリティー呼び出しアイコンのタス クバーへの登録などを行えます。

### (参考)

[モニターの設定]画面で[呼び出しアイコン]にチェック を付けると、Windows タスクバーにユーティリティー呼び出 しアイコンが表示されます。 このアイコンを右クリックすると、以下のメニューが表示さ れメンテナンス機能を実行できます。 表示されたメニューで本機名称をクリックすると、EPSON プ リンターウィンドウ!3 が起動します。

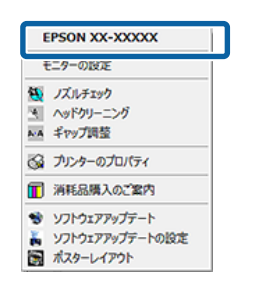

#### 印刷待ち状態表示

印刷待ちデータの一覧(印刷キュー)画面を表示します。 印刷待ちデータの一覧(印刷キュー)画面では、印刷待 ちデータの情報や印刷待ちデータの削除、再印刷などが 実行できます。

### プリンター情報

ブルーインク/マットブラックインクの情報更新、自動電 源オフ設定、自動インク品質メンテナンスの設定変更が できます。

### ドライバーの動作設定

プリンタードライバーの基本動作に関する各種機能が設 定できます。

#### メニューの整理

[お気に入り]、[用紙種類]、[用紙サイズ] それぞれの 表示項目をよく使う項目順に並べ替えるなど整理できま す。 △ デ 「表示項目の整理」 37 ページ

### 設定の書き出し/取り込み

プリンタードライバーの全ての設定をファイルに保存/ファ イルから取り込みます。複数のコンピューターに同一の プリンタードライバーの環境を作ることができるので、 同じ設定で印刷したいときに便利です。

### ドライバーの自動更新

エプソンのホームページに接続して、インストールされ ているプリンタードライバーより新しいプリンタードラ イバーがないか確認します。新しいプリンタードライバー が見つかったときは、自動的にプリンタードライバーを 更新します。

# プリンタードライバーの削 除

プリンタードライバーを削除するには、次に手順で行い ます。

#### !重要

- •管理者権限のあるユーザーでログオンしてください。
- Windows 7/Windows Vista で管理者のパスワードまたは確認を求められたときは、パスワードを入力して操作を続行してください。

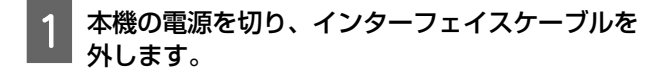

2 [コントロールパネル]の[プログラム]-[プ ログラムのアンインストール]をクリックしま す。

> プログラム プログラムのアンインストール

3 [EPSON PX-7V プリンター アンインストール] を選択して [アンインストールと変更](または [変更と削除] / [追加と削除])をクリックしま す。

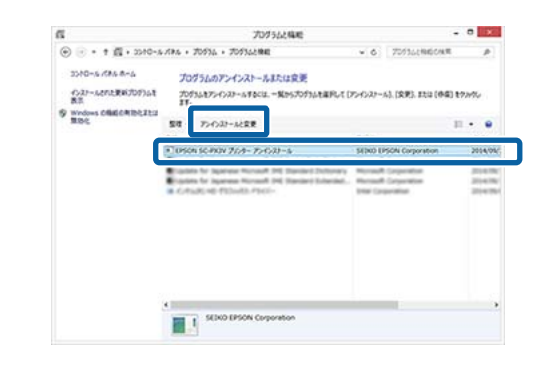

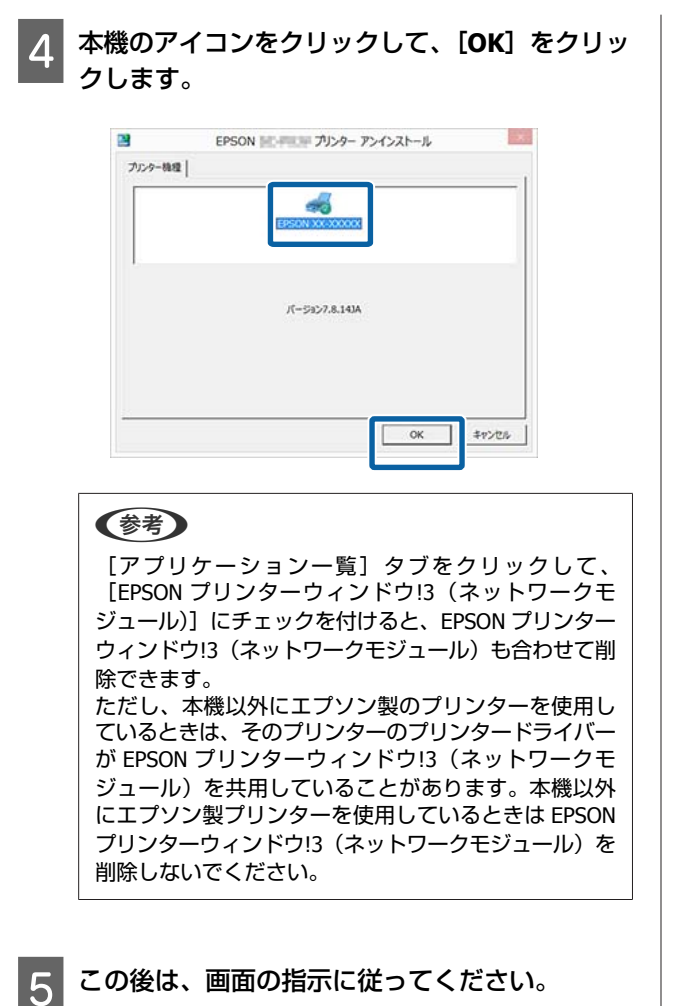

この後は、画面の指示に従ってください。

削除を確認するメッセージが表示されたら [はい] をクリックします。

プリンタードライバーを再インストールするときは、コ ンピューターを再起動してください。

プリンタードライバ・ の使い方 (Mac OS X)

# 設定画面の表示

プリンタードライバーの設定画面は、お使いのアプリケー ションソフトまたは OS のバージョンにより表示手順が異 なることがあります。

∠⑦「印刷の実行(Mac OS X)」28 ページ

# ヘルプの表示方法

プリンタードライバーの設定画面の? をクリックします。

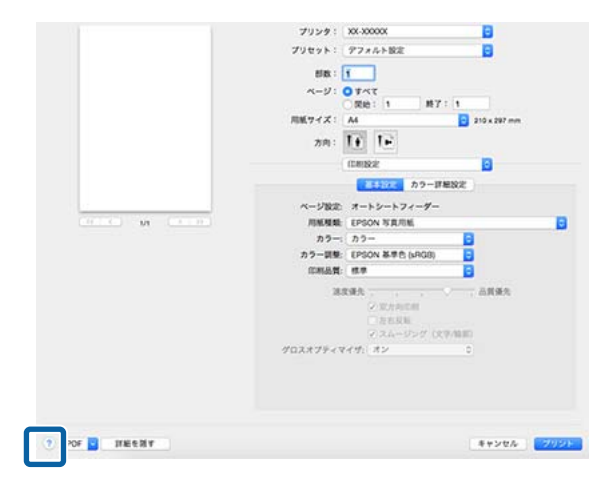

# Epson Printer Utility 4 の 使い方

Epson Printer Utility 4 では、ノズルチェックやヘッドク リーニングなどのメンテナンス機能が実行できます。プ リンタードライバーをインストールすると、自動的に一 緒にインストールされます。

# **Epson Printer Utility 4**の起動 方法

- アップルメニュー- [システム環境設定] [プリ ントとスキャン] (または [プリントとファク ス])の順にクリックします。
- 2 プリンターを選択して、「オプションとサプラ イ] - [ユーティリティ] - [プリンタユーティリ ティを開く]の順にクリックします。

# Epson Printer Utility 4 の機能

Epson Printer Utility 4 では、以下のメンテナンス機能を実行できます。

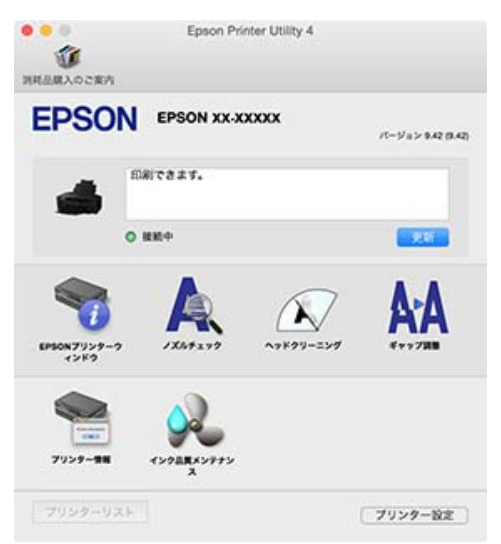

### EPSON プリンターウィンドウ

インク残量やエラーメッセージなど本機の状態をコン ピューター画面で確認できます。

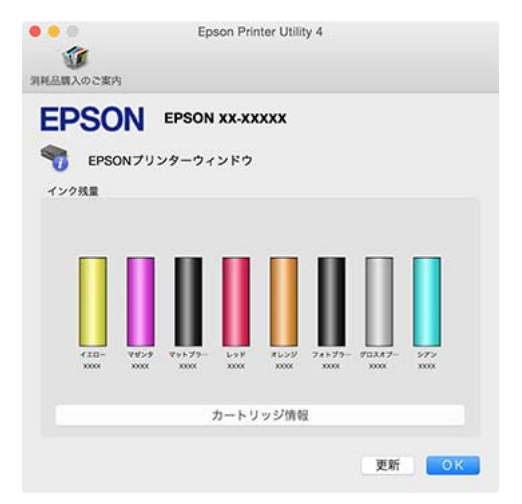

### ノズルチェック

プリントヘッドのノズルが目詰まりしているかを確認す るため、ノズルチェックパターンを印刷します。印刷さ れたパターンがかすれたり、隙間が空いたりしていると きは、ヘッドクリーニングを実行して目詰まりを解消し てください。

\_중「ノズルの目詰まりチェック」77 ページ

#### ヘッドクリーニング

印刷がかすれたり、すき間が空くようになったら行いま す。プリントヘッドの表面を清掃する機能です。 ∠☞「ヘッドクリーニング」78 ページ

### ギャップ調整

### プリンター情報

自動電源オフ設定、自動インク品質メンテナンスの設定 変更ができます。 ∠☞「省電力の設定」33 ページ ∠☞「インク品質メンテナンス」79 ページ

#### インク品質メンテナンス

安定した色再現のため、インクカートリッジ内のインク 濃度のムラをなくす機能です。 ∠☞「インク品質メンテナンス」79 ページ

# プリンタードライバーの削 除

プリンタードライバーを再インストールしたりバージョ ンアップするときは、対象のプリンタードライバーを削 除してから行います。 プリンタードライバーの削除は「Uninstaller」を使いま す。

### 入手方法

「Uninstaller」をエプソンのホームページからダウンロー ドしてください。 http://www.epson.jp/

### 操作手順

「Uninstaller」を入手時に手順も確認いただき、その手順 に従ってください。

# 目的別印刷

# 写真を自動色補正して印刷 (オートフォトファイン! EX)

本機のプリンタードライバーには、色再現域を最大限に 活用し、画像データをより好ましい色に補正して印刷す るエプソン独自の機能、オートフォトファイン!EX が搭載 されています。

オートフォトファイン!EX を使用すると、被写体の種類 (人物、風景、夜景)などに応じて、写真の色を補正し て印刷できます。カラーのデータをセピア、モノクロで 印刷することもできます。印刷したいモードを選択する だけで、自動的に色を補正します。

### 参考

- •使用する画像の色空間は sRGB をお勧めします。
- オートフォトファイン!EX およびポジフィルム調(高彩) は、被写体の配置などを解析して画像処理します。このため、回転、拡大、縮小、トリミング、フチなし印刷など画像加工や設定変更をすると、変更前後の色合いが変わることがあります。そのときは、オートフォトファイン!EX およびポジフィルム調(高彩)以外のモードを選択してください。
- オートフォトファイン!EX およびポジフィルム調(高彩)
   は、写真のピントが合っていない部分では、グラデーション(階調)が滑らかに出ないことがあります。そのときは、オートフォトファイン!EX およびポジフィルム調(高彩)以外のモードを選択してください。
- Epson Color とはエプソンお勧めの写真品質のことです。 人物の顔を自動判別し、肌色を中心に写真の色合いをきれいに自動補正する「オートフォトファイン!EX」と、耐オゾン性、耐光性に優れる「エプソン純正インク」、そして美しい仕上がりを誇る「エプソン純正の写真用紙」を組み合わせることで実現されます。 オートフォトファイン!EX は人物写真だけでなく、風景写真もより鮮やかな色合いに自動補正します。 Epson Color について詳しくは、エプソンのホームページをご覧ください。 http://www.epson.jp/products/colorio/printer/epsoncolor/

### Windows での設定

カラーマネージメント機能を持つアプリケーショ ンソフトを使用するときは、アプリケーションソ フトでカラー処理の方法を設定します。

カラーマネージメント機能に対応していないアプリ ケーションソフトを使用するときは、手順 2 から始 めてください。 アプリケーションソフトの種類によって、下表の通 りに設定してください。 Adobe Photoshop CS3 以降 Adobe Photoshop Elements 6.0 以降 Adobe Photoshop Lightroom 1 以降

| OS                                                        | カラーマネージメントの設<br>定 |
|-----------------------------------------------------------|-------------------|
| Windows 8.1、<br>Windows 8、<br>Windows 7、<br>Windows Vista | プリンターによるカラー管理     |
| Windows XP<br>(Service Pack2 以<br>降かつ.NET3.0 以<br>降)      |                   |
| Windows XP(上記<br>以外)                                      | カラーマネジメントなし       |

その他のアプリケーションソフトでは、[カラーマ ネジメントなし] に設定してください。

参考

各アプリケーションソフトの対応 OS は製品提供元の ホームページをご覧ください。

#### Adobe Photoshop CS5 の設定例

[プリント] 画面を開きます。

[カラーマネジメント]を選択して、[ドキュメント]を選択します。[カラー処理]で[プリンターによるカラー管理]を選択して、[プリント]をクリックします。

| 55H : 1                      | ORED                                        |     |
|------------------------------|---------------------------------------------|-----|
| IJ>NRE] ()) (3)<br>(1)2      | 力ラー処理(10):                                  |     |
| (Link)<br>(国本)<br>(二)        | プリンターによるカラー管理                               | ×   |
| 上田: -125.412<br>左仏: -259.115 | ブリンターのカラーマネジメントを有効にしてくだい<br>プリンターブロファイル(2): | 50% |
| 拡大・縮小したプリントサイズ               | PROBACITARE ROOT FOR Seven Delan-           |     |
| メディアサイズに合わせて拡大・縮小(団)         | マッチング方法(R):                                 |     |
| ¥(5): 100%                   | ליג <b>או</b> נגיל                          | ٣   |
| 550:0 : 541.0 - 8            | 二県点の矯正団                                     |     |
| ((u) + 722 4                 | 校正設定:                                       |     |
| W(11) - 12217                | 作業用 ОМУИ                                    | 4   |
|                              | 「紙色をジェムレート()                                |     |
| マウンティングポックス(い)               | (三)幕行)冲击(月110-100)                          |     |
| E: mm                        |                                             |     |
|                              |                                             |     |
|                              |                                             |     |
|                              |                                             |     |

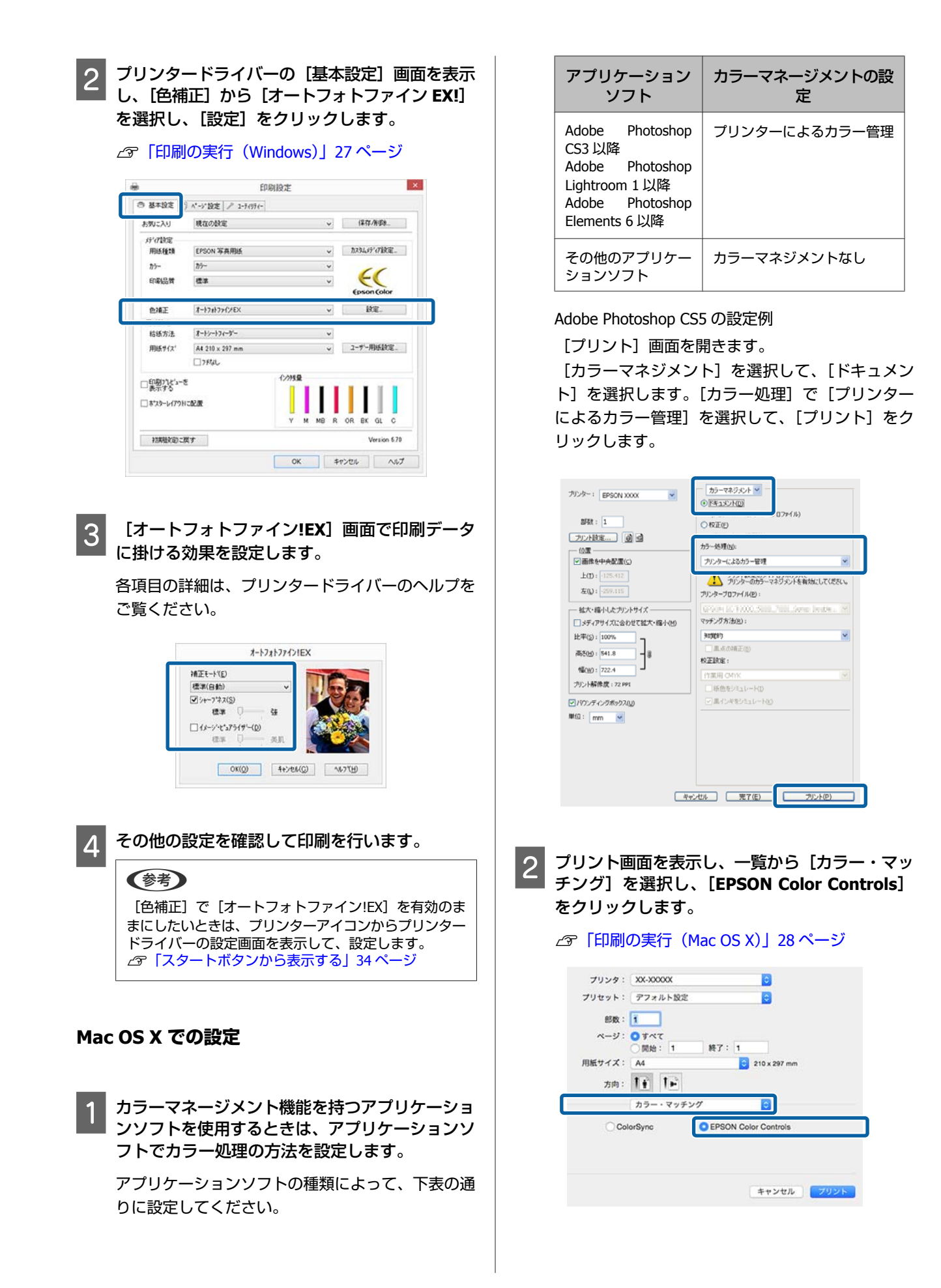

### 目的別印刷

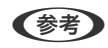

Adobe Photoshop CS3 以降、Adobe Photoshop Lightroom 1 以降、Adobe Photoshop Elements 6 以降を お使いのときは、手順 1 の設定をしていないと [EPSON Color Controls] が選択できません。

| 3 一覧<br>で[<br>ラー | から [印]<br>オートフォ<br>詳細設定]                        | 刷設定]<br>ォトファ<br>レ タブを                                                                                        | を選択し<br>イン <b>!EX</b> ]  | ,、[カラ<br>を選択<br>します。 | ラー調整]<br>して、[カ |
|------------------|-------------------------------------------------|----------------------------------------------------------------------------------------------------|--------------------------|----------------------|----------------|
|                  | プリンタ:<br>プリセット:<br>部数:<br>ページ:<br>用紙サイズ:<br>方向: | XX-3000X<br>デフォルト設定<br>可やて<br>開始: 1<br>A4                                                                    | で<br>後了:1<br>210×1       | 297 mm               |                |
|                  | ページ設定:<br>川紙種類:<br>カラー:                         | 印刷設定<br>基本設定<br>オートシートフィー<br>EPSON 写真用紙<br>カラー                                                               | ラー詳細設定<br>-ダー<br>〇       | <u> </u>             | 0              |
|                  | ガラー調整:<br>印刷品質:<br>遠度<br>グロスオプティマ・              | <ul> <li>スートンストンメ</li> <li>標準</li> <li>(ジ 双方向印刷)</li> <li>○ 左右反称</li> <li>(ジ スムージン</li> <li>イザ:オン</li> </ul> | ·グ (文字/編集)<br>・グ (文字/編集) | 谨先                   |                |
|                  |                                                 |                                                                                                    | ÷7;                      | ンセル フリ               | <b>۷</b> ۲)    |

4 [カラー詳細設定] 画面で印刷データに掛ける効 果を設定します。

各項目の詳細は、プリンタードライバーのヘルプを ご覧ください。

| プリセット:              | デフォルト設定                                  | 0            |
|---------------------|------------------------------------------|--------------|
| 部数:                 |                                          |              |
| ページ:                | <ul> <li>すべて</li> <li>開始: 1 將</li> </ul> | 7:1          |
| 用紙サイズ:              | A4                                       | 210 x 297 mm |
| 方向:                 | TF TE                                    |              |
|                     | 印刷設定                                     | 0            |
|                     | 基本設定 カラー                                 | WARROW       |
| 2444 (2010) - CAMPA |                                          |              |
| 補正モード:              |                                          |              |
| 標準 (自動)             |                                          |              |
| シャープネス              |                                          |              |
|                     | 標準、一、強                                   | 23 A.S.S.    |
| ロイメージ・ピュ            | アライザー                                    |              |
|                     | 根準 、 美乱                                  |              |
|                     |                                          |              |
|                     |                                          |              |
|                     |                                          |              |
|                     |                                          |              |
|                     |                                          |              |
|                     |                                          |              |
|                     |                                          |              |

5 その他の設定を確認して印刷を行います。

色補正して印刷

プリンタードライバーがカラースペースにマッチするように自動的に内部で色補正を行う機能です。以下の色補 正方法を選択できます。

- EPSON 基準色(sRGB)
   sRGB 空間に最適化して色補正を行います。
- Adobe RGB Adobe RGB 空間に最適化して色補正を行います。
- 自然な色合い 標準的な色合いになるように色処理します。
- ポジフィルム調(高彩)
   ブルーインク装着時のみ選択できます。ポジフィルムのような鮮やかな色合いになるように色処理します。

#### 参考

- ポジフィルム調(高彩)では、被写体によっては好ましい 色合いが得られない場合があります。そのときは、ポジ フィルム調(高彩)以外の色補正方法を選択してください。
- ポジフィルム調(高彩)では、使用する画像の色空間は sRGBをお勧めします。
- ボジフィルム調(高彩)は画像ごとに解析をし、ポジフィ ルムのような鮮やかな色合いになるように補正して印刷し ます。また、アプリケーションソフトによっては同一画像 であってもサイズを変えたり、画像編集したりすると印刷 用の画像データを分割する場合があります。その場合、ポ ジフィルム調(高彩)では同一画像であっても印刷結果が 異なることがあります。

なお、EPSON 基準色(sRGB)、Adobe RGB または自然な 色合いが選択されている状態で、[設定] をクリックする と、各色補正方法に対して、ガンマ、明度、コントラス ト、彩度、カラーバランスの微調整ができます。 お使いのアプリケーションソフトに色補正機能がないと きなどに使います。

### Windows での設定

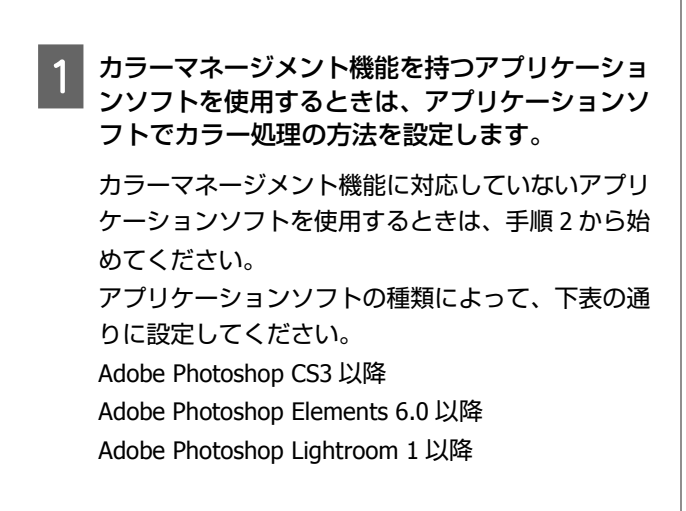

| OS                                                                                                    | カラーマネージメントの設<br>定 |
|----------------------------------------------------------------------------------------------------|-------------------|
| Windows 8.1、<br>Windows 8、<br>Windows 7、<br>Windows Vista<br>Windows XP<br>(Service Pack2 以降かつ.NET3.0 以降) | プリンターによるカラー管理     |
| Windows XP(上記<br>以外)                                                                                      | カラーマネジメントなし       |

その他のアプリケーションソフトでは、[カラーマ ネジメントなし] に設定してください。

#### (参考)

各アプリケーションソフトの対応 OS は製品提供元の ホームページをご覧ください。

Adobe Photoshop CS5 の設定例

[プリント] 画面を開きます。

[カラーマネジメント]を選択して、[ドキュメン ト]を選択します。[カラー処理]で[プリンター によるカラー管理]を選択して、[プリント]をク リックします。

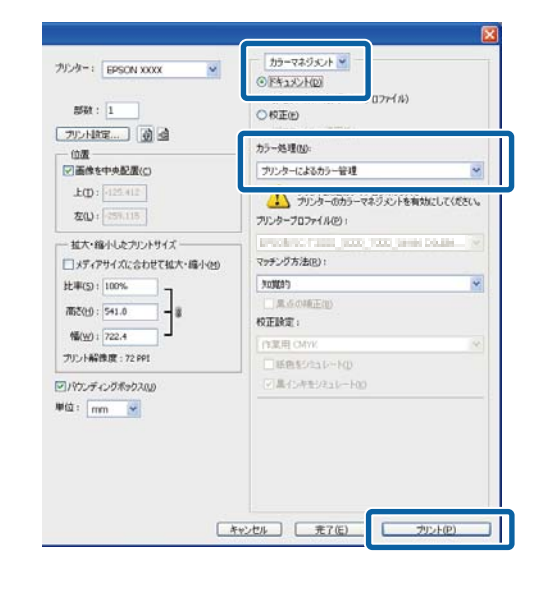

プリンタードライバーの[基本設定]画面を表示し、色補正から[EPSON 基準色(sRGB)]、
 [Adobe RGB]、[ポジフィルム調(高彩)]、[自然な色合い]のいずれかを選択します。

△ 「印刷の実行 (Windows)」 27 ページ

| 手動で調整をしたいときは  | は、[設定] をクリックす |
|---------------|---------------|
| ると [マニュアル色補正] | 画面が表示されます。    |

|                 |                 | COMPLEXE: |       |    |        |         |      |
|-----------------|-----------------|-----------|-------|----|--------|---------|------|
| 9 8792 B        | ページ設定  / 2-7070 | (+        |       |    |        |         |      |
| お知じ入り           | 現在の設定           |           | - 33  | -  | (11    | 1/1/08  |      |
| STORE           |                 |           |       |    |        |         |      |
| 用紙種類            | EPSON 写真用纸      |           |       | ¥. | 2234   | 17-0100 | £.   |
| 25-             | 27-             |           | 1.0   | •  |        |         |      |
| 印刷品幣            | <b>4</b> 3      |           | 115   | •  |        |         |      |
| EME             | 854280          |           |       |    | - 3    | 魄.      |      |
| 粘质方法            | 1-1/-17/-5-     |           | - 219 | -  |        |         |      |
| 用紙サイス           | A4 210 × 297 mm |           | 201   | ¥. | 2-7-   | Mid R   | £    |
|                 | D7846           |           |       |    |        |         |      |
| - State         | 2               | 6/988     |       |    |        |         |      |
| Cattaba Control | -61.00          |           |       | I  |        |         |      |
| Deve-64/21      | -uch            |           |       |    |        |         |      |
|                 |                 | Y M       | MB    | R  | OR BK  | GL      | 0    |
| ATAMERIES C     | <b>民す</b>       |           |       |    |        | Version | 8.78 |
|                 |                 | - ov      | 11    |    | A last |         |      |

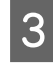

# 手順2で[マニュアル色補正]画面を表示したときは、各項目を設定します。

各項目の詳細は、プリンタードライバーのヘルプを ご覧ください。

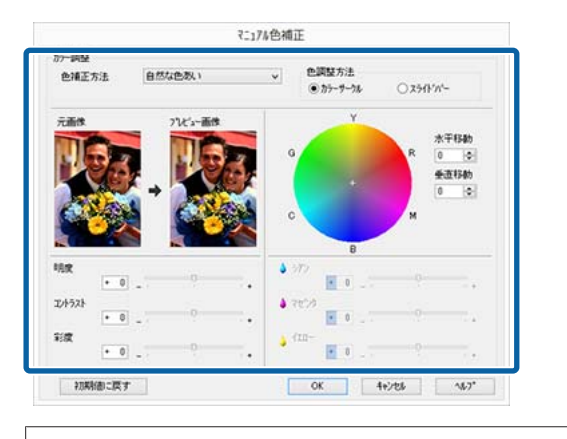

### 参考

画面左側のサンプル画像で確認しながら補正値の調整 ができます。また、カラーサークルを使用すれば、カ ラーバランスの微調整ができます。

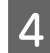

その他の設定を確認して印刷を行います。

### Mac OS X での設定

カラーマネージメント機能を持つアプリケーショ ンソフトを使用するときは、アプリケーションソ フトでカラー処理の方法を設定します。

カラーマネージメント機能に対応していないアプリ ケーションソフトを使用するときは、手順2から始 めてください。 以下のアプリケーションソフトでは、カラーマネジ メントの設定を [プリンターによるカラー管理] に してください。

Adobe Photoshop CS3 以降

Adobe Photoshop Elements 6 以降

Adobe Photoshop Lightroom 1 以降

その他のアプリケーションソフトでは、[カラーマ ネジメントなし] に設定してください。

### 参考

各アプリケーションソフトの対応 OS は製品提供元の ホームページをご覧ください。

Adobe Photoshop CS5 の設定例

[プリント] 画面を開きます。

[カラーマネジメント]を選択して、[ドキュメン ト]を選択します。[カラー処理]で[プリンター によるカラー管理]を選択して、[プリント]をク リックします。

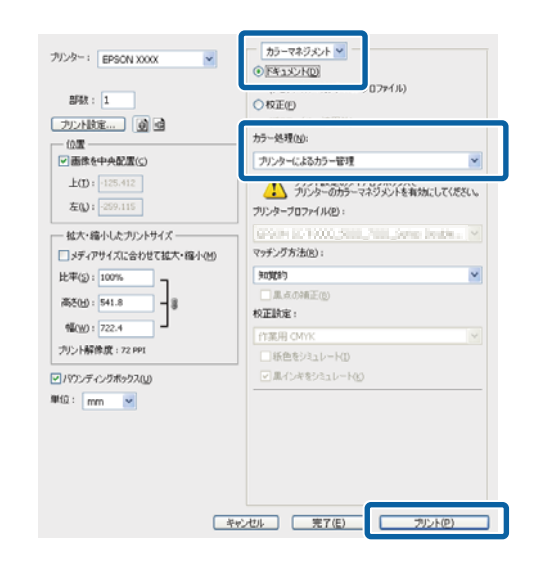

2

プリント画面を表示します。

∠⑦「印刷の実行(Mac OS X)」28 ページ

| 3 | 一覧から<br>[EPSON          | [カラー<br>Color Co                      | -・マッ<br>ontrols | ッチンク<br>5] をク     | ブ] を選<br>リックし       | 択し、<br>ます。    |
|---|-------------------------|---------------------------------------|-----------------|-------------------|---------------------|---------------|
|   | プリンタ:                   | xx-xxxxx                              |                 | 0                 |                     |               |
|   | プリセット:                  | デフォルト設定                               |                 |                   |                     |               |
|   | 邮数:                     | ĩ                                     |                 |                   |                     |               |
|   | ページ:                    | <ul> <li>すべて</li> <li>開始・1</li> </ul> | 127:1           |                   |                     |               |
|   | 用紙サイズ:                  | A4                                    |                 | 210 x 297 mm      |                     |               |
|   | 方向:                     | 11 12                                 |                 |                   |                     |               |
|   |                         | カラー・マッチン                              | 17              |                   |                     |               |
|   | () Col                  | orSync                                | O EPSON C       | olor Controls     |                     | 1             |
|   |                         |                                       |                 | キャンセル             | 7921                |               |
|   | 参考                      |                                       |                 |                   |                     |               |
|   | 以下のアフ<br>順1の設定<br>選択できま | プリケーシ<br>こをしていれ<br>こせん。               | ョンソフ<br>ないと [   | 'トをお使<br>EPSON Co | いのとき<br>plor Contro | は、手<br>ols] が |
|   | Adobe P                 | hotoshop                              | CS3 以降          |                   |                     |               |

- Adobe Photoshop Lightroom 1 以降
- Adobe Photoshop Elements 6 以降

4

### 色補正方法の[詳細設定]画面を表示します。

ー覧から印刷設定を選択し、カラー調整でマニュア ル色補正から [EPSON 基準色(sRGB)]、[自然な色 合い]、[Adobe RGB]、[ポジフィルム調(高彩)]の いずれかを選択します。

さらに、手動で設定値を調整するときは[カラー詳 細設定]をクリックします。

| 79896:   | デフォルト設定                                             |    |
|----------|-----------------------------------------------------|----|
| 部数:      | 1                                                   |    |
| ページ:     | <ul> <li>すべて</li> <li>加払・1</li> <li>総フ・1</li> </ul> |    |
| 用紙サイズ:   | A4 0 210 x 297                                      | mm |
| 方向:      | TE TE                                               |    |
|          | 印刷放定                                                |    |
|          | 15年設定 カラー詳細設定                                       |    |
| ページ設定:   | オートシートフィーダー                                         |    |
| 用紙種類:    | EPSON 写真用紙                                          | 0  |
| カラー:     | カラー                                                 |    |
| カラー賞整:   | EPSON 基準色 (sRGB)                                    |    |
| 印刷品質:    | 標準                                                  |    |
| 38.      | \$强先 · · · · · · 品質優分                               | 8  |
|          | ○ 双方向印刷                                             |    |
|          | <ul> <li>ご スムージング (文字/暗察)</li> </ul>                |    |
| グロスオプティマ | イザン・オン                                              |    |
|          |                                                     |    |
|          |                                                     |    |
|          |                                                     |    |
|          |                                                     |    |

5 各項目を設定します。

各項目の詳細は、プリンタードライバーのヘルプを ご覧ください。

| 用紙サイズ: AA<br>方向: <b>1</b> 1<br>印刷設定<br>基本設定 | 定 カラー詳 | 210 x 297 mm |
|---------------------------------------------|--------|--------------|
| ガンマ:                                        | 2.2    | 0            |
| 明度                                          | 0      | Q            |
| コントラスト                                      | 0      |              |
| 彩度                                          | 0      |              |
| シアン・                                        | 0      |              |
| マゼンタ・                                       | 0      |              |
| 410- °                                      | 0      |              |
|                                             |        |              |

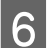

その他の設定を確認して印刷を行います。

フチなし印刷

フチなし印刷機能によりフチ(余白)のない印刷ができ ます。 使用する用紙形態により、選択できるフチなし印刷の種 類が以下のように異なります。 単票紙:四辺フチなし ロール紙:左右フチなし 左右フチなし印刷では、用紙の上下に余白が生じます。

上下余白の値 23 「印刷可能領域」 32 ページ

ボード紙、ディスクにはフチなし印刷できません。

# フチなし印刷方法の種類

フチなし印刷を行うには、自動拡大とカスタム設定(原 寸維持)の2通りの方法があります。 単票紙の場合は、どちらかの方法を選択できます。 ロール紙の場合は、自動的に以下の設定になります。

- ロール紙(定形):自動拡大
- ロール紙(長尺):カスタム設定(原寸維持)(Windows のみ)

## 自動拡大

プリンタードライバーで画像データを用紙サイズより少 し拡大し、はみ出させて印刷します。用紙からはみ出し た部分は印刷されませんので、結果としてフチのない印 刷になります。

アプリケーションソフトのページ設定などで画像データ のサイズを以下のように設定します。

- 印刷する用紙サイズとページ設定を同じサイズに合わせ ます。
- •余白設定できるときは、余白を「0mm」に設定します。
- 画像データを、用紙サイズいっぱいになるように作成し ます。

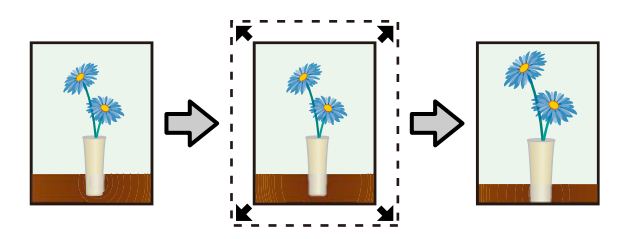

# カスタム設定(原寸維持)

アプリケーションソフトで実際の用紙サイズより大きな 印刷データを作成しておくことにより、フチなし印刷を 実現します。プリンタードライバーでは画像データを拡 大しません。アプリケーションソフトのページ設定など で画像データのサイズを以下のように設定します。

- 単票紙に印刷時は、実際の用紙サイズより上下左右各 5mm(合計 10mm)はみ出すように印刷データを作成 します。
- ロール紙に印刷時は、実際の用紙サイズより左右各 5mm (合計 10mm) はみ出すように印刷データを作成しま す。
- •余白設定できるときは、余白を「0mm」に設定します。
- 画像データを、用紙サイズいっぱいになるように作成し ます。
- ロール紙のときは、上下を広くする必要はありません。 プリンタードライバーによる画像の拡大を避けたいとき に使用します。

### 単票紙

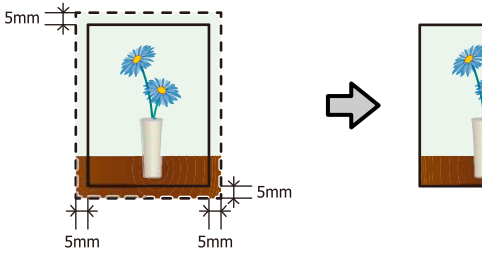

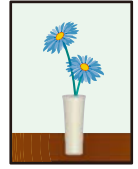

ロール紙

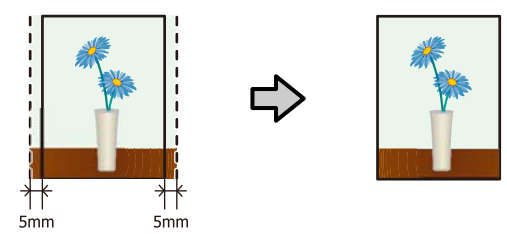

# フチなし印刷対応用紙サイズ

フチなし印刷可能な用紙サイズは以下の通りです。

|    | 対応用紙サイズ             |
|----|---------------------|
| A4 | (210×297mm)         |
| A3 | 3 (297×420mm)       |
| A3 | 3ノビ(329×483mm)      |
| Le | tter (8 1/2×11in)   |
| 11 | ×17in/279×432mm     |
| Л  | ガキ(100×148mm)       |
| L¥ | 判(89×127mm)         |
| KG | らサイズ (102×152mm)    |
| 2L | 判(127×178mm)        |
| 5× | <8in/127×203mm      |
| Л  | イビジョンサイズ(102×181mm) |
| 六  | 切(203×254mm)        |
| 쯔  | 切(254×305mm)        |
| 11 | ×14in/279×356mm     |
| 12 | ×12in/305×305mm     |
| A4 | +幅(210mm)のロール紙      |
| A3 | 3ノビ幅(329mm)のロール紙    |

用紙の種類によっては印刷品質が低下するものや、フチ なし印刷を選択できないものがあります。 ∠☞「使用可能な用紙」98 ページ

# 印刷の設定手順

Windows での設定

1 プリンタードライバーの [基本設定] 画面を表示 し、[用紙種類]、[給紙方法]、[ページサイズ] または [用紙サイズ] など印刷に必要な設定を行 います。

△ 「印刷の実行 (Windows)」 27 ページ

|               | 100000000000000000000000000000000000000 | PLANA PL |      |               |
|---------------|-----------------------------------------|----------|------|---------------|
| 0 8792 [      | ページ設定 / 1-1-030                         |          |      |               |
| お知じ入り         | 現在の設定                                   |          |      | 1242/108      |
|               |                                         |          | _    |               |
| 用活種類          | EPSON 写真用版                              |          |      | 2013年4月4月1日第二 |
| 27-           | 27-                                     |          | ۷    |               |
| 印刷品幣          | <b>(2</b> #                             |          | *    |               |
| DHE           | 854880                                  |          | ۷    | BE.           |
| 1742 ADult    | Ballo Dan Ma                            |          |      |               |
| 806.015       | A4 218 x 292 mm                         |          |      | 2-7-8682      |
| CONC.         | 17740                                   |          |      |               |
|               | 2                                       | 6/988    |      |               |
| □\$739-1-1791 | 1.012                                   |          |      |               |
| -             |                                         | Y M      | MB R | OR BK GL O    |
| ADMERSO C     | R. 3                                    |          |      | Version 8.7   |

2 [フチなし]をチェックし、[はみ出し量設定] をクリックします。

[給紙方法]で[ロール紙]または[ロール紙長尺 モード]を選択したときは、はみ出し量は設定でき ません。

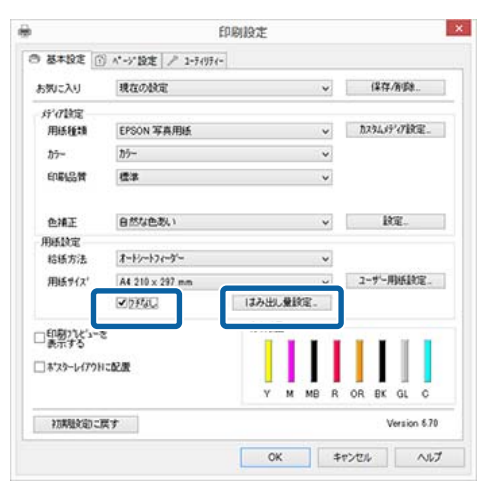

3

[フチなし方法設定]を[自動拡大]、[カスタム 設定(原寸維持)]から選択します。[自動拡大] を選択したときは、はみ出し量を以下から選択し ます。

| 標準    | A4 より大きい:<br>上端約 3mm/下端約 4.5mm/左右約<br>3.5mm<br>A4 以下 (ハガキ/L 判/KG サイズ除<br>く):<br>上端約 3 mm/下端約 4mm/左右約<br>2.5mm<br>ハガキ/L 判/KG サイズ:<br>上端約 1.3mm/下端約 2.5mm/左右約<br>2.5mm |
|-------|----------------------------------------------------------------------------------------------------|
| 少ない   | 標準の 1/2                                                                                                    |
| より少ない | 0                                                                                                    |

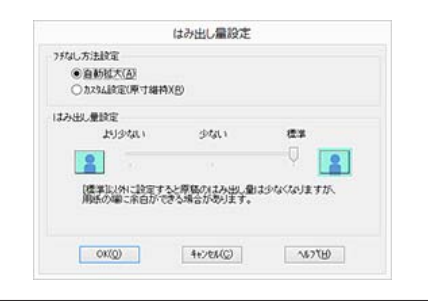

### 参考

はみ出し量を[少ない]、[より少ない] にすると画像 データの拡大率が下がります。このため、印刷する用 紙や使用環境によっては用紙の端に余白が残ることが あります。

**A** その他の設定を確認して印刷を行います。

### Mac OS X での設定

1 プリント画面を表示し、「用紙サイズ」で印刷する用紙サイズとフチなし印刷の方法を選択します。
⑦「印刷の実行(Mac OS X)」28 ページ
フチなし印刷の方法、選択肢が以下のように表示されます。
××××(四辺フチなし、自動拡大)
××××(四辺フチなし、原寸維持)
××××(町のフチなし、原寸維持)
××××(背面 ファインアート - フチなし、自動拡大)
××××(背面 ファインアート - フチなし、原寸維持)
××××(下は実際は A4 など用紙サイズが表示されます。

お使いのアプリケーションによってプリント画面に ページ設定画面の項目が表示されないときは、ペー ジ設定画面を表示して設定します。

| 部数:<br>ページ: | 1<br>0 すべて      |                |
|-------------|-----------------|----------------|
| 用紙サイズ:      | A4              | ᅌ 210 x 297 mm |
| 方向:         | TF TF           |                |
|             | テキストエディット       | 0              |
|             | ヘッダとフッタをプリント    |                |
|             | ✓ 内容を再度折り返してページ | ジに合わせる         |

2 [用紙サイズ] で自動拡大を選択した場合は、[は み出し量設定] 画面で、はみ出し量を選択しま す。

ー覧から [ページレイアウト設定] を選択します。 はみ出し量の値は、以下の通りです。

| 標準    | A4 より大きい:<br>上端約 3mm/下端約 4.5mm/左右約<br>3.5mm<br>A4 以下 (ハガキ/L 判/KG サイズ除<br>く):<br>上端約 3 mm/下端約 4mm/左右約<br>2.5mm<br>ハガキ/L 判/KG サイズ:<br>上端約 1.3mm/下端約 2.5mm/左右約<br>2.5mm |
|-------|----------------------------------------------------------------------------------------------------|
| 少ない   | 標準の 1/2                                                                                                    |
| より少ない | 0                                                                                                    |

[用紙サイズ] でロール紙を選択したときは、はみ 出し量は設定できません。

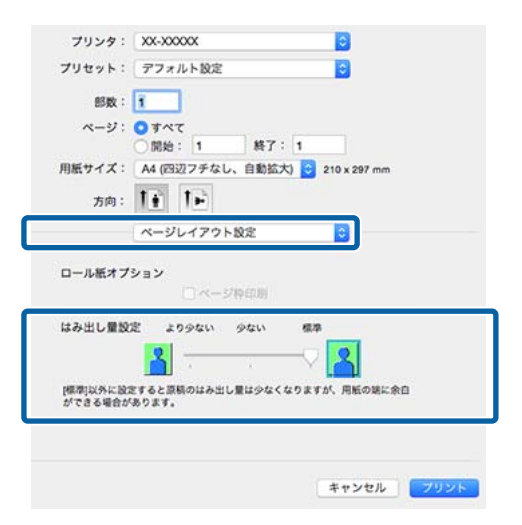

## 参考

はみ出し量を[少ない]、[より少ない] にすると画像 データの拡大率が下がります。このため、印刷する用 紙や使用環境によっては用紙の端に余白が残ることが あります。

### 3 一覧から [印刷設定] を選択し、[用紙種類] を 設定します。

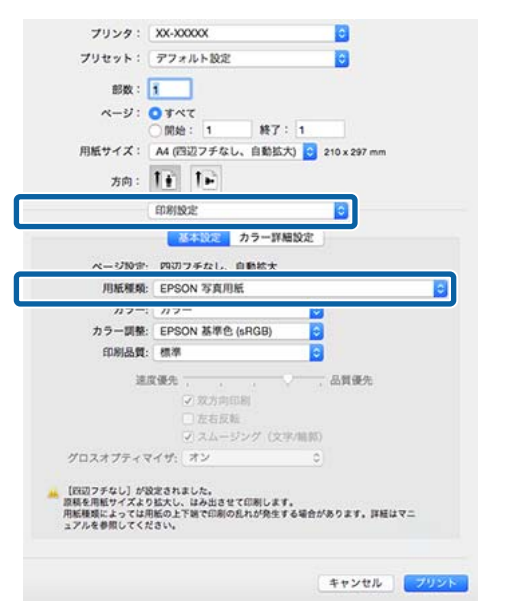

4

その他の設定を確認して印刷を行います。

# 拡大/縮小印刷

原稿を拡大または縮小して印刷します。設定方法には以 下の 3 通りの方法があります。

フィットページ印刷
 印刷する用紙サイズに合わせて自動的に拡大/縮小して
 印刷します。

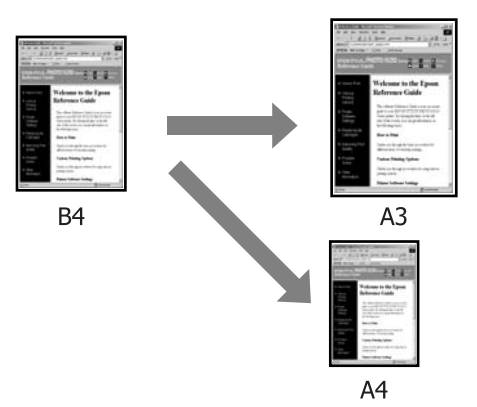

ロール紙の幅に合わせる(Windowsのみ)
 印刷するロール紙の幅に合わせて自動的に拡大/縮小して印刷します。

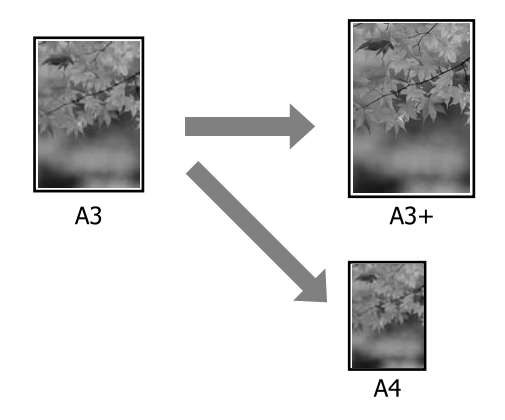

任意倍率設定
 拡大/縮小率を任意に設定して印刷します。定形外の用
 紙サイズのときなどに設定します。

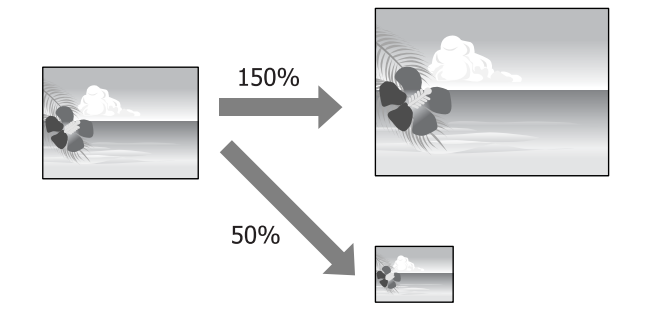

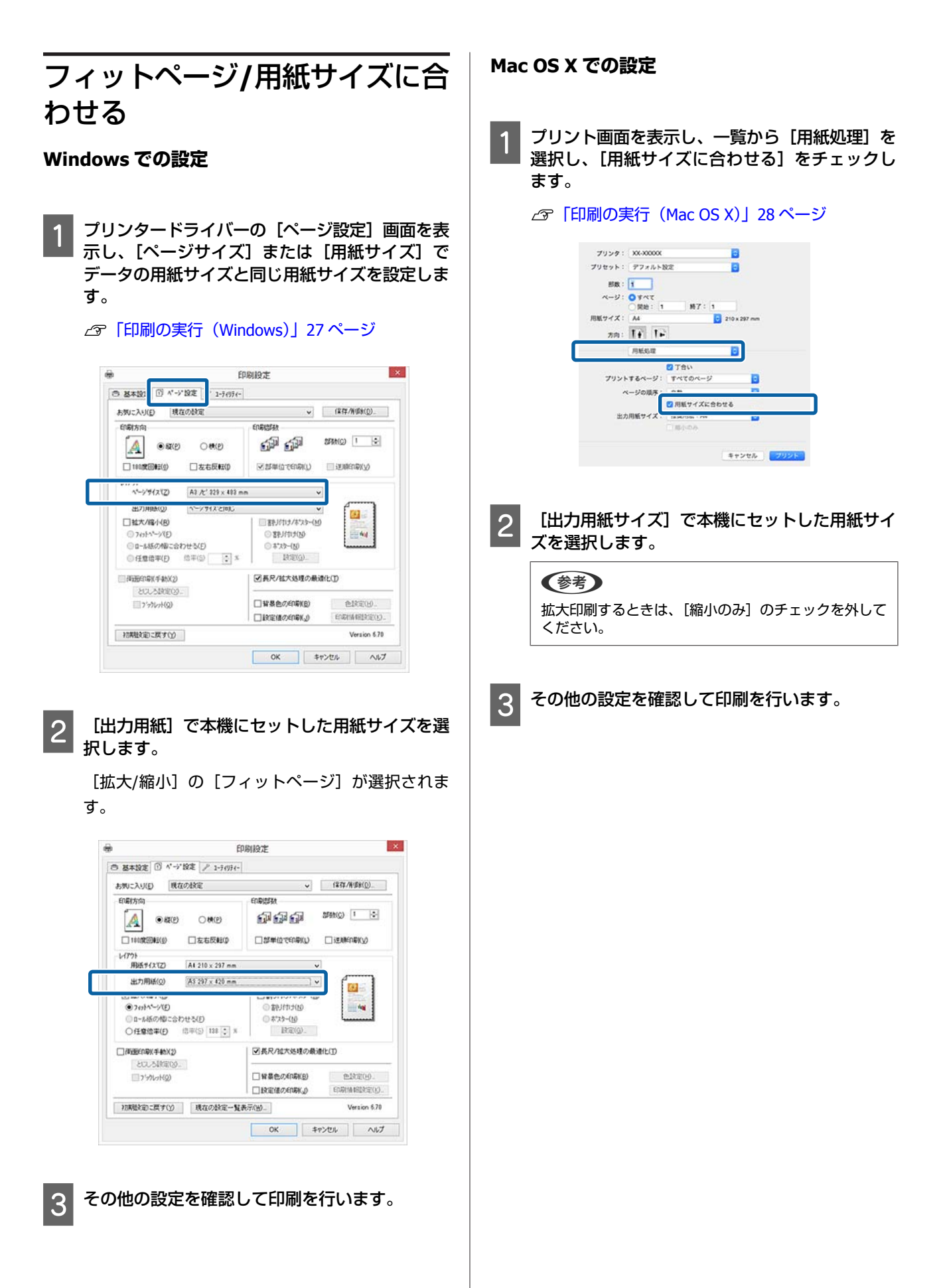

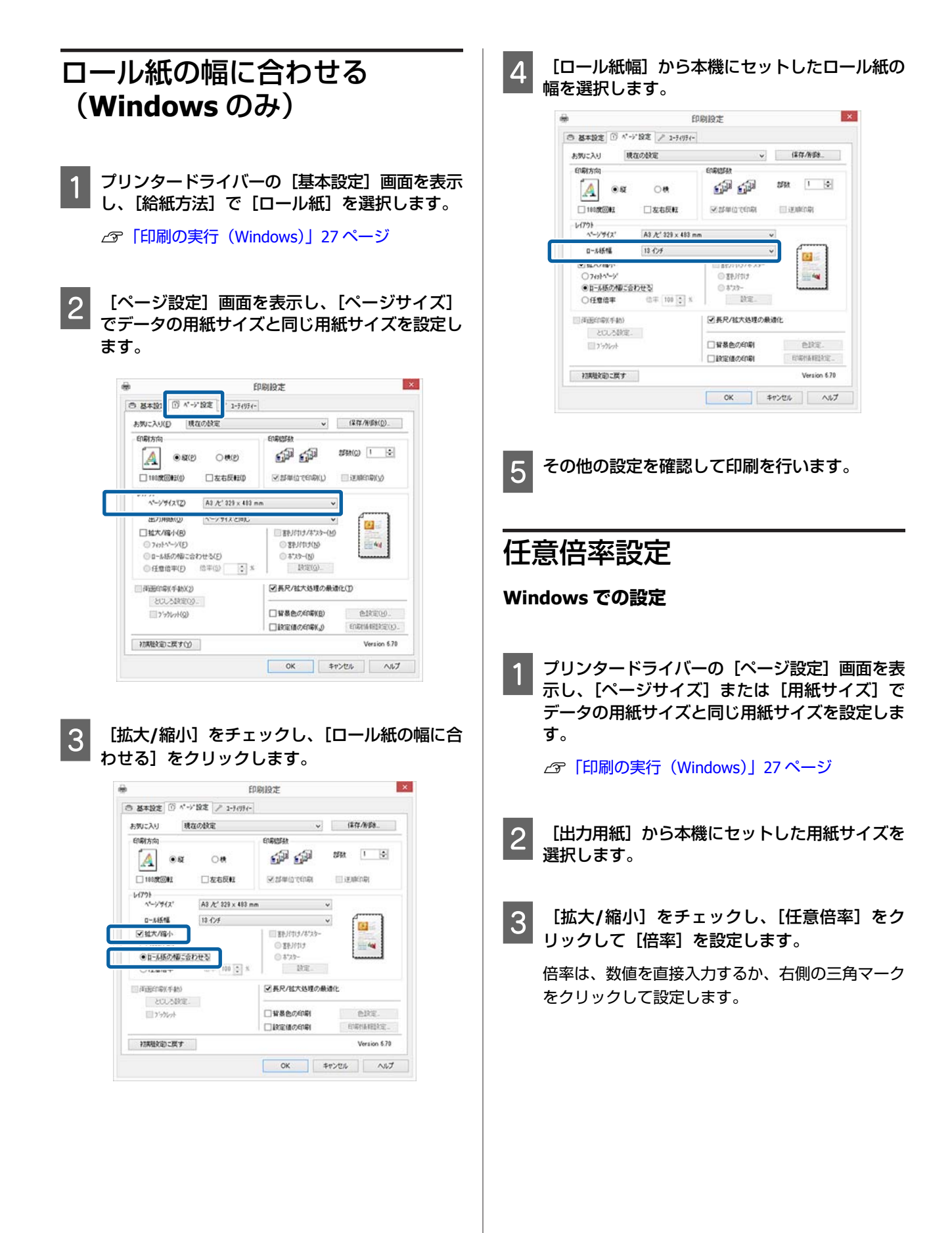

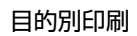

2

10~650%の間で倍率を指定できます。

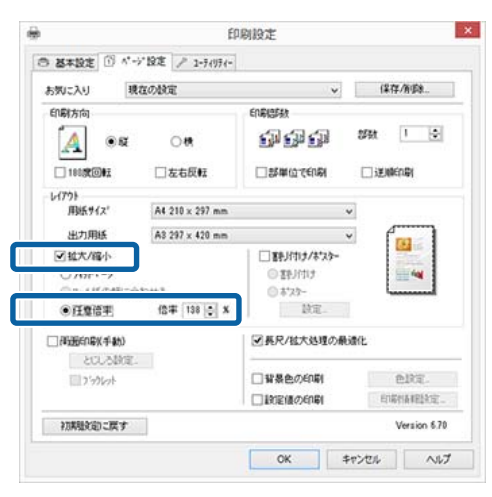

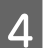

その他の設定を確認して印刷を行います。

### Mac OS X での設定

プリント画面を表示し、[用紙サイズ] で本機に 1 セットした用紙サイズを選択します。

お使いのアプリケーションによってプリント画面に ページ設定画面の項目が表示されないときは、ペー ジ設定画面を表示して設定します。

△ 「印刷の実行 (Mac OS X)」 28 ページ

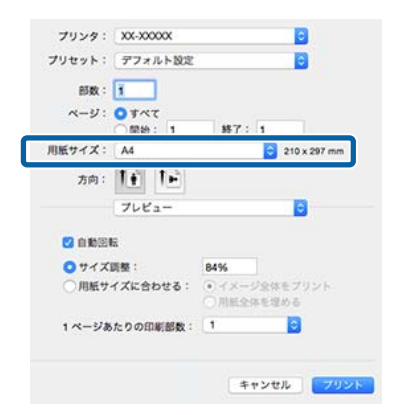

倍率を入力します。 プリンタ: XX-X000X 0 プリセット: デフォルト設定 0 部数: 1 ページ: **0**すべて 「現地: 1 終了: 1 周版サイズ: A4
 「日本
 「日本
 「日本
 「日本
 「日本
 「日本
 「日本
 「日本
 「日本
 「日本
 「日本
 「日本
 「日本
 「日本
 「日本
 「日本
 「日本
 「日本
 「日本
 「日本
 「日本
 「日本
 「日本
 「日本
 「日本
 「日本
 「日本
 「日本
 「日本
 「日本
 「日本
 「日本
 「日本
 「日本
 「日本
 「日本
 「日本
 「日本
 「日本
 「日本
 「日本
 「日本
 「日本
 「日本
 「日本
 「日本
 「日本
 「日本
 「日本
 「日本
 「日本
 「日本
 「日本
 「日本
 「日本
 「日本
 「日本
 「日本
 「日本
 」
 「日本
 「日本
 「日本
 「日本
 「日本
 「日本
 「日本
 「日本
 「日本
 「日本
 「日本
 「日本
 「日本
 「日本
 「日本
 「日本
 「日本
 「日本
 「日本
 「日本
 「日本
 「日本
 「日本
 「日本
 「日本
 「日本
 「日本
 「日本
 「日本
 「日本
 「日本
 「日本
 「日本
 「日本
 「日本
 「日本
 「日本
 「日本
 「日本
 「日本
 「日本
 「日本
 「日本
 「日本
 「日本
 「日本
 「日本
 「日本
 「日本
 「日本
 「日本
 「日本
 「日本
 「日本
 「日本
 「日本
 「日本
 「日本
 「日本
 「日本
 「日本
 「日本
 「日本
 「日本
 「日本
 「日本
 「日本
 「日本
 「日本
 「日本
 「日本
 「日本
 「日本
 「日本
 「日本
 「日本
 「日本
 「日本
 「日本
 「日本
 「日本
 「日本
 「日本
 「日本
 「日本
 「日本
 「日本
 「日本
 「日本
 「日本
 「日本
 「日本
 「日本
 「日本
 「日本
 「日本
 「日本
 「日本
 「日本
 「日本
 「日本
 「日本
 「日本
 「日本
 「日本
 「日本
 「日本
 「日本
 「日本
 「日本
 「日本
 「日本
 「日本
 「日本
 「日本
 「日本
 「日本
 「日本
 「日本
 「日本
 「日本
 「日本
 「日本
 「日本
 「日本
 「日本
 「日本
 「日本
 「日本
 「日本
 「日本
 「日本
 「日本
 「日本
 「日本
 「日本
 「日本
 「日本
 「日本
 「日本
 「日本
 「日本
 「日本
 「日本
 「日本
 「日本
 「日本
 「日本
 「日本
 「日本
 「日本
 「日本
 「日本
 「日本
 「日本
 「日本
 「日本
 「日本
 「日本
 「日本
 「日本
 「日本
 「日本
 「日本
 「日本
 「日本
 「日本
 「日本
 「日本
 「日本
 「日本
 「日本
 「日本
 「日本
 「日本
 「日本
 「日本
 「日本
 「日本
 「日本
 「日本
 「日本
 「日本
 「日本
 「日本
 「日本
 「日本
 「日本
 「日本
 「日本
 「日本
 「日本 プレビュー 0 C 0000 ○ サイズ調整: 84% 10071 AND 029 -0 1ページあたりの印刷部数: 1 キャンセル フリント

3

その他の設定を確認して印刷を行います。

# 割り付け印刷

1枚の用紙に複数ページ分の連続したデータを割り付けて 印刷できます。

A4 サイズで作成した連続データを割り付け印刷すると以 下のように印刷されます。

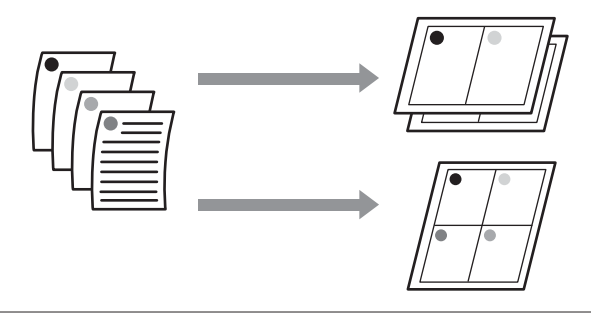

## (参考)

- Windows での割り付け印刷機能は、フチなし印刷時は使用 できません。
- Windows では、拡大/縮小機能(フィットページ機能)を 同時に使用することで、印刷データと異なるサイズの用紙 にも割り付けて印刷できます。 △ ?「拡大/縮小印刷」 52 ページ

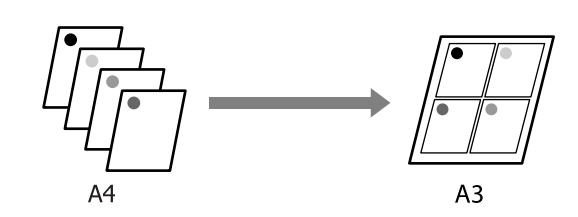

## Windows での設定

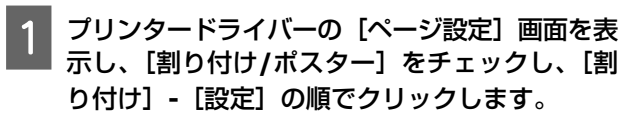

∠ 「印刷の実行 (Windows)」 27 ページ

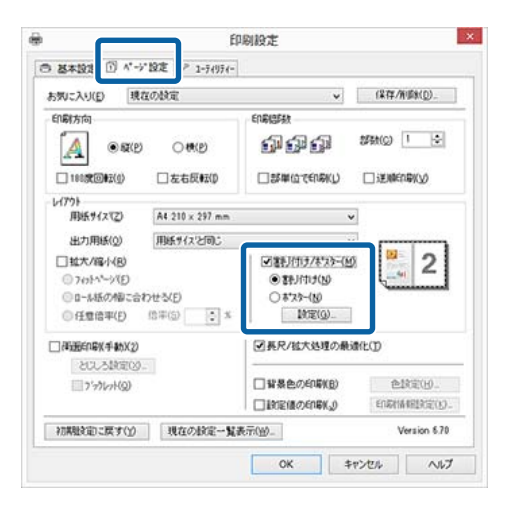

[割り付け順設定] 画面で、割り付けるページ数 2 と割り付け順序を設定します。

[枠を印刷]をチェックすると、割り付けたページ に枠線が印刷されます。

| 割り付けページ数     |                                       |
|--------------|---------------------------------------|
| @255779(2)   | ○ 4 <sup>x</sup> -5 <sup>x</sup> 3(4) |
| 割り付け場所       |                                       |
| 12 左から右方向(L) | 21 ちから左方向(R)                          |
|              |                                       |
| 上加马下方向(P)    | 11.111(2)、株利用111(2)                   |

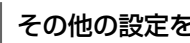

3

その他の設定を確認して印刷を行います。

## Mac OS X での設定

プリント画面を表示し、一覧から [レイアウト]

を選択し、割り付けるページ数などを設定しま す。

△ 「印刷の実行 (Mac OS X)」 28 ページ

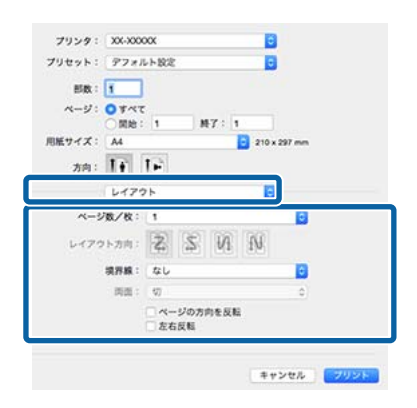

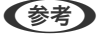

[境界線] で割り付けたページの境界に枠線を印刷で きます。

```
2
```

その他の設定を確認して印刷を行います。

# 手動両面印刷 (Windows のみ)

偶数ページ印刷終了後に用紙を裏返してセットし直し、 奇数ページを印刷することによって、両面に印刷できま す。

# 両面印刷時のご注意

両面印刷を行うときは、以下の点に注意してください。

- 両面印刷に対応した用紙を使用してください。表裏の印刷品質に差の出ないエプソン製の両面上質普通紙のご使用をお勧めします。
- 用紙の種類や印刷するデータによっては、用紙の裏面に インクがにじむことがあります。
- 両面印刷機能は、オートシートフィーダーでの印刷のみ 対応しています。
- 連続して両面印刷を行うと、本機の内部がインクで汚れることがあります。印刷後の用紙にローラーの汚れが付くときは、清掃を行ってください。

### 

# 印刷の設定手順

- 1 オートシートフィーダーに用紙をセットします ♪ 「オートシートフィーダーへのセット方法」19 ページ
- 2 プリンタードライバーの [ページ設定] 画面を表 示し、[両面印刷(手動)] をチェックします。

[給紙方法]で[ロール紙]を選択していると[両 面印刷(手動)]は選択できません。この場合は、 まず[基本設定]で[給紙方法]を設定します。 ∠⑦「印刷の実行(Windows)」27 ページ

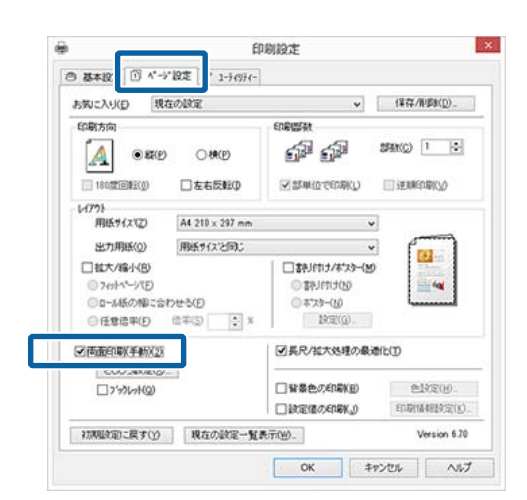

## 参考

 [とじしろ設定]をクリックすると[とじしろ位置] と[とじしろ幅]を設定できます。お使いのアプリ ケーションソフトによっては設定したとじしろ幅と 実際の印刷結果が異なることがありますので、試し 印刷をしてください。

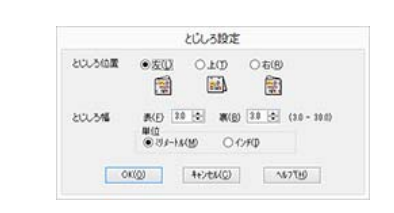

 [ブックレット]をチェックすると、冊子に仕上がる ように印刷できます。下図の例では、用紙を2つに 折りたたんだときに内側になるページ(2、3、6、 7、10、11ページ)が先に印刷されます。

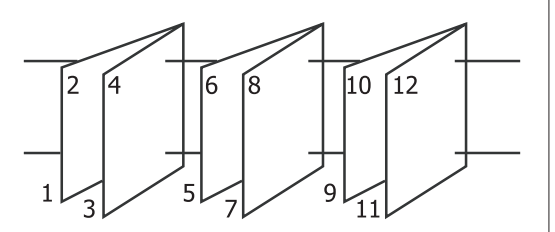

3 7

その他の設定を確認して印刷を行います。

4 奇数ページの印刷が終了して案内画面が表示されたら、画面の指示に従って用紙をセットし直し、 [印刷再開]をクリックします。

# ポスター印刷(拡大分割し て印刷 Windows のみ)

ポスター印刷機能は、印刷データを自動的に拡大分割し て印刷する機能です。出力紙をつなぎ合わせて大きなポ スターやカレンダーを作ることができます。最大で通常 の印刷時の16倍(縦4枚×横4枚)までの拡大印刷がで きます。ポスター印刷には、以下の2通りの方法があり ます。

•フチなしポスター印刷

印刷データを自動的に拡大分割して、フチなし印刷をし ます。出力紙をそのままつなぎ合わせるだけでポスター になります。フチなし印刷するために、印刷データを用 紙サイズより少し拡大し、用紙からはみ出すように印刷 します。用紙からはみ出した部分は印刷されません。こ のため、つなぎ目の画が少しずれることがあります。細 密に貼り合わせたいときは、以下のフチありポスター印 刷を行ってください。

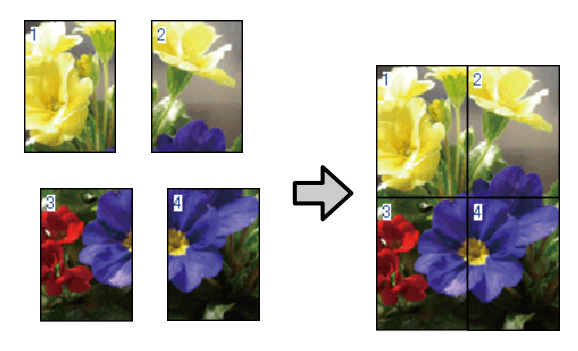

• フチありポスター印刷

印刷データを自動的に拡大分割して、フチあり印刷をし ます。出力紙の余白を切り落として貼り合わせます。余 白を切り落とすため、仕上がりサイズが設定した用紙サ イズより少し小さくなりますが、つなぎ目の画がぴった りと合います。

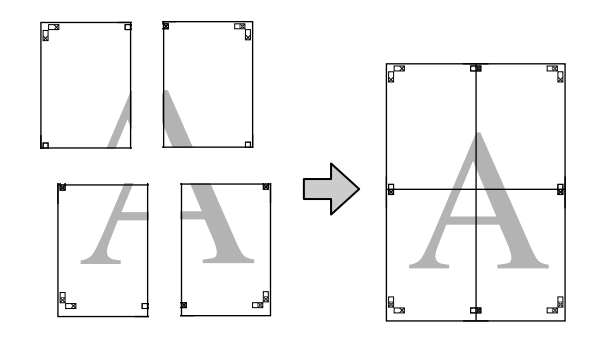

# 印刷の設定手順

1 アプリケーションソフトで印刷用データを用意し ます。

画像データは、印刷時にプリンタードライバーによ り自動的に拡大されます。

2 プリンタードライバーの [ページ設定] 画面を表示し、[割り付け/ポスター] をチェックし、[ポスター] - [設定] の順でクリックします。

∠ 「印刷の実行 (Windows)」 27 ページ

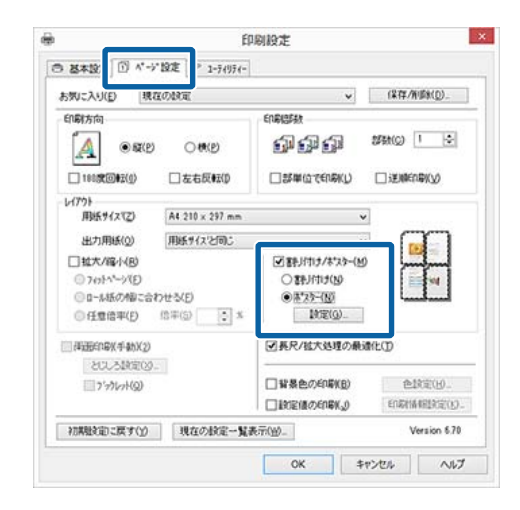

3 [ポスター印刷] 画面で、ポスター設定枚数を選 択します。

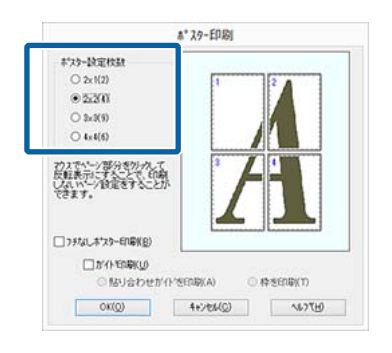

4

フチなしポスター印刷かフチありポスター印刷か を選択し、必要に応じて印刷しないページを選択 します。

### フチなし選択時

[フチなしポスター印刷] にチェックを付けます。

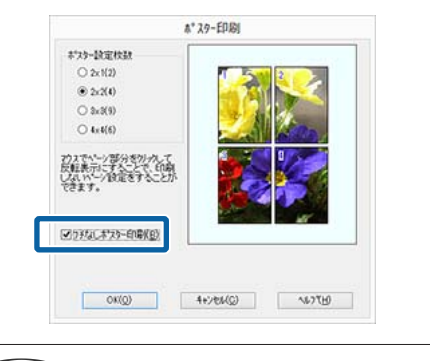

### 参考

[フチなしポスター印刷] がグレーアウトしていると きは、設定している用紙やサイズがフチなしに対応し ていません。 ∠☞「フチなし印刷対応用紙サイズ」50ページ ∠☞「使用可能な用紙」98ページ

### フチあり選択時

[フチなしポスター印刷] のチェックを外します。

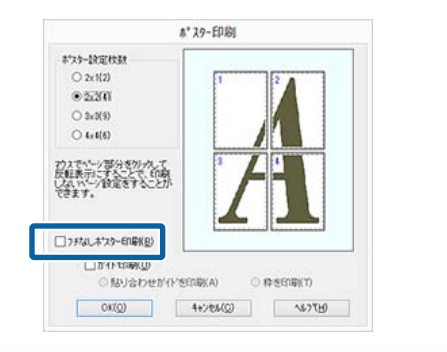

## 参考

貼り合わせ後の仕上がりサイズについて [フチなしポスター印刷]のチェックを外してフチあ りを選択すると、[ガイド印刷]の項目が表示されま す。

[枠を印刷]を選択したときとしないときの仕上がり サイズは同じになりますが、[貼り合わせガイドを印 刷]を選択すると、重ね合わせ分だけ小さくなります。

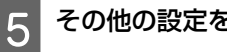

その他の設定を確認して印刷を行います。

# 出力紙の貼り合わせ方

フチなしポスター印刷時の出力紙とフチありポスター印 刷時の出力紙では、貼り合わせ方が異なります。

### フチなしポスター印刷時

ここでは4枚を例につなぎ合わせ方の説明をします。図 柄を確認しながら分割されたそれぞれの印刷結果を合わ せ、裏から粘着テープなどを使って下図の順番でつなぎ 合わせます。

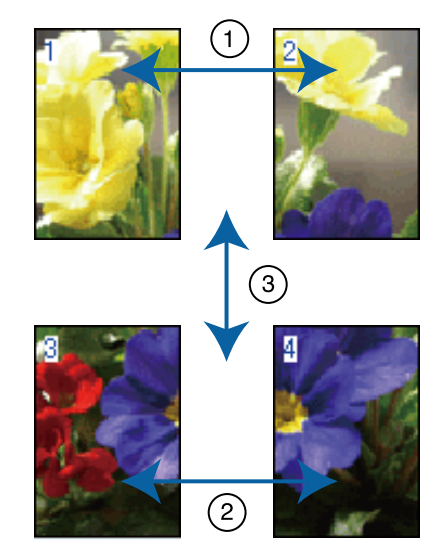

### フチありポスター印刷時

[貼り合わせガイドを印刷]を選択すると、下図のよう な貼り合わせガイドが印刷されます。貼り合わせガイド を使用して、4枚の用紙を貼り合わせる順番を説明しま す。

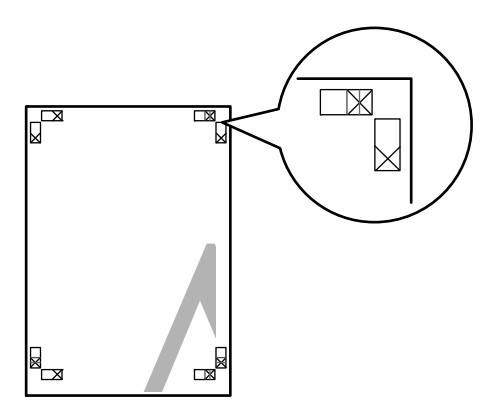

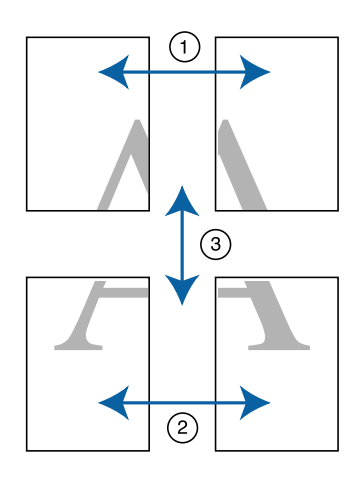

以降で、4枚を例に貼り合わせるときの手順を説明します。

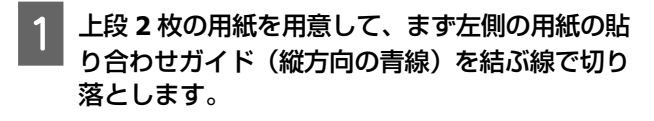

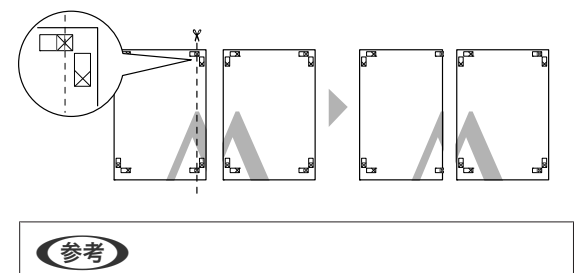

モノクロ印刷での貼り合わせガイドは黒線になります。

2 右側の用紙の上に左側の用紙を重ねます。このと き、貼り合わせガイドの×印を図のように重ね、 裏面にテープを貼って仮止めします。

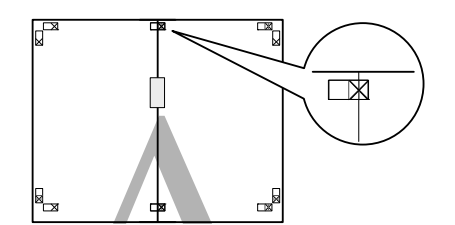

3 2枚の用紙を重ねたまま、貼り合わせガイド(縦 方向の赤線)を結ぶ線で切り落とします。

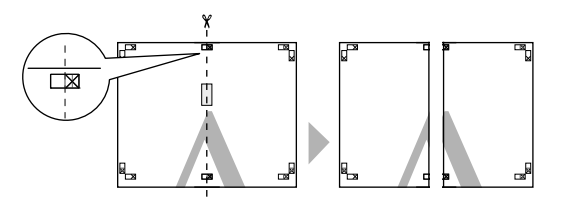

4 左右の用紙を貼り合わせます。

裏面にテープなどを貼り、つなぎ合わせます。

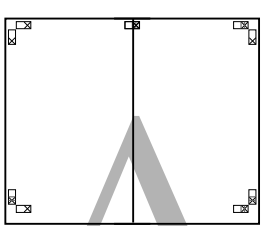

- 5 下段の 2 枚の用紙も、手順 1~4 に従って貼り合わせます。
- 6 上段の用紙の貼り合わせガイド(横方向の青線) を結ぶ線で切り落とします。

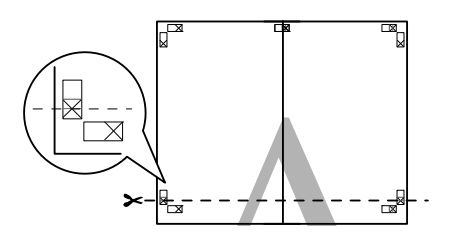

7

9

下段の用紙の上に上段の用紙を重ねます。このと き、貼り合わせガイドの×印を図のように重ね、 裏面にテープを貼って仮止めします。

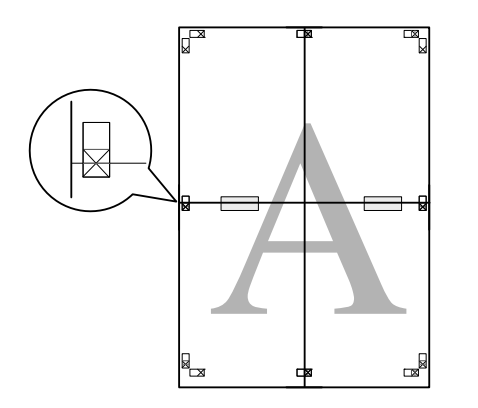

8 2枚の用紙を重ねたまま、貼り合わせガイド(横 方向の赤線)を結ぶ線で切り落とします。

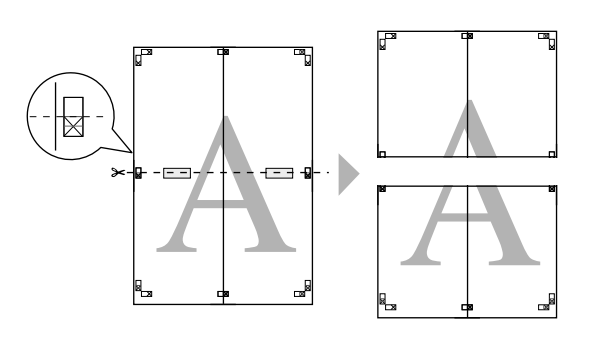

上段と下段の用紙を貼り合わせます。

裏面にテープなどを貼り、つなぎ合わせてください。

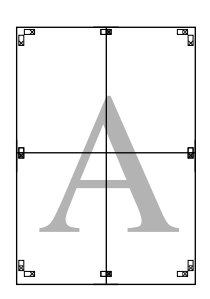

10 全ての用紙を貼り合わせたら、外側の切り取りガ イドに合わせて余白を切り取ります。

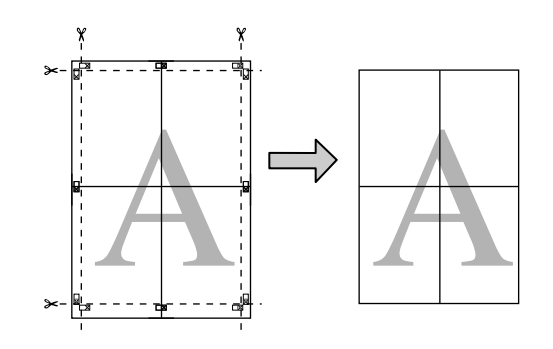

# ユーザー定義用紙サイズ/カ スタム用紙サイズの設定

プリンタードライバーに用意されていない用紙サイズを 設定して印刷できます。以降の手順で任意の用紙サイズ を設定して保存すると、保存した用紙サイズをアプリケー ションソフトのページ設定などから選択できるようにな ります。アプリケーションソフト側で、任意のサイズに 設定してデータを作れるときは、印刷時にアプリケーショ ンソフトで設定したのと同じサイズを選択できるように 以降の手順で設定します。

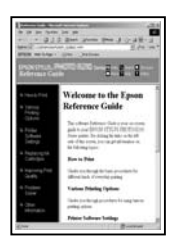

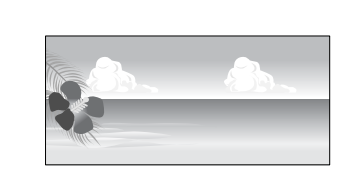

### !重要

• プリンタードライバーでは本機にセットできない用 紙サイズが設定できますが、正常に印刷できないこ とがあります。

本機にセットできる用紙サイズは以下をご覧くださ い。

- △ ⑦ 「使用可能な用紙」 98 ページ
- アプリケーションソフトによって出力可能サイズに 制限があります。

プリンタードライバーで使用できる用紙サイズは以下の 通りです。

### オートシートフィーダー

| 用紙幅   | 89~329mm                                   |
|-------|--------------------------------------------|
| 用紙長さ* | Windows∶127~15000mm<br>Mac OS X∶55~15240mm |

## 背面手差し(ファインアート紙)

| 用紙幅   | Windows∶210~329mm<br>Mac OS X∶89~329mm        |
|-------|-----------------------------------------------|
| 用紙長さ* | Windows∶ 279.4~15000mm<br>Mac OS X∶55~15240mm |

### 前面手差し(ボード紙)

| 用紙幅 | Windows∶203.2~329mm<br>Mac OS X∶89~329mm |
|-----|------------------------------------------|
|     | 1 dc 05 X+05 52511111                    |

| 用紙長さ* | Windows∶254~15000mm |
|-------|---------------------|
|       | Mac OS X:55~15240mm |

### ロール紙

| 用紙幅   | 89~329mm                                  |
|-------|-------------------------------------------|
| 用紙長さ* | Windows∶55~15000mm<br>Mac OS X∶55~15240mm |

\* 長尺印刷対応のアプリケーションソフトを使用すると、用紙 長さ以上の印刷ができます。ただし、実際に印刷可能な長さ は、アプリケーションソフトの仕様、本機にセットした用紙 の長さ、コンピューターの環境などにより変わります。

### Windows での設定

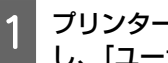

プリンタードライバーの [基本設定] 画面を表示 し、[ユーザー用紙設定]をクリックします。

#### △ 「印刷の実行 (Windows)」 27 ページ

| and the latest statest statest | THE PRETER AND  | N.1   |      |            |
|----------------------------------------------------------------------------------------------------|-----------------|-------|------|------------|
| お知じ入り                                                                                                    | 現在の設定           |       | ~    | 1217/108   |
| 17'0BT                                                                                                    |                 |       |      |            |
| 用紙種類                                                                                                    | EPSON 写真用版      |       | ~    | 加利用化的      |
| 35-                                                                                                    | 27-             |       |      |            |
| 印刷品質                                                                                                    | <b>#</b> #      |       | *    |            |
| ENE                                                                                                    | 854280          |       | ~    | RE.        |
| RH122                                                                                                    | - 10            |       |      |            |
| 粘质方法                                                                                                    | 8-1/-176-5-     |       |      |            |
| 用紙サイス*                                                                                                    | A4 210 x 297 mm |       | ¥    | 2-ザー用修設堂。  |
|                                                                                                    | 1784L           |       |      |            |
|                                                                                                    | 8               | 12785 |      |            |
| □\$*\$\$~6479                                                                                                    | (202)置          |       | П    |            |
|                                                                                                    |                 | Y M   | MB R | OR BK GL O |
| \$784ER351:                                                                                                    | 反す              |       |      | Version #2 |

- [ユーザー定義用紙サイズ] 画面で、使用する用 紙サイズを設定し、[保存]をクリックします。
  - [用紙サイズ名] の入力可能文字数は、全角 12 文 字(半角24文字)です。
  - •[ベース用紙サイズ] で、使用する用紙に近い定形 サイズを選択すると、用紙幅/用紙長さにその数値 が表示されます。

### 目的別印刷

縦横比が定形サイズと同じ場合は、「アスペクト比の固定」で比率が同じ定形サイズを選択し、「基準」で「横長」か「縦長」を選択すると、どちらか一方の調整だけになります。

| パース用紙サイス             | 用紙サイス*2<br>「一定義サイス*2<br>マーサー定義サイス*                       |          |  |
|----------------------|----------------------------------------------------------|----------|--|
| ユーザー定義サイス' >         |                                                          |          |  |
| 用紙サイス′<br>ユーサー定義サイス′ | □ フチなし<br>アスヘツト比の固定<br>指定しない                             | v        |  |
|                      | · · · · · · · · · · · · · · · · · · ·                    | ONE      |  |
|                      | 用紙帽                                                      | 210.0    |  |
|                      | ( 89.0 -                                                 | 329.0)   |  |
|                      | 用紙具さ                                                     | 297.0    |  |
|                      | ( 89.0 -                                                 | 15000.0) |  |
|                      | 10<br>10<br>10<br>10<br>10<br>10<br>10<br>10<br>10<br>10 | -0#      |  |

## 参考

- 保存した内容を変更するときは、画面左のリストから用紙サイズ名をクリックしてください。
- 保存した用紙サイズを削除するときは、画面左のリストから用紙サイズ名を選択して「削除」をクリックしてください。
- •保存できる用紙サイズは100個です。

[OK] をクリックします。 これで[基本設定] 画面の[用紙サイズ] または、 [ページサイズ] から、保存した用紙サイズを選択 できるようになりました。 この後は、通常通り印刷を行います。

#### Mac OS X での設定

3

1 プリント画面を表示し、[用紙サイズ] で [カス タムサイズを管理] を選択します。 お使いのアプリケーションによってプリント画面に ページ設定画面の項目が表示されたいときは、ペー

ページ設定画面の項目が表示されないときは、ペー ジ設定画面を表示して設定します。 ∠37「印刷の実行(Mac OS X)」28 ページ

- [+]をクリックし、用紙サイズ名を入力しま 2 す。 サイズ1 用紙サイズ: 209.9 mm 297.04 mm \$22 高さ プリントされない領域 ユーザ定義 0 6.35 mm 6.35 mm 6.35 mm 右 14.46 mm + 按制
- 3

[用紙サイズ]の[幅]と[高さ]、余白を入力 して、[**OK**]をクリックします。

キャンセル

指定できるページサイズの範囲とプリンターの余白 は、印刷方法に応じて設定してください。

| 5421 | 用紙サイズ:  | 209.9 mm | 297.04 mm |
|------|---------|----------|-----------|
|      |         | 62       | 高さ        |
|      | プリントされた | ない領域:    |           |
|      | ユーザ定義   |          | 0         |
|      |         | 6.35 mm  |           |
|      | 6.35 mm | Ŀ        | 6.35 mm   |
|      | 左       | 14.46    | 右         |
|      |         |          |           |

### 参考

- 保存した内容を変更したいときは、「カスタム用紙サイズ」
  画面左のリストから用紙サイズ名をクリックしてください。
- 保存されている用紙サイズを複製するときは、「カス タム用紙サイズ] 画面左のリストから用紙サイズ名
   を選択して [複製] をクリックしてください。
- •保存されている用紙サイズを削除したいときは、「カ スタム用紙サイズ」画面左のリストから用紙サイズ 名を選択して [-]をクリックしてください。
- OSのバージョンにより、カスタム用紙の設定方法が 異なります。OS付属のマニュアルやヘルプなどでご 確認ください。

4 **[OK]** をクリックします。

これで用紙サイズのポップアップメニューから、保存した用紙サイズを選択できるようになりました。

5 [用紙サイズ] で、[カスタム用紙サイズ] で保 存した用紙サイズを選択します。

## 6 一覧から [印刷設定] を選択し、[ページ設定] で給紙方法を選択します。

給紙方法は設定したカスタム用紙サイズによって異 なります。

#### この後は、通常通り印刷を行います。

| プリンタ:  | XX-XXXXX                                               | 0            |
|--------|--------------------------------------------------------|--------------|
| プリセット: | デフォルト設定                                                | 0            |
| 部数:    | 1                                                      |              |
| ページ:   | <ul> <li>ワすべて</li> <li>開始: 1</li> <li>終了: 1</li> </ul> |              |
| 用紙サイズ: | サイズ1 🖸                                                 | 210 x 297 mm |
| 方向:    | TÈ TÈ                                                  |              |
|        | 印刷放定                                                   |              |
|        | 基本設定 カラー詳細設定                                           |              |
| ページ設定: | オートシートフィーダー                                            |              |
| 用紙種類:  | EPSON 写真用紙                                             |              |
| カラー:   | カラー                                                    |              |
| カラー調整: | EPSON 基準色 (sRGB)                                       |              |
| 印刷品質:  | 標準                                                     |              |
| 18.0   | t@h                                                    | 品質優先         |
|        | ② 双方向印刷                                                |              |
|        | 〇 左右反転                                                 |              |
|        | (2)スムージング (文字/暗領)                                      |              |
|        | イザ・オン こ                                                |              |

# 長尺印刷(ロール紙へのバ ナー印刷)

アプリケーションソフトで長尺印刷向けに印刷データの 作成と設定を行うと、横断幕や垂れ幕、パノラマ写真な どが印刷できます。

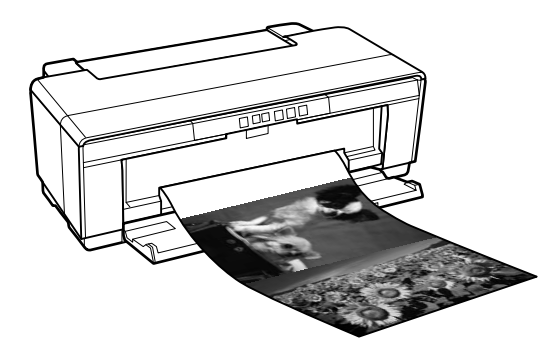

長尺印刷には、以下の2種類があります。

| プリンタードライバーの<br>給紙方法 | 使用可能なアプリケー<br>ションソフト       |
|---------------------|----------------------------|
| ロール紙                | ー般的な文書作成ソフト、画<br>像編集ソフトなど* |
| ロール紙 長尺モード          | 長尺印刷対応ソフト                  |

<sup>\*</sup> 印刷時のタテヨコ比を維持して、使用するアプリケーション ソフトで作成できるサイズで印刷データを作成します。

プリンタードライバーで設定可能な用紙サイズは、以下 の通りです。

| 設定可能な用紙サイズ |                                           |  |  |
|------------|-------------------------------------------|--|--|
| 用紙幅        | 89~329mm                                  |  |  |
| 用紙長さ*      | Windows∶最大 15000mm<br>Mac OS X∶最大 15240mm |  |  |

\* 長尺印刷対応のアプリケーションソフトを使用すると、用紙 長さ以上の印刷ができます。ただし、実際に印刷可能な長さ は、アプリケーションソフトの仕様、本機にセットした用紙 の長さ、コンピューターの環境などにより変わります。

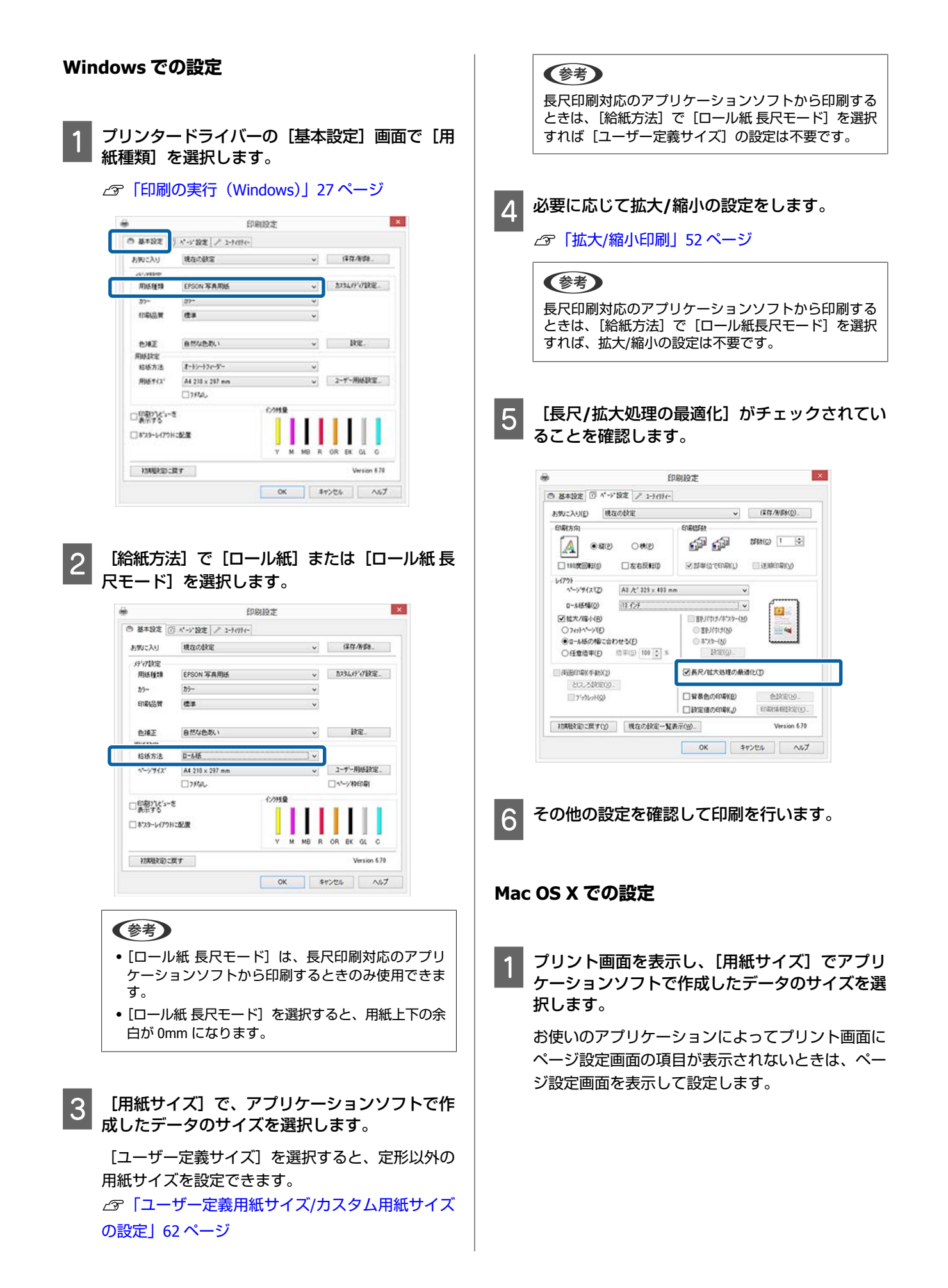

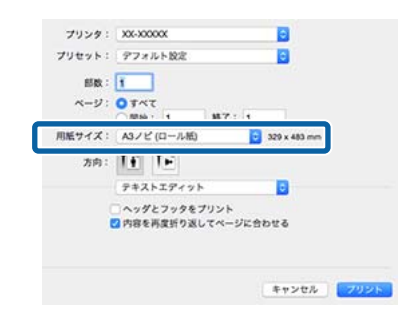

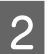

その他の設定を確認して印刷を行います。

# ポスターレイアウト (Windows のみ)

ポスターレイアウト機能は、異なるアプリケーションソ フトで作成した複数の印刷データを、用紙上に自由に配 置し、1回にまとめて印刷できる機能です。

複数のデータを自由にレイアウトして、ポスターや展示 資料を作成できます。また、用紙を効率的に利用して印 刷することもできます。

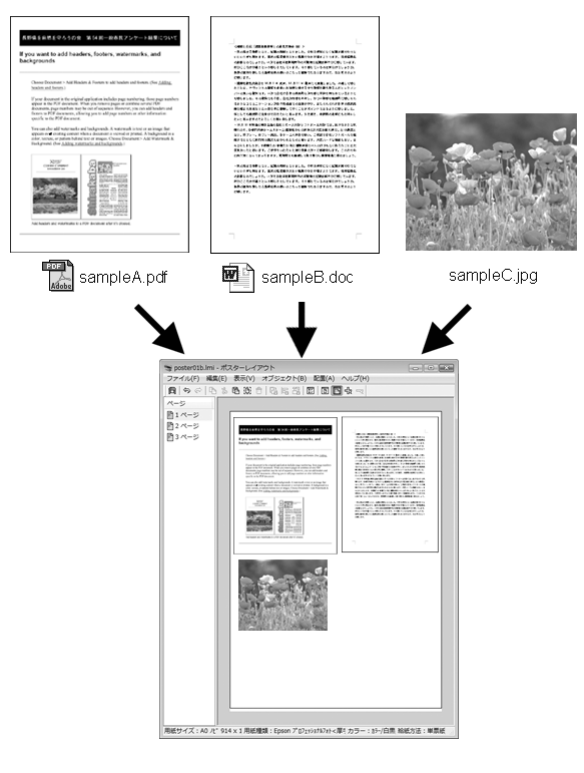

レイアウト例は以下の通りです。

## 複数のデータをレイアウト

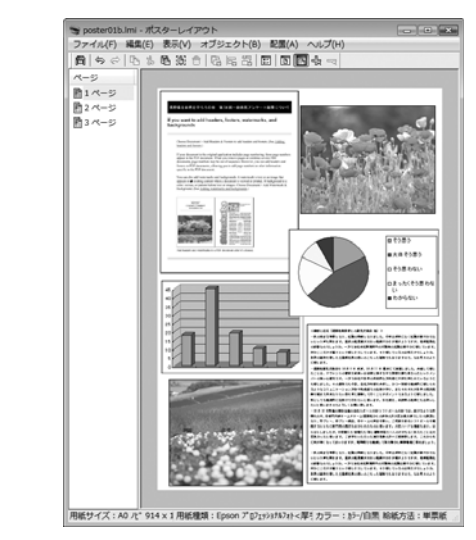

## 同じデータをレイアウト

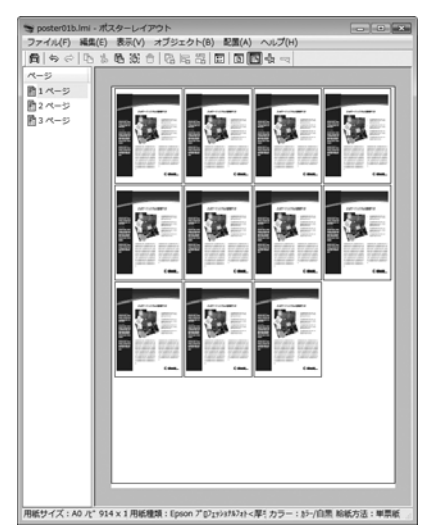

## 縦横自由にレイアウト

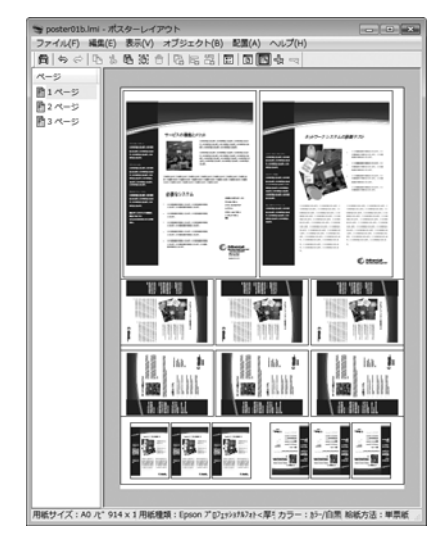

## ロール紙にレイアウト

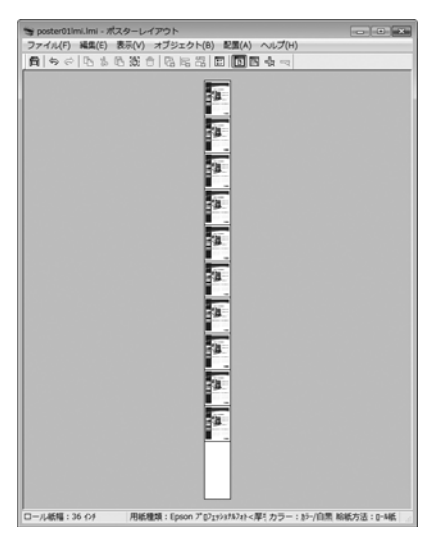

#### 印刷の設定手順 本機が接続され、印刷可能な状態になっているこ とを確認します。 印刷するファイルをアプリケーションソフトで開 2 きます。 3 プリンタードライバーの [基本設定] 画面で [ポ スターレイアウトに配置]をチェックし、[用紙 サイズ] でアプリケーションソフトで作成した原 稿サイズを設定します。 △ 「印刷の実行 (Windows)」 27 ページ -EDENIOTE × ○ 基本設定 ) ページ設定 / 1-74974-現在の設定 → 保存/所除... お気に入り 片行的定 EPSON 写真用語 。 加234.097 (7) 就定。 用场種問 15-25- v EC 印刷品質 標準 オートフォトファイン/EX v 182. @18E 用紙放定 1-1-1-17-17 2-ザー用紙設定。 A4 210 x 297 mm 用紙サイス 化//拼量 ■印刷パレコーを П マネスターレイアウトに配置 BK 初期設定のに戻す Version 6.70 OK \$7201 ~117 (参考) [用紙サイズ] は [ポスターレイアウト] 画面上に配 置されるサイズです。実際に印刷する用紙サイズは、 手順7の画面で設定します。 [OK] をクリックして、アプリケーションソフ 4 トで印刷を行うと、[ポスターレイアウト] 画面 が開きます。 データは印刷されず、1ページが1オブジェクトと して、[ポスターレイアウト] 画面の用紙上に配置 されます。 [ポスターレイアウト] 画面は開いたままにし 5 て、次のデータを配置するために手順2~4を繰 り返します。 「ポスターレイアウト] 画面にオブジェクトが追加 されます。

6 [ポスターレイアウト] 画面でオブジェクトの配 置を整えます。

[ポスターレイアウト] 画面では、ドラッグするこ とでオブジェクトの移動やサイズ変更ができるほ か、ツールボタンや [オブジェクト] メニューで整 列、回転ができます。

オブジェクト全体のサイズや配置は、環境設定や配 置設定で変更できます。

各機能の詳細は、[ポスターレイアウト] 画面のへ ルプをご覧ください。

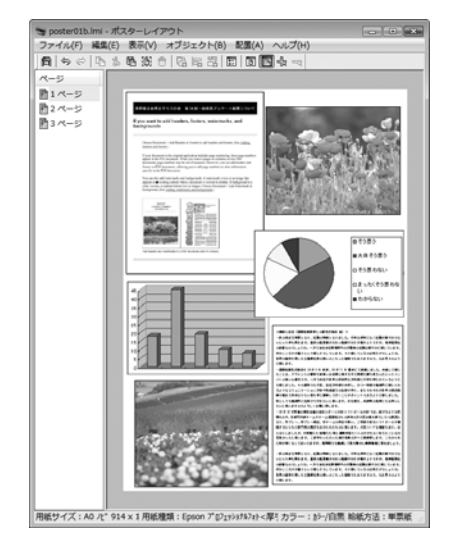

[ファイル] メニュー- [プロパティ] をクリッ クし、プリンタードライバー画面で印刷の設定を します。

7

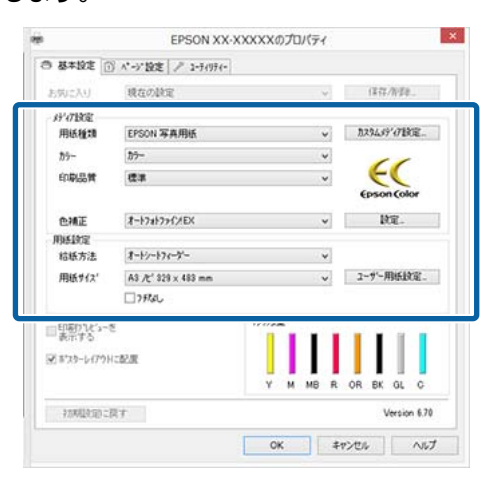

[用紙種類]や[給紙方法]、[用紙サイズ](ロー ル紙の場合は[ページサイズ])など各項目を設定 します。 8 [ポスターレイアウト] 画面で [ファイル] メ ニューをクリックして、[印刷] をクリックしま す。

印刷が始まります。

# ポスターレイアウト設定の保存 と呼び出し

[ポスターレイアウト] 画面で配置・設定した内容はファ イルとして保存できます。作業の途中で一旦終了すると きはファイルに保存し、後で呼び出して作業を継続でき ます。

## 保存方法

- 1 [ポスターレイアウト] 画面で、[ファイル] メ ニュー- [名前を付けて保存] の順にクリックし ます。
- 2 ファイル名を入力して、保存先を選択し[保存] をクリックします。
- 3 [ポスターレイアウト] 画面を終了します。

## 呼び出し方法

 Windows タスクバーのユーティリティー呼び出 しアイコン(の))を右クリックし、表示された メニューで[ポスターレイアウト]をクリックし ます。

[ポスターレイアウト]画面が表示されます。 Windows タスクバーにユーティリティー呼び出しア イコンが表示されていないとき △☞「ユーティリ ティータブの概要」38 ページ

- 2 [ポスターレイアウト] 画面で、[ファイル] メ ニュー- [開く] の順にクリックします。
- 3 ファイルの保存先を選択し、呼び出すファイルを 開きます。

# スマートデバイスから印刷 する

# Epson iPrint を使う

Epson iPrint(エプソン アイプリント)は、スマートフォ ンやタブレット端末などのスマートデバイスから、写真 や Web ページ、文書などが印刷できるアプリです。

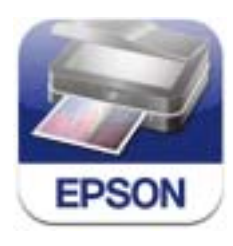

以下の URL または QR コードから、スマートデバイスに Epson iPrint をインストールできます。 http://ipr.to/d

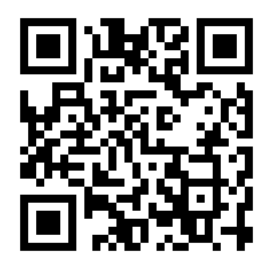

### Epson iPrint の使い方

スマートデバイスで Epson iPrint を起動して、以下のホーム画面で使いたい項目を選択します。 以下の画面は予告なく変更されることがあります。

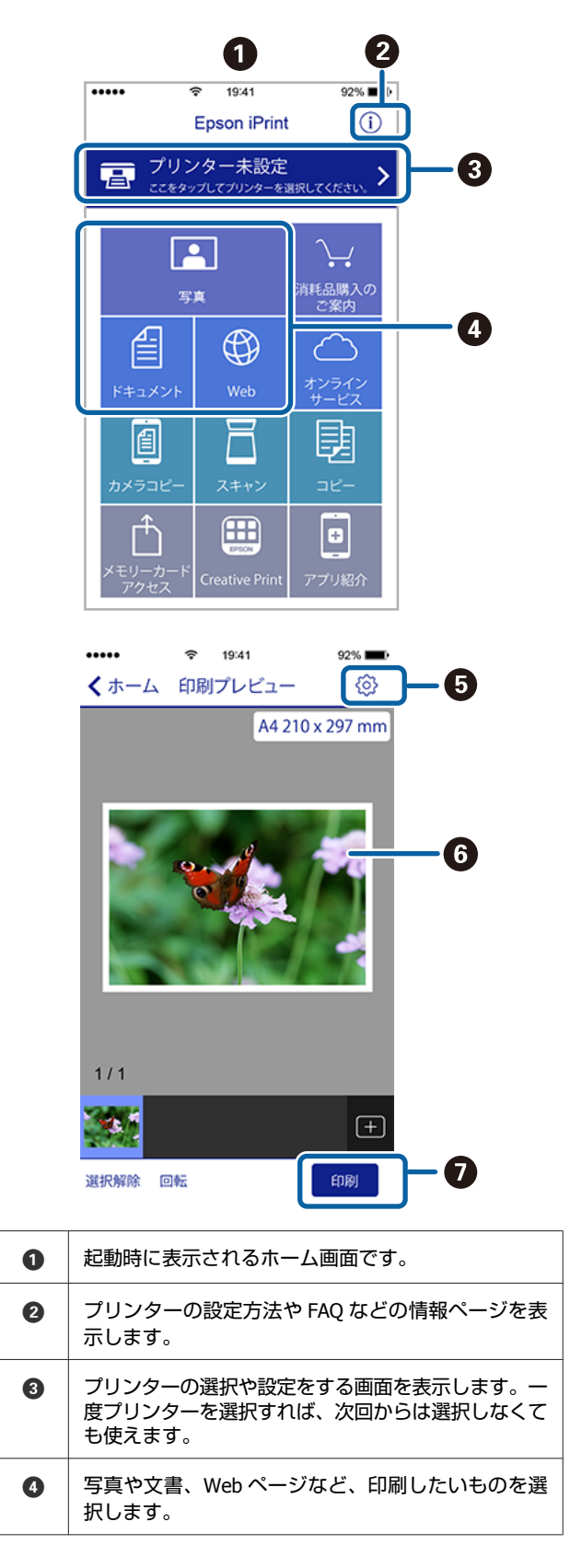

| 6 | 用紙サイズや用紙種類などの印刷設定をする画面を表示します。 |
|---|-------------------------------|
| 6 | 選択した写真や文書を表示します。              |
| 0 | 印刷を開始します。                     |

## 参考

- Epson iPrint のホーム画面から、Epson Creative Print(エプ ソン クリエイティブ プリント)などのさまざまなアプリ をインストールできます。
- iOS で動作する iPhone、iPad、iPod touch からドキュメントメニューで印刷するときは、iTunesのファイル共有機能で印刷するドキュメントを転送してから Epson iPrint を起動してください。

カラーマネージメント 印刷

# カラーマネージメントにつ いて

同じ画像データでも、原画とディスプレイの表示、さら に本機の印刷結果で色合いが異なって見えることがあり ます。これは、スキャナーやデジタルカメラなどの入力 機器が色を電子データとして取り込んだり、ディスプレ イや本機などの出力機器が色データから実際の色に再現 したりするときの特性が、それぞれで異なるために生じ ます。この入出力機器間で色変換するときの特性の違い をできるだけ補正する方法として、カラーマネージメン トシステムがあります。カラーマネージメントシステム は、画像処理用のアプリケーションソフトのほか、 Windows には ICM、Mac OS X には ColorSync というカ ラーマネージメントシステムが搭載されています。

カラーマネージメントシステムでは、装置間の色合わせ (カラーマッチング)を行う方法として「プロファイル」 と呼ばれる色補正情報の定義ファイルを使用します(ICC プロファイルと呼ばれることもあります)。入力側装置の プロファイルを入力プロファイル(またはソースプロファ イル)、プリンター側をプリンタープロファイル(または アウトプットプロファイル)と呼びます。本機のプリン タードライバーでは用紙種類ごとにプロファイルを用意 しています。

入力装置で変換できる色の領域と出力装置で再現できる 色の領域は異なっています。そのため、プロファイルを 使って色合わせしても、合わせることのできない色領域 が存在します。カラーマネージメントシステムでは、プ ロファイルの指定のほかに、色合わせができない領域の 変換条件を「インテント」として指定します。インテン トの名称や種類は、使用するカラーマネージメントシス テムにより異なります。

入力装置と本機の間でカラーマネージメントしても、印 刷結果とディスプレイの表示色を合わせることはできま せん。ディスプレイの表示と印刷結果の色合わせするた めには、入力装置とディスプレイの間でもカラーマネー ジメントを行う必要があります。

# カラーマネージメント印刷 の設定

本機のプリンタードライバーを使用したカラーマネージ メント印刷には、以下の2通りの方法があります。 お使いになるアプリケーションソフトや OS などの条件や 目的に合わせて最適な方法を選んで印刷してください。

### アプリケーションソフトでカラーマネージメント 設定を行う

カラーマネージメントに対応したアプリケーションソフトから印刷する方法です。全てのカラーマネージメント処理をアプリケーションソフトのカラーマネージメントシステムが行います。この方法は、異なる OS 環境で共通のアプリケーションソフトを使用し同様のカラーマネージメント印刷結果を得たいときにも有効です。

∠☞「アプリケーションソフトでカラーマネージメント設定を行う」72ページ

### プリンタードライバーでカラーマネージメント設 定を行う

プリンタードライバーが OS のカラーマネージメントシス テムを使用して、全てのカラーマネージメント処理を行 います。プリンタードライバーでカラーマネージメント 設定を行うには、以下の 2 通りの方法があります。

- ホスト ICM 補正(Windows) /ColorSync(Mac OS X) カラーマネージメントに対応したアプリケーションソフトから印刷するときに設定します。この方法は、同じ OS 環境で異なるアプリケーションソフトから印刷した ときの印刷結果を近付けたいときにも有効です。
   ☆「ホスト ICM 補正によるカラーマネージメント印刷 (Windows)」73 ページ
   ☆「ColorSync によるカラーマネージメント印刷(Mac OS X)」74 ページ
- ドライバー ICM 補正(Windowsのみ) カラーマネージメントに対応していないアプリケーショ ンソフトからのカラーマネージメント印刷が可能になり ます。
   「ドライバー ICM 補正によるカラーマネージメント 印刷(Windowsのみ)」75 ページ

# プロファイルの設定方法

3 種類のカラーマネージメント印刷は、カラーマネージメ ントエンジンの利用方法が異なるため、入力プロファイ ル、プリンタープロファイル、インテント(マッチング 方法)の設定方法が異なります。下表の通り、プリンター ドライバーまたはアプリケーションソフトのどちらかで 設定します。

|                              | 入力プロ<br>ファイル<br>の設定 | プリン<br>タープロ<br>ファイル<br>の設定 | インテン<br>トの設定        |
|------------------------------|---------------------|----------------------------|---------------------|
| ドライバー ICM<br>補正<br>(Windows) | プリンター<br>ドライバー      | プリンター<br>ドライバー             | プリンター<br>ドライバー      |
| ホスト ICM 補<br>正<br>(Windows)  | アプリケー<br>ションソフ<br>ト | プリンター<br>ドライバー             | プリンター<br>ドライバー      |
| ColorSync<br>(Mac OS X)      | アプリケー<br>ションソフ<br>ト | プリンター<br>ドライバー             | アプリケー<br>ションソフ<br>ト |
| アプリケーショ<br>ンソフト              | アプリケー<br>ションソフ<br>ト | アプリケー<br>ションソフ<br>ト        | アプリケー<br>ションソフ<br>ト |

カラーマネージメント印刷時に必要な用紙ごとのプリン タープロファイルは、本機のプリンタードライバーとと もにインストールされ、プリンタードライバーの設定画 面で選択できます。

設定方法の詳細は、以下を参照してください。

∠중「ドライバー ICM 補正によるカラーマネージメント印
刷(Windows のみ)」75 ページ

∠☞「ホスト ICM 補正によるカラーマネージメント印刷 (Windows)」73 ページ

∠중「ColorSync によるカラーマネージメント印刷(Mac OS X)」74 ページ

∠중「アプリケーションソフトでカラーマネージメント設定を行う」72ページ

# アプリケーションソフトで カラーマネージメント設定 を行う

カラーマネージメントに対応したアプリケーションソフトを利用して印刷します。アプリケーションソフトでカラーマネージメントの設定をし、プリンタードライバーの色補正機能を無効にします。

## 1 アプリケーションソフトの設定をします。

Adobe Photoshop CS5 の設定例

[プリント] 画面を開きます。

[カラーマネジメント]を選択して、[ドキュメント]を選択します。[カラー処理]で[Photoshopによるカラー管理]を選択し、[プリンタプロファイル]と[マッチング方法]を選択して、[プリント]をクリックします。

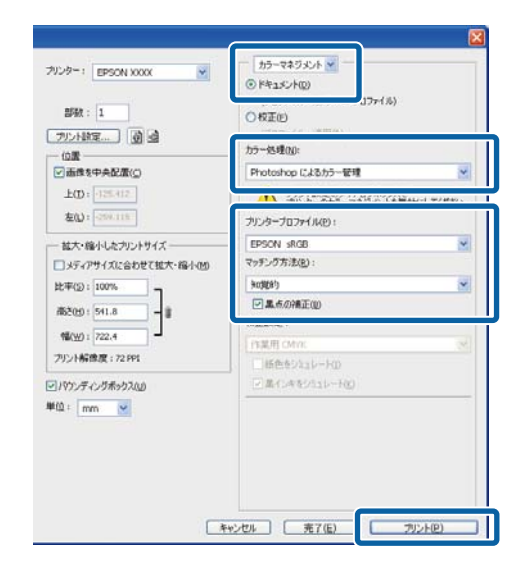

2 7

プリンタードライバーの設定画面(Windows) またはプリント画面(Mac OS X)を表示します。

続いて、プリンタードライバーの設定をします。

### Windows の場合

∠ 「印刷の実行 (Windows)」 27 ページ

### Mac OS X の場合

∠☞「印刷の実行(Mac OS X)」28ページ
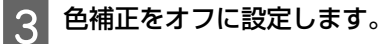

### Windows の場合

[基本設定] 画面の [色補正] で [オフ(色補正な し)] を選択します。

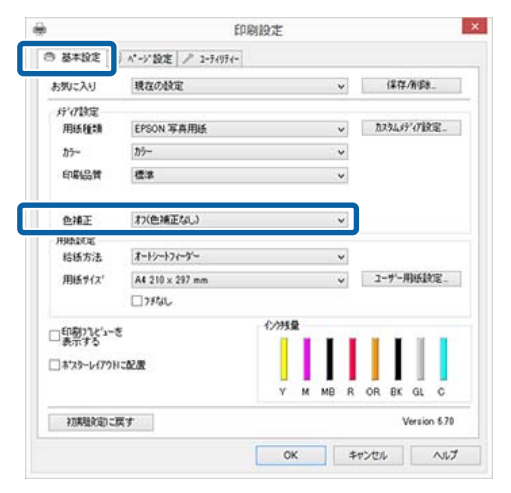

## 参考

Windows 7/Windows Vista/Windows XP(Service Pack2 以降および.NET3.0)は、自動的に[オフ(色補正な し)] が選択されます。

## Mac OS X の場合

ー覧から[印刷設定]を選択し、[カラー調整]で [オフ(色補正なし)]を選択します。

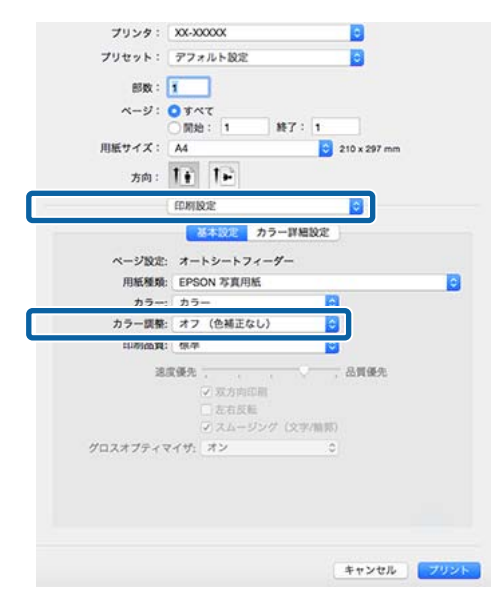

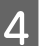

その他の設定を確認して印刷を行います。

# プリンタードライバーでカ ラーマネージメント設定を 行う

## ホスト ICM 補正によるカラーマ ネージメント印刷(Windows)

画像データは、あらかじめ入力プロファイルが埋め込ま れた状態のものを使用してください。また、アプリケー ションソフトは、ICM に対応している必要があります。

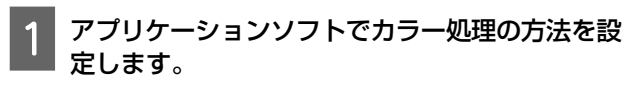

アプリケーションソフトの種類によって、下表の通 りに設定してください。 Adobe Photoshop CS3 以降 Adobe Photoshop Elements 6.0 以降 Adobe Photoshop Lightroom 1 以降

| OS                                                                                                    | カラーマネージメントの設<br>定 |
|----------------------------------------------------------------------------------------------------|-------------------|
| Windows 8.1、<br>Windows 8、<br>Windows 7、<br>Windows Vista<br>Windows XP<br>(Service Pack2 以降かつ.NET3.0 以降) | プリンターによるカラー管理     |
| Windows XP<br>(上記以外)                                                                                      | カラーマネジメントなし       |

その他のアプリケーションソフトでは、[カラーマ ネジメントなし] に設定してください。

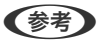

各アプリケーションソフトの対応 OS は製品提供元の ホームページをご覧ください。

Adobe Photoshop CS5 の設定例 [プリント]画面を開きます。

[カラーマネジメント] を選択して、[ドキュメン ト]を選択します。[カラー処理]で[プリンター によるカラー管理]を選択して、[プリント]をク リックします。

| Ale : Ebeon xxxx 💦    | 0F41X2HD                                       |
|-----------------------|------------------------------------------------|
| 5581 : 1              | 077(1)                                         |
| 92482] () ()<br>02    | カラー処理(図):                                      |
| 画像を中央配置(C)            | プリンターによるカラー管理                                  |
| 上①: -125.412          | プリンターのカラーマネジメンドを有効としてください。     プリンターフロファイル(型): |
| 拡大・縮小したフリントサイズ ―――    | Bruchric Falls, 1000, 7000, Seven Double       |
| ]メディアサイズに合わせて拡大・縮小(出) | マッチング方法(R):                                    |
| #(5): 100%            | (ta)((a))                                      |
| 5500 - 541.0          | 二県点の検正回                                        |
|                       | 校正設定:                                          |
| ₩( <u>₩</u> ) 1 722.4 | 「作業用 OMYK 」 19                                 |
| Iント解像度:72 PPI         | □紙色転がはよいトロ                                     |
| マウンディングポックス(U)        | (三)黒イン中モンドユレート00                               |
| Es mm                 |                                                |
|                       |                                                |
|                       |                                                |

カラーマネージメント機能に対応していないアプリ ケーションソフトを使用するときは、手順2から始 めてください。

プリンタードライバーの [基本設定] 画面の [色 2 補正]で[ICM]を選択し、[設定]をクリック します。

∠⑦「印刷の実行(Windows)」27 ページ

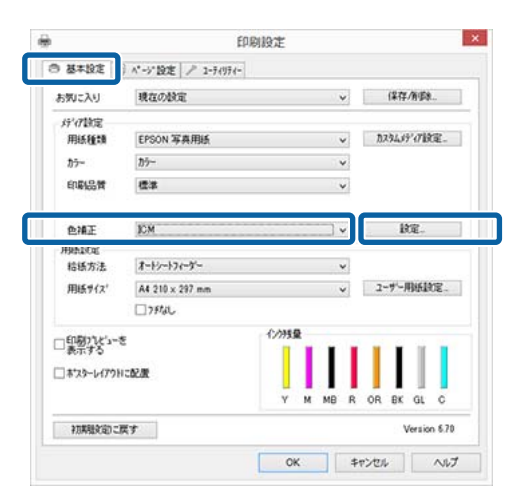

## 3

### [ホスト ICM 補正]を選択します。

[基本設定] 画面の [用紙種類] でエプソン製専用 紙を選択すると、用紙に対応したプリンタープロ ファイルが自動的に指定され、[プリンタープロファ イル情報〕の欄に表示されます。

プロファイルを変更したいときは、下段の [すべて のプロファイルを列挙] にチェックを付けます。

| 7 Pig          | -100.007 |    |                 |
|----------------|----------|----|-----------------|
| 相正方法(0) 6      | AND MORE | *  |                 |
|                | 77#107   |    |                 |
| 入力1757127+66(D |          |    | 75%-7127+16/藤昭  |
| 12721130       | 3:0000   | ~  | Photo Paper(G)  |
| 7977-707+1A(B) | EPSONE   | •  |                 |
| This which     |          |    |                 |
| 2,717127HM(P)  |          | ~  | フランターフロファイル1番号目 |
| OF2HD          |          | v  |                 |
| 7%%~7%776(E)   |          | v  |                 |
| 742100         |          |    | 7529-7107+66情報  |
| 入プリアロファイル(10)  |          | ¥. |                 |
| (050NE)        |          | Ŷ  |                 |
| 77/7-707-(8(1) |          | 4  |                 |

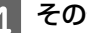

その他の設定を確認して印刷を行います。

## ColorSync によるカラーマネー ジメント印刷 (Mac OS X)

画像データは、あらかじめ入力プロファイルが埋め込ま れた状態のものを使用してください。また、アプリケー ションソフトは、ColorSync に対応している必要がありま す。

### (参考)

アプリケーションソフトによっては、[ColorSync] によるカ ラーマネージメント印刷は使用できません。

アプリケーションソフトで、カラーマネージメン ト機能が無効になるように設定します。

2

### プリント画面を表示します。

△ 「印刷の実行 (Mac OS X)」 28 ページ

| プリンタ:  | XX-XXXXX                                  | 2                 |   |
|--------|-------------------------------------------|-------------------|---|
| プリセット: | デフォルト設定                                   | 2                 |   |
| 部数:    | 1                                         |                   |   |
| ページ:   | <ul> <li>すべて</li> <li>開始: 1 終了</li> </ul> | : 1               |   |
| 用紙サイズ: | A4                                        | 210 x 297 mm      |   |
| 方向:    | TE TE                                     |                   |   |
|        | <b>カラー・マッチング</b>                          |                   |   |
| Co     | lorSync EPS                               | ON Color Controls |   |
| プロファイル | : 自動                                      |                   | 0 |

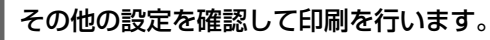

Δ

## ドライバー ICM 補正によるカ ラーマネージメント印刷 (Windows のみ)

プリンタードライバー内部でプリンタープロファイルを 使用してカラーマネージメント処理を行います。以下の 2 種類の色補正方法があります。

- ドライバー色補正(簡易)
   プロファイルとインテントの指定は画像データ全体で1
   種類を指定して処理します。
- ドライバー色補正(詳細)
   プリンタードライバーが画像データを[イメージ]、[グ ラフィック]、[テキスト]の3種類の領域に判別して、
   それぞれの領域で異なるプロファイルとインテントを指 定して処理します。

### カラーマネージメント機能を持つアプリケーショ ンソフトを使用するときは

プリンタードライバーの設定を行う前にアプリケーショ ンソフトでカラー処理の方法を設定します。 アプリケーションソフトの種類によって、下表の通りに 設定してください。 Adobe Photoshop CS3 以降 Adobe Photoshop Elements 6.0 以降 Adobe Photoshop Lightroom 1 以降

| OS                                                        | カラーマネージメントの設<br>定 |
|-----------------------------------------------------------|-------------------|
| Windows 8.1、<br>Windows 8、<br>Windows 7、<br>Windows Vista | プリンターによるカラー管理     |
| (Service Pack2 以降か<br>つ.NET3.0以降)                         |                   |
| Windows XP(上記以外)                                          | カラーマネジメントなし       |

その他のアプリケーションソフトでは、[カラーマネジメ ントなし]に設定してください。

### 参考

各アプリケーションソフトの対応 OS は製品提供元のホーム ページをご覧ください。

Adobe Photoshop CS5 の設定例

[プリント] 画面を開きます。

[カラーマネジメント]を選択して、[ドキュメント]を 選択します。[カラー処理]で[プリンターによるカラー 管理]を選択して、[プリント]をクリックします。

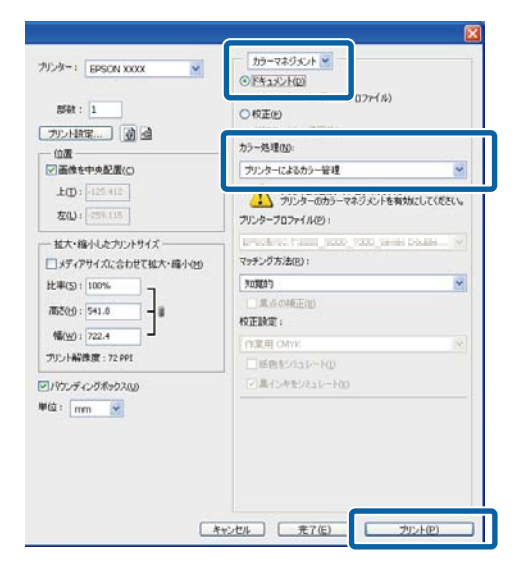

| レフ<br>神 | /リンタ-<br>i正] で<br>.ます                                                                                                    | ードライバーの[基<br>【 <b>ICM</b> 】を選択し、 | 本設定] 画面の<br>[設定] をクリッ |
|---------|----------------------------------------------------------------------------------------------------|----------------------------------|-----------------------|
| U       | 6.9.                                                                                                    |                                  |                       |
| Ľ       | ふしし とうしょう ション しょうしょう しょうちょう しょうちょう ひょうちょう ひょうちょう ひょうちょう しょうちょう しょうちょう ひょうちょう しょうちょう ひょうちょう ひょうちょう ひょうちょう しょうちょう しょうちょう しょうちょう しょうちょう しょうちょう しょうちょう しょうちょう しょうちょう しょうちょう しょうちょう しょうちょう しょうちょう しょうちょう しょうちょう しょうちょう しょうちょう しょうちょう しょうちょう しょうちょう しょうちょう しょうちょう しょうちょう しょうちょう しょうちょう しょうちょう しょうちょう しょうちょう しょうちょう しょうちょう しょうちょう しょうちょう しょうちょう しょうちょう しょうちょう しょうちょう しょうちょう しょうちょう ひょうちょう しょうちょう しょう しょうちょう しょう しょう しょう しょう しょう しょう しょう しょう しょう し | の実行(Windows)」                    | 27 ページ                |
|         | <b>a</b>                                                                                                    | 印刷段定                             | ×                     |
| - f     | 〇 基本設定                                                                                                    | ^*-5*設定 /* 1-7(97(-              |                       |
|         | お気に入り                                                                                                    | 現在の設定 >                          | 保存/所要制                |
|         | 好"行動定<br>用紙種語                                                                                                    | EPSON 写真用紙                       | <b>カスウムパディア設定</b>     |
|         | ħ7-                                                                                                    | <i>ħ</i> ラ~ ~                    |                       |
|         | 的影響                                                                                                    | 標準・・                             |                       |
| Ē       | eme                                                                                                    | ICM V                            | <b>設定</b>             |
|         | HARRE                                                                                                    |                                  |                       |
|         | 给纸方法                                                                                                    | オートシートフィーダー ~                    |                       |
|         |                                                                                                    |                                  |                       |
|         | 用紙サイス                                                                                                    | A4 210 × 297 mm 🗸                | ユーザー用紙設定。             |

| 」印刷パピューを<br>表示する | 化/分线量 | 111     | 11     | i.     |
|------------------|-------|---------|--------|--------|
| ]おなターレイアウトに配置    | Y M   | MB R OR | BK GL  | c      |
| 初期限定的に戻す         |       |         | Versid | n 6.70 |
|                  | OK    | \$72    |        | NUT    |

# 2 [ICM] 画面の [補正方法] で [ドライバー ICM 補正(簡易)] または [ドライバー ICM 補正(詳 細)] を選択します。

[ドライバー ICM 補正(詳細)]を選択すると、写 真などのイメージデータ、グラフィックデータ、テ キストデータごとにプロファイルとインテントが指 定できます。

| インテント         | 説明                                                                                                    |
|---------------|----------------------------------------------------------------------------------------------------|
| 彩度            | 彩度を保持して変換します。                                                                                                  |
| 知覚的           | 視覚的に自然なイメージになるよ<br>うに変換します。画像データが広<br>範囲な色域を使用しているときに<br>使用します。                                                |
| 相対的な色域を<br>維持 | 元データの色域座標と印刷時の色<br>域座標が一致するように、さらに<br>白色点(色温度)の座標値が一致<br>するように変換します。多くのカ<br>ラーマッチング時に使用します。                    |
| 絶対的な色域を<br>維持 | 元データも印刷データも絶対的な<br>色域座標に割り当てて変換します。<br>したがって、元データと印刷デー<br>タの白色点(色温度)は色調補正<br>されません。ロゴカラーの印刷な<br>ど、特殊な用途で使用します。 |

| 相正方法(①) [1      | うイパー304時度(18月) -  | 1 |                   |
|-----------------|-------------------|---|-------------------|
| □すべての7117       |                   |   |                   |
| 入力37日77代8(D     | sR38 JEC61956-2.1 | ~ | 775/9-712776/6488 |
| 12721130        | 303685            | v | Photo Paper(G)    |
| 79%~707+11(B)   | EPSON(2)#         | ~ |                   |
| 0/52/-200       |                   |   | =                 |
| 7.7171272/M(E)  |                   | ~ | フランターフロフォイル18年日   |
| 1090HD          |                   | × |                   |
| 7%>>>7127+f&(E) |                   | v |                   |
| 74,210.0        |                   |   | 7529-7107+(6/時間   |
| 入力コンロファイル(以)    |                   | ÷ |                   |
| (255)N(E)       |                   | Ŷ |                   |
| 775-787-(8(1)   |                   | 4 |                   |

3 7

その他の設定を確認して印刷を行います。

メンテナンス

# プリントヘッドの調整

印刷物に白い線が入る、印刷が汚いなど、印刷結果に問 題があるときは、プリントヘッドの調整が必要です。本 機には、プリントヘッドを良好な状態に保ち最良の印刷 結果を得るために、以下のようなメンテナンス機能があ ります。

印刷結果や状況に応じて、該当するメンテナンスを実行 してください。

### ノズルの目詰まりチェック

プリントヘッドのノズルに目詰まりがあるかどうかを確認する機能です。プリントヘッドのノズルが目詰まりしていると、印刷がかすれたり、変な色で印刷されたりします。そのようなときは、ノズルの目詰まりを確認し、 ノズルが目詰まりしていたら、ヘッドクリーニングを実行してください。 ∠☞「ノズルの目詰まりチェック」77ページ

ヘッドクリーニング

印刷がかすれたり、すき間が空くようになったら行いま す。プリントヘッドの表面を清掃する機能です。 *\_*了「ヘッドクリーニング」78 ページ

### インク品質メンテナンス

安定した色再現のため、インクカートリッジ内のインク 濃度のムラをなくします。 ∠☞「インク品質メンテナンス」79 ページ

### プリントヘッド位置の調整(ギャップ調整)

印刷結果に粒状感が出たり、ピントがずれたようになる ときは、ギャップ調整を行います。ギャップ調整は、印 刷時のプリントヘッドのズレを補正する機能です。 ☞「印刷のズレ調整(ギャップ調整)」80ページ

## ノズルの目詰まりチェック

プリントヘッドのノズルが目詰まりしているかを確認す るため、ノズルチェックパターンを印刷します。 ノズルチェックパターンの印刷がかすれたり、すき間が 空いていたりしたら、ノズルが目詰まりしています。ヘッ ドクリーニングをして目詰まりを解消してください。 ノズルチェックを行うには、以下の2つの方法がありま す。A4 サイズの普通紙をオートシートフィーダーにセッ トして行います。その他の給紙方法では本機能は動作し ません。

- コンピューターから行う
- プリンターの操作パネルから行う

## コンピューターから行う

ここでは Windows を例に説明します。 Mac OS X では、Epson Printer Utility 4 を使用します。 『Epson Printer Utility 4 の使い方』41 ページ

1 A4 サイズの普通紙をオートシートフィーダーに セットします。

∠☞「オートシートフィーダーへのセット方法」19 ページ

2 プリンタードライバーの [プロパティ] (または [印刷設定]) - [ユーティリティー] タブで [ノ ズルチェック] をクリックします。

以降は、画面の説明に従ってください。

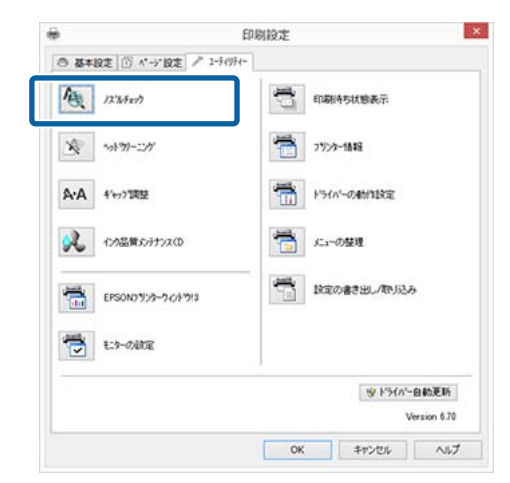

## 操作パネルから行う

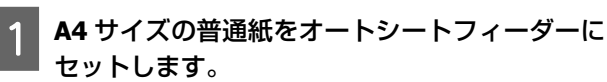

*△*☞「オートシートフィーダーへのセット方法」19 ページ

プリンターの電源を切ります。

3 № ボタンを押したまま、【<sup>①</sup>】ボタンを押しま す。

プリンターの電源が入り、ノズルチェックパターン が印刷されます。

印刷されたノズルチェックパターンを確認しま す。

### 目詰まりしていないときの例

Δ

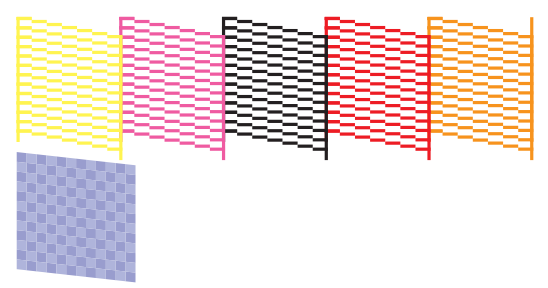

ノズルチェックパターンが欠けていません。

### 目詰まりしているときの例

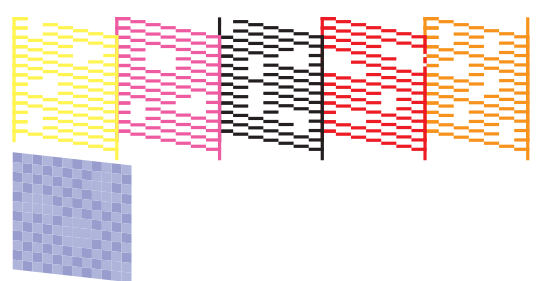

ノズルチェックパターンが欠けているときは、続い てヘッドクリーニングをしてください。

ヘッドクリーニング

## ヘッドクリーニングのご注意

ヘッドクリーニングを行う際は、以下の点にご留意くだ さい。

- ヘッドクリーニングは、文字がかすれる、画像が明らかに変な色で印刷されるなどの症状が出るとき以外は必要ありません。
- ヘッドクリーニングをすると、全てのインクカートリッジのインクが消費されます。モノクロ印刷などでブラック系のインクのみを使用しているときも、カラーインクを消費します。

 ノズルチェックとヘッドクリーニングを交互に4回程度 繰り返しても目詰まりが解消されないときは、本製品の 電源を切って6時間以上放置した後、再度ノズルチェッ クとヘッドクリーニングを実行してください。
 それでも改善されないときは、お買い求めの販売店また はエプソン修理窓口へ修理をご依頼ください。

## ヘッドクリーニングの方法

ヘッドクリーニングを行うには、以下の 2 つの方法があ ります。

- コンピューターから行う
- プリンターの操作パネルから行う

### コンピューターから行う

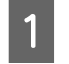

プリンタードライバーの [プロパティ](または [印刷設定])- [ユーティリティー] タブで [ヘッドクリーニング]をクリックします。

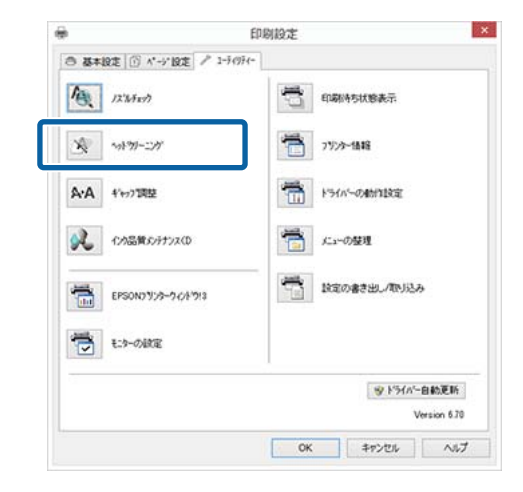

2

以降は、画面の説明に従ってください。

ヘッドクリーニングには約3分かかります。

### 操作パネルから行う

操作パネルの【○】ボタンを3秒以上押すと、ヘッドク リーニングが始まります。約3分かかります。

## インク品質メンテナンス

安定した色再現のため、インクカートリッジ内のインク 濃度のムラをなくす機能です。プリントヘッドを左右に 動かすことによりインク濃度を均一にします。この動作 でインクは消費されません。

購入時は、定期的にこの動作が自動で実施される機能(自 動インク品質メンテナンス)が[オン]になっています。 通常は[オン]のままで使用することをお勧めします。 自動インク品質メンテナンスの設定を変更するには、以 下を参照してください。

∠☞「自動インク品質メンテナンスの設定」79ページ
自動インク品質メンテナンスをオフに設定した場合は、1
週間に1回、インク品質メンテナンスを実行してください。

▲ 「インク品質メンテナンスの実行」79ページ

## 自動インク品質メンテナンスの設定

ここでは Windows を例に説明します。

Mac OS X では、EPSON Printer Utility 4 を使用します。 「Epson Printer Utility 4 の使い方」41 ページ

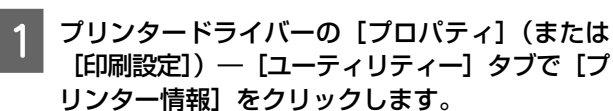

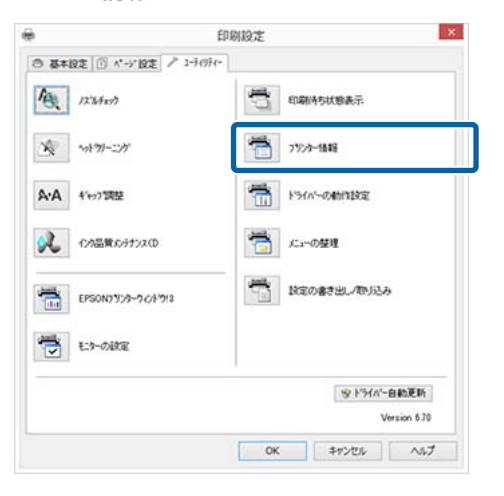

### 2 [自動インク品質メンテナンス] で、[オン] ま たは [オフ] をクリックします。

| 7'%: XXXXXX      |   |      |    |
|------------------|---|------|----|
| 自動化や品質メッテナンス     |   |      | 10 |
| 7929             |   | か    | オフ |
| 自動電源力設定          |   |      |    |
| 現在のフツンクーの設定:-時間信 | ŧ |      |    |
| 48寺間後            | ~ | liga | 調行 |
|                  |   |      |    |
| 現在の状態            |   |      |    |

3 [

[OK] をクリックして画面を閉じます。

## インク品質メンテナンスの実行

ここでは Windows を例に説明します。

Mac OS X では、EPSON Printer Utility 4 を使用します。 *△*ア「Epson Printer Utility 4 の使い方」41 ページ

 プリンタードライバーの [プロパティ] (または [印刷設定]) — [ユーティリティー] タブで [イ ンク品質メンテナンス] をクリックします。

| ◎ 基本設定 ① パーデ設定 / 3 | -94994-       |
|--------------------|---------------|
| A ISWARD           | 印刷持ち状態表示      |
| ****               | 7959-6888     |
| A·A 4/1077调整       | For outputter |
| 127品質55行172(0      |               |
| EPSON7375-7478713  | 設定の書き出し、取り込み  |
| 129-04KE           |               |
|                    | 少小うんー自動更加     |
|                    | Version 6.    |

以降は画面の説明に従ってください。

インク品質メンテナンスの動作には 30 秒かかりま す。

しランプ点滅中(本機の動作中)は、プリンターカ
バー、前面手差しトレイを開けないでください。

2

印刷のズレ調整(ギャップ調整)

プリントヘッドと用紙の間には、わずかな距離があるため、温度や湿度、プリントヘッドの移動による慣性力、 プリントヘッドの移動方向の違い(右から左と左から右) などによって、各インクの着弾位置が合わなくなること があります。その結果、粒状感やピントのずれが生じた ような印刷結果になることがあります。このようなとき はギャップ調整を行い、印刷時のプリントヘッドのズレ を調整します。 本機能はコンピューターから実行します。

本機能はコンピューシーが50天行します。 ここでは Windows を例に説明します。

Mac OS X では、EPSON Printer Utility 4 を使用します。 『Epson Printer Utility 4 の使い方」41 ページ

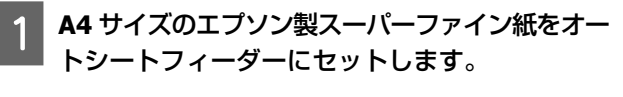

∠☞「オートシートフィーダーへのセット方法」19 ページ

2 プリンタードライバーの [プロパティ](または [印刷設定])- [ユーティリティー] 画面で [ギャップ調整] をクリックします。

以降は、画面の説明に従ってください。

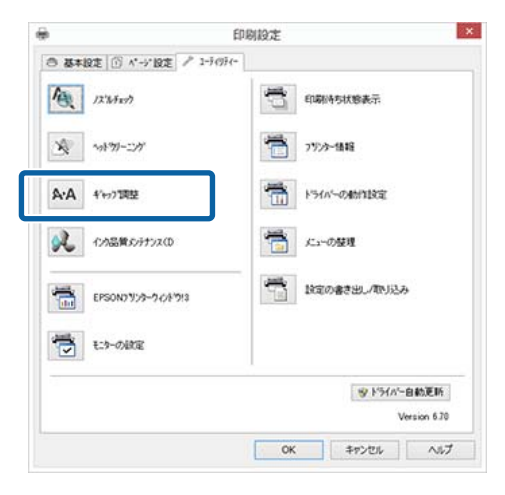

# インクカートリッジの交換

## インクカートリッジの型番

本機で使用できるインクカートリッジは以下の通りです。 (2015 年 5 月現在)

最新の情報は、エプソンのホームページ(http:// www.epson.jp)をご覧ください。

| インクの色          | 型番      |
|----------------|---------|
| フォトブラック(BK)    | ICBK88  |
| シアン (C)        | ICC88   |
| マゼンタ(M)        | ICM88   |
| イエロー (Y)       | ICY88   |
| ブルー(BL)        | ICBL88  |
| レッド (R)        | ICR88   |
| マットブラック(MB)    | ICMB88  |
| オレンジ(OR)       | ICOR88  |
| グロスオプティマイザ(GL) | ICGL88  |
| マルチパック(9 色)    | IC9CL88 |

## 交換方法

セットされているインクカートリッジのうち、1 色でもインクが使用できなくなると印刷はできません。インクの 残量警告が示されたら、できるだけ早くインクカートリッジの交換をお勧めします。

印刷途中でインクが切れたときは、そのインクカートリッジを交換すれば印刷は続行されます。ただし、途中で交換するとインクの乾き具合により、色味が異なって見えることがあります。

### !重要

印刷途中でインクが切れたときは、同じ色のインクカー トリッジに交換してください。違う色のインクカート リッジには交換しないでください。

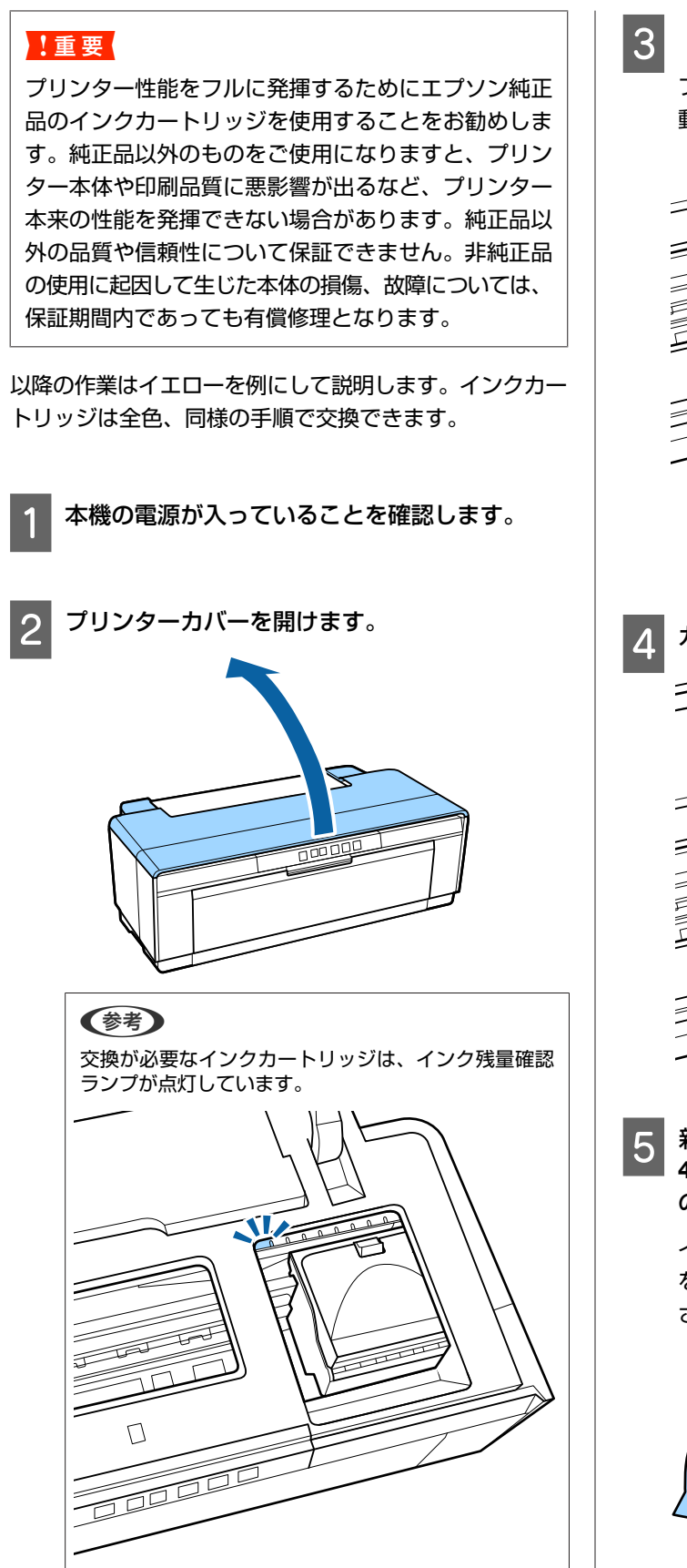

3 【0】ボタンを押します。

プリントヘッドがインクカートリッジ交換位置に移 動します。

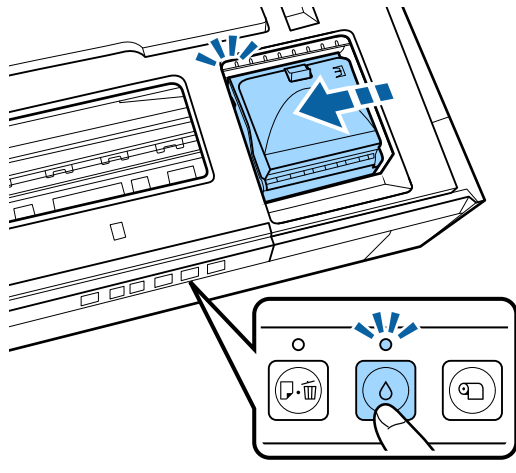

4 カートリッジカバーを開けます。

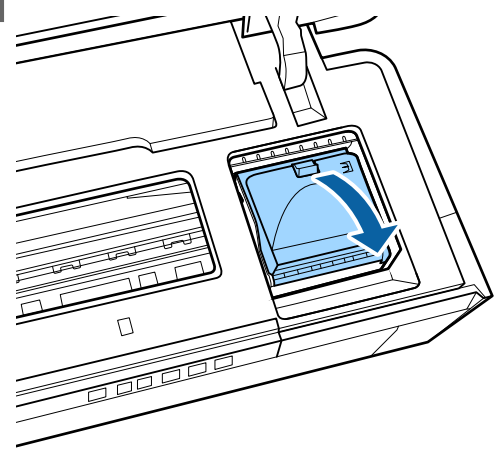

5 新しいインクカートリッジを図のように持って 4~5回振った後、袋から取り出しテープ(黄色) のみを剥がします。

インクカートリッジを振るときと、テープ(黄色) を剥がすときは、テープ(黄色)を上に向けてくだ さい。

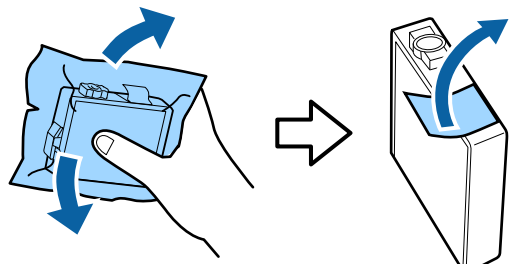

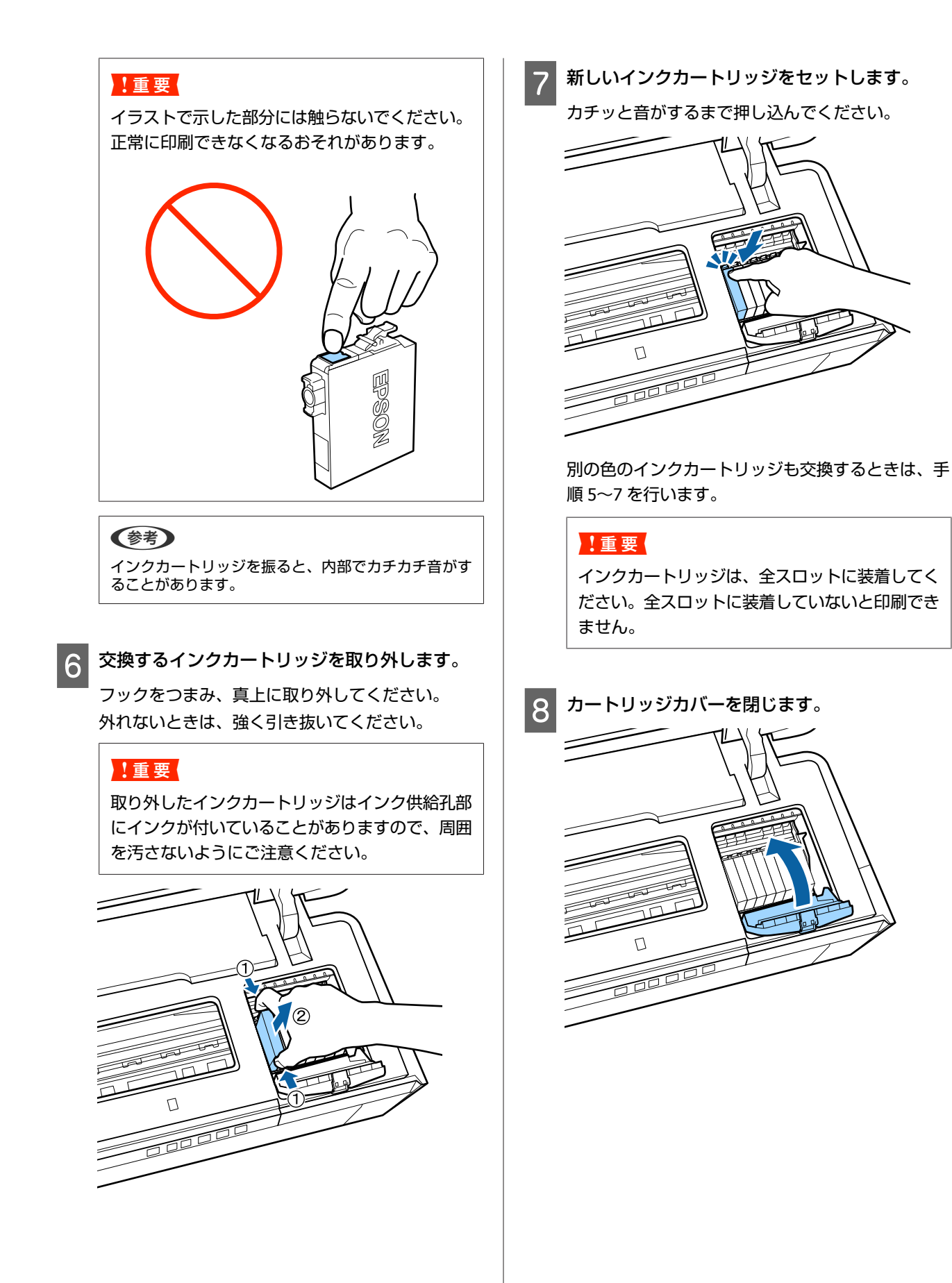

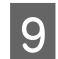

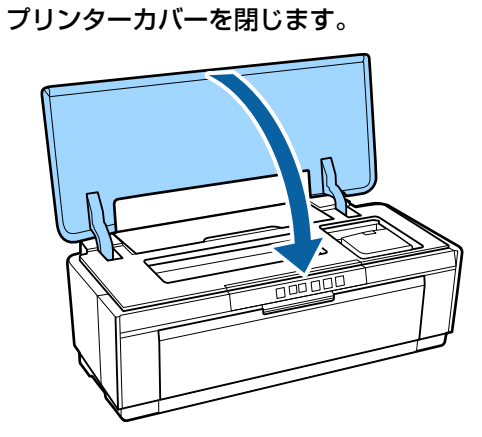

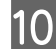

10 【○】ボタンを押します。

インク充填が始まります。充填には約3分かかりま す。

しランプが点滅から点灯に変わったら、充填完了で す。

ブルーインクとマットブラックインクの切り替え を行ったときは、続いてインクの情報をプリン タードライバーに反映します。

△ 「インク情報の更新/確認 | 83 ページ

### !重要

使用途中で取り外したインクカートリッジは、イ ンク供給孔部を上にし、ホコリやゴミ等が付かな いように注意して保管してください。なお、イン ク供給孔内には弁があるため、ふたや栓をする必 要はありません。

## インク情報の更新/確認

### Windows の場合(自動更新)

プリンタードライバーの画面を表示すると、インク種類 を切り替えたことを確認するメッセージが表示されます ので、[OK] をクリックします。 これで、インク情報が反映されます。

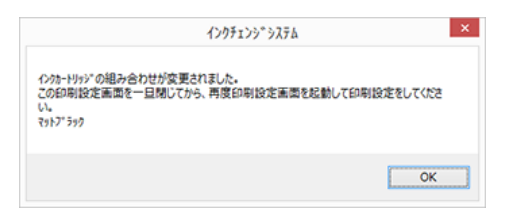

インク交換時にプリンタードライバーの画面を開いてい た場合は、一旦閉じてから再度開いてください。

### Windows の場合(手動更新)

EPSON プリンターウィンドウ!3 を使用しない設定にして いるときは自動更新されません。下記の手順で更新して ください。また、インク情報が正しく更新されたか確認 する場合も同じ手順です。

プリンタードライバーの [プロパティ] (または [印刷設定]) -- [ユーティリティー] タブで [プ リンター情報〕をクリックします。

|                                           | E             | 刷設定               |              |            |
|-------------------------------------------|---------------|-------------------|--------------|------------|
| き 基本設定 🔟 パージ                              | 段定 / 1-91991- |                   |              |            |
| 12"44007                                  |               | ţ,                | 印刷诗与状態表示     |            |
| × *****/-ニンゲ 75/3-体験                      |               |                   |              |            |
| A·A 4/+>7调整                               |               | 151n-04811282     |              |            |
| 2010日の日の日の日の日の日の日の日の日の日の日の日の日の日の日の日の日の日の日 | vz(D          | 「こう~の登現<br>た3~の登現 |              |            |
| EPSON07/29-70/17/3                        |               |                   | 設定の書き出し/取り込み |            |
| to-oite                                   |               |                   |              |            |
|                                           |               |                   | 8 1910-E     | 動更新        |
|                                           |               |                   | Ve           | rsion 6.70 |
|                                           |               | OK                | キャンセル        | ヘルプ        |

プリンターにセットしたインクの色(ブルーまた 2 はマットブラック)を選択して、[OK] をクリッ クします。

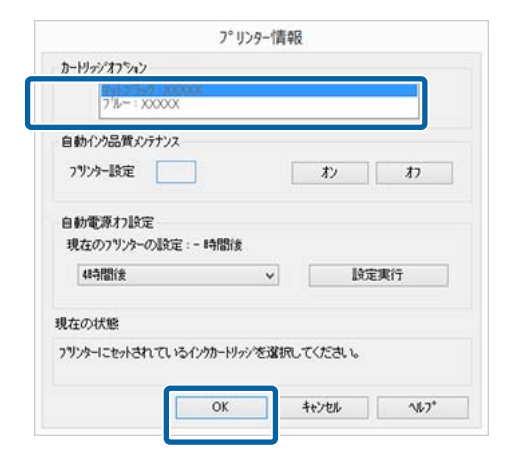

### Mac OS X の場合

登録されているプリンター(本機)を一旦削除して、追 加し直してください。

アップルメニュー---[システム環境設定] --- [プ リントとファクス]の順に開きます。

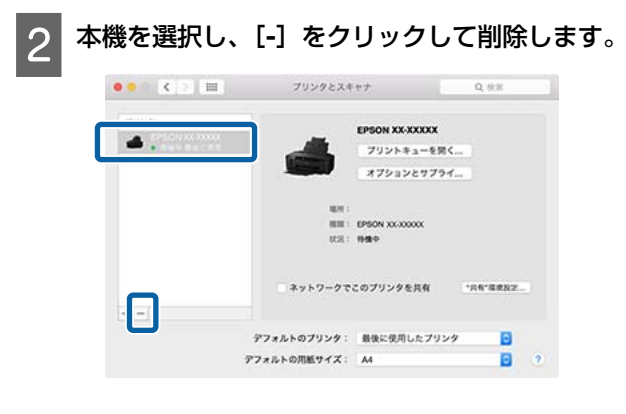

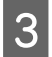

[+]をクリックして本機を追加し直します。

## 使用済みインクカートリッジの 回収と廃棄

使用済みのインクカートリッジは、資源の有効活用と地 球環境保全のため回収にご協力ください。

## 回収

エプソンは使用済み純正インクカートリッジの回収活動 を通じ、地球環境保全と教育助成活動を推進しています。 より身近に活動に参加いただけるように、店頭回収ポス トに加え、郵便局や学校での回収活動を推進しています。 使用済みのエプソン純正インクカートリッジを、最寄り の「回収箱設置の郵便局」や「ベルマークのカートリッ ジ回収活動に参加している学校」にお持ちください。 詳しくは、エプソンのホームページをご覧ください。 http://www.epson.jp/recycle/

## 廃棄

ー般家庭でお使いのときは、ポリ袋などに入れて、必ず 法令や地域の条例、自治体の指示に従って廃棄してくだ さい。事業所など業務でお使いのときは、産業廃棄物処 理業者に廃棄物処理を委託するなど、法令に従って廃棄 してください。

## 本機の清掃

本機をいつでも良い状態で使用できるように、定期的 (1ヵ月に1回程度)に本機のお手入れをしてください。

## <u> 警</u>告

異物や水などの液体が内部に入ったときは、そのまま 使用しないでください。

感電・火災のおそれがあります。

すぐに電源を切り、電源プラグをコンセントから抜い てから、販売店またはエプソンの修理窓口に相談して ください。

## 外装の清掃

📕 本機から用紙を取り外します。

2 本機の電源を切り、電源プラグをコンセントから 抜きます。

3 柔らかい布を使って、ホコリや汚れを注意深く払います。

汚れがひどいときは中性洗剤を少量入れた水に柔ら かい布を浸し、よく絞ってからふいてください。そ の後、乾いた柔らかい布で水気をふいてください。

### !重要

ベンジン、シンナー、アルコールなどの揮発性の 薬品は使用しないでください。変色、変形するお それがあります。

## 内部の清掃

以下の用紙を通紙(給排紙)してローラーのクリーニン グをします。

### 普通紙

印刷結果がこすれたり汚れたりするときは、ローラーに 汚れが付いた可能性があります。普通紙を通紙(給排紙) してローラーの汚れをふき取ります。 クリーニングシート 給紙がうまくできない場合、お使いのエプソン製専用紙 にクリーニングシートが付属されているときは、クリー ニングシートを通紙(給排紙)して給紙ローラーをクリー ニングします。 クリーニングシートの詳細は用紙に付属のマニュアルを

1

3

ご覧ください。

プリンターの電源を入れます。

2 A3 または A3 ノビの普通紙、またはクリーニン グシートをオートシートフィーダーにセットしま す。

普通紙のとき:

A3 または A3 ノビより小さい普通紙では、用紙サイ ズの範囲のみクリーニングされます。

クリーニングシートのとき:

クリーニングシートに貼付されている保護シートを 剥がした後、オートシートフィーダーにセットして ください。保護シートの下は粘着テープになってい ます。手で触れたり、他のものに付けたりしないよ うにご注意ください。

【ඖ】ボタンを押して通紙(給排紙)します。

普通紙のとき: 用紙にインクの汚れがつかなくなるまで、通紙を繰 り返します。 クリーニングシートのとき: 通紙を3回繰り返します。

# 困ったときは

# ランプ表示

本機の状態をランプの点灯、点滅によって確認できます。エラーが発生したときは、下表の通り対処してください。

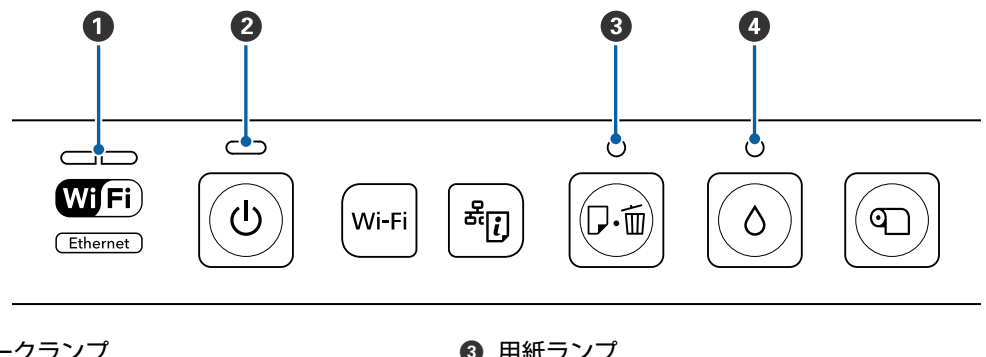

ネットワークランプ
 電源ランプ

③ 用紙ランプ④ インクランプ

## 正常な状態

| 電源言 | ランプ             | 状態                                                                                                    |
|-----|-----------------|----------------------------------------------------------------------------------------------------|
| 点灯  | <mark>لا</mark> | 電源が入っていて、印刷可能な状態です。                                                                                                    |
| 点滅  | Ċ               | <ul> <li>下記のいずれかの状態です。</li> <li>プリンター起動中(電源を入れたとき)</li> <li>プリンターの終了処理中(電源を切ったとき)</li> <li>インク品質メンテナンスの動作中</li> <li>インクカートリッジ交換中</li> <li>ネットワーク接続診断中</li> <li>ヘッドクリーニング中</li> <li>データ受信中、印刷中</li> <li>ファームウェアアップデート中</li> </ul> |

| ネットワ- | ークランプ | 電源音 | ランプ    | 状態                                    |
|-------|-------|-----|--------|---------------------------------------|
| 左側点滅  |       | 点滅  | ڻ<br>ٺ | 有線 LAN/無線 LAN 接続時にデータ受信中または印刷<br>中です。 |

| ネットワ- | ークランプ | 状態               |
|-------|-------|------------------|
| 左側点灯  |       | 無線 LAN が有効の状態です。 |

| ネットワ- | ークランプ | 状態                                                                |
|-------|-------|-------------------------------------------------------------------|
| 右側点灯  |       | 有線 LAN が有効の状態です。                                                  |
| 同時点滅  |       | 以下のいずれかの状態です。<br>・WPS(PIN コード)設定中<br>・ファームウェアアップデート準備中            |
| 交互点滅  |       | 以下のいずれかの状態です。<br>・プッシュボタン自動設定(AOSS/WPS)設定中<br>・プリンター起動中(電源を入れたとき) |

# エラーの状態

## インクに関するエラー

| インク | ランプ | 状態                                                             | 対処方法                                                                                                    |
|-----|-----|----------------------------------------------------------------|----------------------------------------------------------------------------------------------------|
| 点灯  |     | いずれかのインク量が限界値以下になった<br>か、インクカートリッジがセットされていま<br>せん。             | 新しいインクカートリッジに交換してくださ<br>い。<br><i>△</i> ☞「インクカートリッジの交換」80 ページ                                            |
|     | 0   | 新しいインクカートリッジをセットしても、<br>インクカートリッジが正しく認識されていま<br>せん。            | インクカートリッジをセットし直してみてく<br>ださい。                                                                            |
|     |     | 本製品では使用できないインクカートリッジ<br>がセットされています。                            | 本製品で使用できるインクカートリッジを<br>セットしてください。                                                                       |
| 点滅  |     | 印刷中にインクカートリッジを交換した際、<br>ブルーインクとマットブラックインクが交換<br>されました。         | 交換前に使用していたものと同じ色のインク<br>カートリッジをセットしてください。                                                               |
|     | 0   | ブルーインクとマットブラックインク切り替<br>え時、切り替え動作に必要なインク量が残っ<br>ていないため変更できません。 | 新しい(またはインク残量が十分な)インク<br>カートリッジを使用して切り替えてくださ<br>い。インク残量が十分なカートリッジがない<br>ときは、切り替え前のインクカートリッジに<br>戻してください。 |
|     |     | いずれかのインクが残り少なくなりました。                                           | 新しいインクカートリッジを準備してください。                                                                                  |

## 用紙に関するエラー

| 用紙言 | ランプ | 状態                                                                                     | 対処方法                              |
|-----|-----|----------------------------------------------------------------------------------------|-----------------------------------|
| 点灯  |     | 以下のいずれかの状態です。<br>• 用紙またはディスクがセットされていない<br>• ディスクトレイが正しくセットされていな<br>い<br>• 用紙が重なって給紙された | 用紙を正しくセットして、【□□□】ボタンを押<br>してください。 |
|     |     | ロール紙がなくなりました。                                                                          | ロール紙を持ちながら、【 📭 】ボタンを押し<br>てください。  |

| 用紙ランプ |                 | 状態                                                  | 対処方法                                                                                                    |
|-------|-----------------|-----------------------------------------------------|----------------------------------------------------------------------------------------------------|
| 点滅    |                 | プリンターカバーが開いています。                                    | プリンターカバーを閉じてください。                                                                                                    |
|       | <b>●</b><br>D·面 | 用紙またはディスクトレイが詰まりました。                                | 以下を参照して、詰まっている用紙を取り除<br>いてください。<br>⊿ 「オートシートフィーダーから印刷中に<br>用紙が詰まった」94ページ<br>④ 「ファインアート紙が詰まった」96<br>ページ<br>④ 「厚紙またはディスクが詰まった」96<br>ページ<br>④ 「ロール紙が詰まった」96ページ |
|       |                 | 厚紙またはディスクに印刷中に印刷が中止さ<br>れました。                       | 厚紙またはディスクトレイを取り除き、<br>【☞】ボタンを押してください。                                                                                                    |
|       |                 | プリンタードライバーの給紙方法の設定と、<br>実際の給紙方法が合っていません。            | プリンタードライバーの給紙方法の設定と、<br>実際の給紙方法を合わせてください。                                                                                                    |
|       |                 | オートシートフィーダー以外の給紙方法でノ<br>ズルチェックパターンが印刷されようとしま<br>した。 | 【 ☞ 】ボタンを押してください。<br><i>△</i> ☞「ノズルの目詰まりチェック」77 ページ                                                                                                    |

## ネットワークに関するエラー

| ネットワ- | ークランプ | 状態                                          | 対処方法                                                                                                    |
|-------|-------|---------------------------------------------|----------------------------------------------------------------------------------------------------|
| 右側点滅  |       | プッシュボタン自動設定(AOSS/WPS)中に<br>エラーが発生しました。      | <ul> <li>設定をやり直してください。</li> <li>無線 LAN アクセスポイント側も設定モードになっている必要があります。また無線LAN アクセスポイントとプリンターとの距離も短くして(3m 以内を目安に)試してみてください。</li> <li>同時にプッシュボタン自動設定(AOSS/WPS)が行われている無線LAN 端末が、周囲にあります。時間をおいて設定をやり直してみてください。</li> </ul> |
|       |       | 有線 LAN が接続されている状態で、無線 LAN<br>の設定をしようとしています。 | 無線 LAN の設定をする場合は、有線 LAN の<br>設定を解除してください。                                                                                                    |

## その他のエラー

|      | 用紙ランプ | インクランプ | 状態                    | 対処方法                   |
|------|-------|--------|-----------------------|------------------------|
| 同時点滅 | ₽-Ē   | 6      | 解除不可能なエラーが発生しまし<br>た。 | 電源を一旦切り、入れ直してくだ<br>さい。 |

|      | 用紙ランプ | インクランプ | 状態                          | 対処方法                                                                                                    |
|------|-------|--------|-----------------------------|----------------------------------------------------------------------------------------------------|
| 交互点滅 | ₽.₩   |        | 廃インク吸収パッドの吸収量が限<br>界に達しました。 | お客様ご自身による交換はできま<br>せん。お買い求めいただいた販売<br>店またはエプソン修理センターへ、<br>廃インク吸収パッドの交換をご依<br>頼ください。インクがあふれるこ<br>とを防ぐため、パッドを交換する<br>まで印刷はできません。<br>交換時期は使用頻度によって異な<br>ります。<br>保証期間経過後は有償となります。 |
|      |       |        | 前面手差しトレイの状態が正しく<br>ありません。   | ディスクまたは厚紙に印刷する場<br>合は、前面手差しトレイを開いて、<br>ディスクまたは厚紙を正しくセッ<br>トしてください。<br>上記以外の用紙に印刷する場合は、<br>前面手差しトレイを閉じてください。                                                                   |

トラブルシューティング

印刷できない(プリンターが動 かない)

## 電源が入らない

- 電源プラグがコンセントまたは本機から抜けていませんか?
  差し込みが浅くないか、斜めになっていないかを確認し、しっかりと差し込んでください。
- 電源コンセントに問題がありませんか? ほかの電気製品の電源プラグを差し込んで、動作するか どうか確かめてください。
- 【①】ボタンを少し長めに押してください。

## 印刷できない

プリンターの動作確認をしてください。 本機からノズルチェックパターンを印刷してください。 「ノズルの目詰まりチェック」77ページ ノズルチェックパターンが印刷できれば、プリンターは 故障していません。次項をご確認ください。 『「ブリンタードライバーから印刷できない」90ページ ノズルチェックパターンが印刷できないときは、プリン ターが故障している可能性があります。 お買い求めいただいた販売店またはエプソンの修理窓口

## プリンタードライバーから印刷でき ない

へ修理をご依頼ください。

 ケーブルが外れていませんか?
 プリンター側のコネクターとコンピューター側のコネク ターにインターフェイスケーブルがしっかり接続されているか確認してください。また、ケーブルが断線していないか、変に曲がっていないか確認してください。予備のケーブルをお持ちの場合は、差し換えてご確認ください。

コンピューターの仕様が、それぞれのケー ブルの接続条件を満たしていますか? インターフェイスケーブルの仕様を確認し、コンピュー ターの種類や本機の仕様に合ったケーブルかどうかを確 認してください。 ふ了「仕様一覧」109ページ

# プリンター切り替え機などを使っていませんか?

本機とコンピューターの接続に、プリンター切り替え機 や延長ケーブルを使用していると、その組み合わせに よっては正常に印刷できないことがあります。本機とコ ンピューターをインターフェイスケーブルで直結し、正 常に印刷できるか確認してください。

# USB ハブを使用している場合、使い方は正しいですか?

USB は仕様上、USB ハブを 5 段まで縦列接続できます が、本機はコンピューターに直接接続された 1 段目の USB ハブに接続することをお勧めします。お使いのハブ によっては動作が不安定になることがあります。動作が 不安定なときは、コンピューターの USB コネクターに USB ケーブルを直接接続してください。

### ■ USB ハブが正しく認識されていますか?

コンピューターで USB ハブが正しく認識されているか 確認してください。正しく認識されている場合は、コン ピューターの USB ポートから、USB ハブを全て外して から、本機の USB インターフェイスコネクターをコン ピューターの USB ポートに直接接続してみてください。 USB ハブの動作に関しては、USB ハブのメーカーにお問 い合わせください。

■ [デバイスとプリンター] / [プリンタ] / [プリンタと FAX] フォルダーに本機のア イコンはありますか? (Windows)

アイコンがないときは、プリンタードライバーが正常に インストールされていません。プリンタードライバーを インストールしてください。

■ 印刷するポートの設定が使用する本機の接続先と合っていますか?(Windows)

印刷先のポートを確認します。 プリンターのプロパティー画面で [ポート] タブをク リックし、[印刷するポート] を確認します。

- USB: [USB] xxx (x はポート番号を表す数字)
- ネットワーク接続∶適切な IP アドレスなど

表示がない場合はプリンタードライバーが正しくインス トールされていません。プリンタードライバーを削除し て、インストールし直してください。 △ア「プリンタードライバーの削除」39ページ

本機がプリンターリストに追加されていますか?(Mac OS X)
 アップルメニュー-[システム環境設定] - [プリントと

ファクス]の順でクリックします。 プリンター名が表示されないときは、プリンターを追加 してください。

## ネットワーク環境で印刷できない

 本機とコンピューターを USB 接続して、
 印刷してみてください。
 USB の接続で印刷ができるのであれば、ネットワークの 接続に問題があります。詳細は『ネットワークガイド』 (PDF)をご覧ください。USB 接続で印刷ができないと きは、本書の該当項目をご覧ください。

## プリンター側でエラーが発生してい る

- 操作パネルのランプ表示を確認してください。
  - △? 「ランプ表示」 86 ページ

## 印刷が中断されている

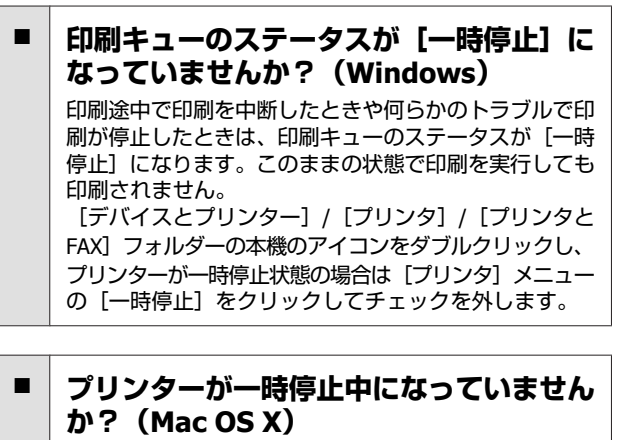

ご使用のプリンターの印刷状況を確認する画面を表示して、一時停止の状態でないことをご確認ください。 ①アップルメニュー-[システム環境設定] - [プリント とファクス]の順でクリックします。 ②状況が「一時停止中」と表示されているプリンターが あったら、そのプリンターをダブルクリックします。 ③ [プリンタを再開]をクリックします。

## あてはまるトラブル状態がない

プリンタードライバーのトラブルか、アプ リケーションソフトのトラブルか判断して ください。(Windows) プリンタードライバーから印字テストすることにより、 本機とコンピューターの接続、およびプリンタードライ バーの設定が正しいかどうかを確認できます。 ①本機が印刷可能状態であること(電源が入っているこ と)を確認し、本機に A4 サイズ以上の用紙をセットし ます。 ② [デバイスとプリンター] / [プリンタ] / [プリンタ とFAX]フォルダーを開きます。 ③本機のアイコンを右クリックし、表示されたメニュー から [プロパティ]を選択します。 ④プロパティー画面で [全般] タブを選択し、[テスト ページの印刷]をクリックします。 しばらくすると、テストページの印刷が始まります。 • テストページが正しく印刷されたときは、本機とコン ピューターの設定は正常です。続いて本書の次の確認 項目へ進んでください。 テストページが正しく印刷されないときは、本書のこ こまでの項目を再度確認してください。 △ 「印刷できない(プリンターが動かない)」90 ペー = ) テストページに記載されている「ドライバーバージョ ン」とは Windows 内部のドライバーのバージョンです。 お客様がインストールされた当社のプリンタードライ バーのバージョンとは異なります。

## プリンターは動くが印刷されな い

# 電源が切れている状態でインクカートリッジを交換しませんでしたか?

プリンターの電源が切れている状態でインクカートリッ ジを交換すると、インク残量が正しく検出されず、イン クカートリッジの交換が必要になってもインク残量確認 ランプが点灯しなかったり、正常な印刷ができないこと があります。インクカートリッジの交換は、必ず本書の 手順に従って行ってください。 ∠3 「インクカートリッジの交換」80ページ

■ 本機を長期間使用していなかったのではあ りませんか?

本機を長期間使用しないでいると、プリントヘッドのノ ズルが乾燥して目詰まりを起こすことがあります。本機 を長期間使用しなかったときは、印刷を再開する前に必 ずプリントヘッドの目詰まりの状態を確認してください。目詰まりが確認されたときは、ヘッドクリーニング を行ってください。 \_\_\_\_\_\_ 「ノズルの目詰まりチェック」77 ページ

## 印刷品質/印刷結果のトラブル

# 印刷品質が悪い/ムラがある/薄い/濃い

| プリントヘッドのノズルが目詰まりしてい<br>ませんか?                                               |
|----------------------------------------------------------------------------|
| プリントヘッドが目詰まりを起こしていると、特定の色<br>が出なくなり印刷品質が悪くなります。ノズルチェック<br>パターンを印刷してみてください。 |
| _중「ノズルの目詰まりチェック」77 ページ                                                     |
| ノズルが目詰まりしていたら、ヘッドクリーニングをし<br>てください。<br>                                    |
|                                                                            |

#### **ギャップ調整をしましたか?** 双方向印刷では、プリントヘッドが左右どちらに移動す るときも印刷します。このとき、プリントヘッドのズレ (ギャップ)により、罫線がずれて印刷されることがあ ります。双方向印刷をしていて縦の罫線がずれるとき は、ギャップ調整をしてください。 ☆「印刷のズレ調整(ギャップ調整)」80ページ

# インクカートリッジは推奨品(当社純正品)を使用していますか? 本機は、純正インクカートリッジの使用を前提に調整されています。純正品以外をご使用になると、ときに印刷

がかすれたり、インク残量が正常に検出できなくなった りして色合いが変わることがあります。必ず正しいイン クカートリッジを使用してください。

## 古くなったインクカートリッジを使用して いませんか?

古くなったインクカートリッジを使用すると、印刷品質 が悪くなります。新しいインクカートリッジに交換して ください。インクカートリッジは、個装箱に記載されて いる有効期限内(プリンター装着後は6ヵ月以内)に使 用することをお勧めします。

## [用紙種類]の設定は正しいですか?

プリンタードライバーの[基本設定] 画面(Windows) / プリント画面(Mac OS X)の[用紙種類]の設定と実際 の用紙種類が合っていないと印刷品質に影響を及ぼしま す。設定と実際に印刷する用紙種類は合わせてください。

### 自動インク品質メンテナンス機能がオフに なっていませんか?

自動インク品質メンテナンス機能をオフに設定している と、インクカートリッジ内のインク濃度にムラが発生す ることがあります。インク品質メンテナンスを実行して ください。

### 印刷速度優先の設定で印刷していません か?

プリンタードライバーの[印刷品質]—[詳細設定] で、速度優先の設定にしていると、速度と引き替えに印 刷品質が多少低下することがあります。より高品質な印 刷を行うときは、品質優先の設定にしてください。

# カラーマネージメントしていますか? カラーマネージメントをしてみてください。 ⑦「カラーマネージメント印刷」71ページ

# ディスプレイの表示と印刷結果を比較していませんか?

ディスプレイ表示とプリンターで印刷したときの色とで は、発色方法が違うため、色合いに差異が生じます。

### ■ インク残量は十分ですか?

インクが少なくなると、印刷品質に影響が出ることがあ ります。新しいインクカートリッジに交換することをお 勧めします。インクカートリッジを交換しても色味が合 わないときは、ヘッドクリーニングを数回実施してくだ さい。 インク残量は、EPSON プリンターウィンドウの画面で 確認できます。 Windows: 2 「ユーティリティータブの概要」38 ペー ジ Mac OS X: 2 「Epson Printer Utility 4 の機能」41 ペー ジ

# オートフォトファイン!EX(自動画質補正)の設定で印刷していませんか?

オートフォトファイン!EX は、コントラストや彩度が適切でないデータに対して最適な補正を加えて鮮明に印刷できるようにする機能です。そのためオートフォトファイン!EX を有効にしてあると、表示画面の色合いと異なることがあります。 「写真を自動色補正して印刷(オートフォトファイン!EX)」43 ページ

## 写真などを普通紙に印刷していませんか? カラー印刷では、使用する用紙によって仕上がりイメージが大きく異なります。目的に応じて用紙(専用紙と普通紙など)を使い分けてください。

用紙の裏面に印刷していませんか? 専用紙には裏表があります。表面(印刷面)を手前にしてセットしてください。

## 他機種と色味が異なる

製品の特性により機種ごとに色味が異なります。 使用するインクやブリンタードライバー、プリンターブロファイルなどが機種ごとに異なるため、印刷結果の色味も機種ごとに異なります。 プリンタードライバーで色補正方法や、ガンマの設定値を同じにすることで、色味を近付けることができます。 プラーマネージメント印刷」71ページ

## 印刷位置がずれる/はみ出す

- 印刷範囲を指定していますか? アプリケーションソフトやプリンターの設定で印刷範囲の確認をしてください。
- 用紙サイズの設定は正しいですか? セットした用紙のサイズと、プリンタードライバーの [用紙サイズ] が合っていないと、印刷位置がずれた り、データの一部が印刷されなかったりします。印刷設 定を確認してください。

## 罫線が左右にガタガタになる

プリントヘッドにズレ(ギャップ)が生じていませんか?(双方向印刷時) 双方向印刷では、プリントヘッドが左右どちらに移動するときも印刷します。このとき、プリントヘッドのズレ(ギャップ)により、罫線がずれて印刷されることがあります。双方向印刷をしていて縦の罫線がずれるときは、ギャップ調整をしてください。 プ「印刷のズレ調整(ギャップ調整)」80ページ

## 印刷面がこすれる/汚れる

- 用紙が厚すぎたり、薄すぎたりしませんか? 本機で使用できる仕様の用紙かどうかを確認してください。エプソン製以外の用紙への印刷やソフトウェア RIPを使用して印刷するときの用紙の種類や適切な設定に関する情報は、用紙のマニュアルや用紙の購入先またはRIPの製造元にお問い合わせください。
- 用紙にしわや折り目がありませんか? 古い用紙や折り目のある用紙は使用しないでください。 新しい用紙を使用してください。

### 用紙が波打ったり、反ったりしていません か?

単票紙は、温度や湿度などの環境の変化により波打ったり、反ったりしてしまい、紙詰まりや印刷汚れの原因となります。用紙を平らな状態に修正してから本機にセットしてください。

# プリントヘッドが用紙をこすっていませんか?

用紙は、温度や湿度などの環境の変化により、波打った り、反ったりすることがあります。このようなときや、 厚い用紙を使用するときは、プリントヘッドが用紙をこ すってしまうことがあります。プリンタードライバーで 以下の設定をしてください。 Windows:

[ユーティリティー] 画面― [ドライバーの動作設定] 画面の順に開き、[こすれ軽減] をチェックします。 Mac OS X:

[システム環境設定] — [プリンタとスキャナ] で本機 を選択して、[オプションとサプライ] — [オプション] 画面で [こすれ軽減] を [オン] にします。

プリンターの内部が汚れていませんか?
 ローラーに汚れが付いた可能性があります。通紙(給排紙)をして、ローラーをクリーニングしてください。
 「内部の清掃」84ページ

## 用紙にしわが発生する

一般の室温環境下で使用していますか? エプソン製の専用紙は一般の室温環境下(温度:15~ 25℃、湿度40~60%)で使用してください。また、エ プソン製以外の薄紙など使用方法に注意が必要な用紙に ついては、用紙のマニュアルをご覧ください。

## インクが出すぎてしまう

【用紙種類】の設定は正しいですか? お使いの用紙とプリンタードライバーの[用紙種類]を 合わせてください。用紙ごとにインクの吐出量をコント ロールしているため、セットした用紙と異なる設定で印 刷すると、インクが過剰な状態で印刷されることがあり ます。

# インクカートリッジを振ってからプリン ターにセットしていますか? 本製品は顔料インクを使用しているため、カートリッジのセットの前に振って中のインクを混ぜて使用してください。

∠중「インクカートリッジの交換」80ページ

## フチなし印刷ができない、余白が発 生する

#### アプリケーションソフト側で適切な印刷 データを作成していますか? プリンタードライバー側だけでなく、アプリケーション ソフト側でも用紙設定をしてから印刷してください。 プ「フチなし印刷」49ページ

用紙の設定は合っていますか? お使いの用紙と本機の用紙設定を合わせてください。

はみ出し量を変更していますか?
 フチなし印刷のはみ出し量を調整してください。はみ出し量を[少ない] に設定していると余白が残ることがあります。
 ふ「フチなし印刷」49ページ

用紙の保管は適切でしたか? 用紙の保管状況によっては、用紙が伸縮してしまい、フ チなしの設定をしても余白が発生することがあります。 用紙の保管方法は用紙のマニュアルをご覧ください。

フチなし印刷対応用紙を使用していますか? フチなし印刷に対応していない用紙を使用すると、用紙が伸縮してしまい、フチなしの設定をしても余白が発生することがあります。フチなし印刷に対応している用紙を使用することをお勧めします。 プ「使用可能な用紙」98ページ

## 給紙/排紙がうまくできない

用紙のセット位置は正しいですか?
 用紙を正しい位置にセットしてください。
 ③「単票紙のセット」19ページ
 ④「ロール紙のセットと取り外し」23ページ
 ③「ディスクのセットと取り出し」25ページ
 用紙が正しくセットされているときは、使用している用
 紙の状態を確認してください。

## 用紙のセット方向は正しいですか? 単票紙は、縦長にセットします。正しい向きにセットしないと、用紙が認識されず、正常に給紙ができないため、エラーが発生することがあります。 プ「単票紙のセット」19ページ

用紙にしわや折り目がありませんか? 古い用紙や折り目のある用紙は使用しないでください。 新しい用紙を使用してください。

#### 用紙が湿気を含んでいませんか? 湿気を含んだ用紙は使用しないでください。また、エブ ソン製の専用紙は、使う分だけ袋から出してください。 長期間放置しておくと、用紙が反ったり、湿気を含んだ りして正常に給紙できない原因となります。

# 用紙が波打ったり、反ったりしていませんか?

単票紙は、温度や湿度などの環境の変化により波打った り、反ったりしてしまい、用紙サイズを正しく認識でき ないことがあります。用紙を平らな状態に修正してから 本機にセットするか、あるいは新しい用紙をお使いくだ さい。

# 用紙が厚すぎたり、薄すぎたりしませんか?

本機で使用できる仕様の用紙か確認してください。エプ ソン製以外の用紙への印刷やソフトウェア RIP を使用し て印刷するときの用紙の種類や適切な設定に関する情報 は、用紙のマニュアルや用紙の購入先または RIP の製造 元にお問い合わせください。

 一般の室温環境下で使用していますか?
 エプソン製の専用紙は一般の室温環境下(温度:15~ 25℃、湿度40~60%)で使用してください。

## ■ 製品内部のローラーが汚れている可能性が あります。

お使いのエプソン製専用紙に、クリーニングシートが付属されているときは、クリーニングシートを通紙(給排紙)して、給紙ローラーをクリーニングしてください。 ∠3 「内部の清掃」84 ページ

**用紙が詰まっていませんか?** 本機のプリンターカバーを開け、本機に異物が入ってい ないか、紙詰まりがないかを調べてください。用紙が詰 まっているときは、以降の「用紙が詰まった」をご覧に なり取り除いてください。

## 

以下の手順で詰まった用紙を取り除いてください。

### !重要

絶対に強く引き抜かないでください。強く引き抜くと プリンターが故障するおそれがあります。 1 詰まっている用紙をゆっくり引き抜きます。

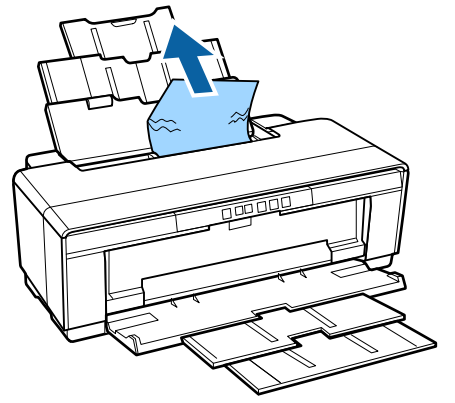

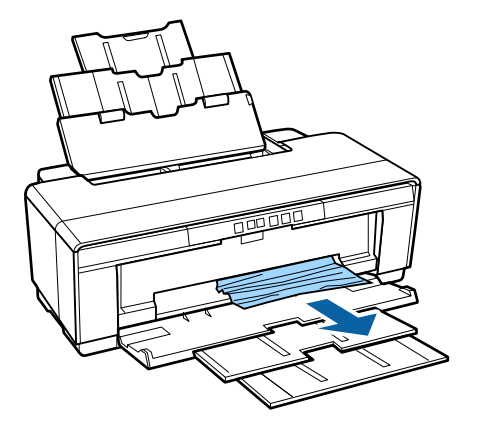

2 プリンターカバーを開け、内部に詰まっている用 紙をゆっくり取り除きます。

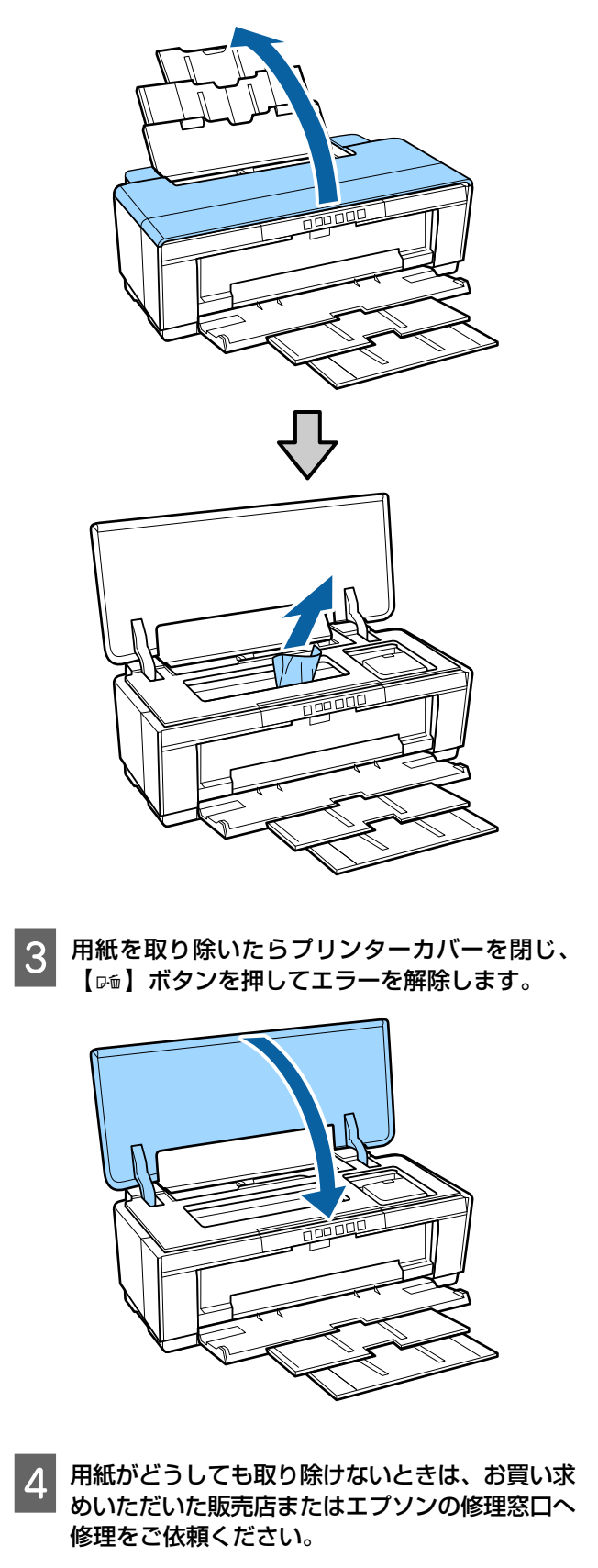

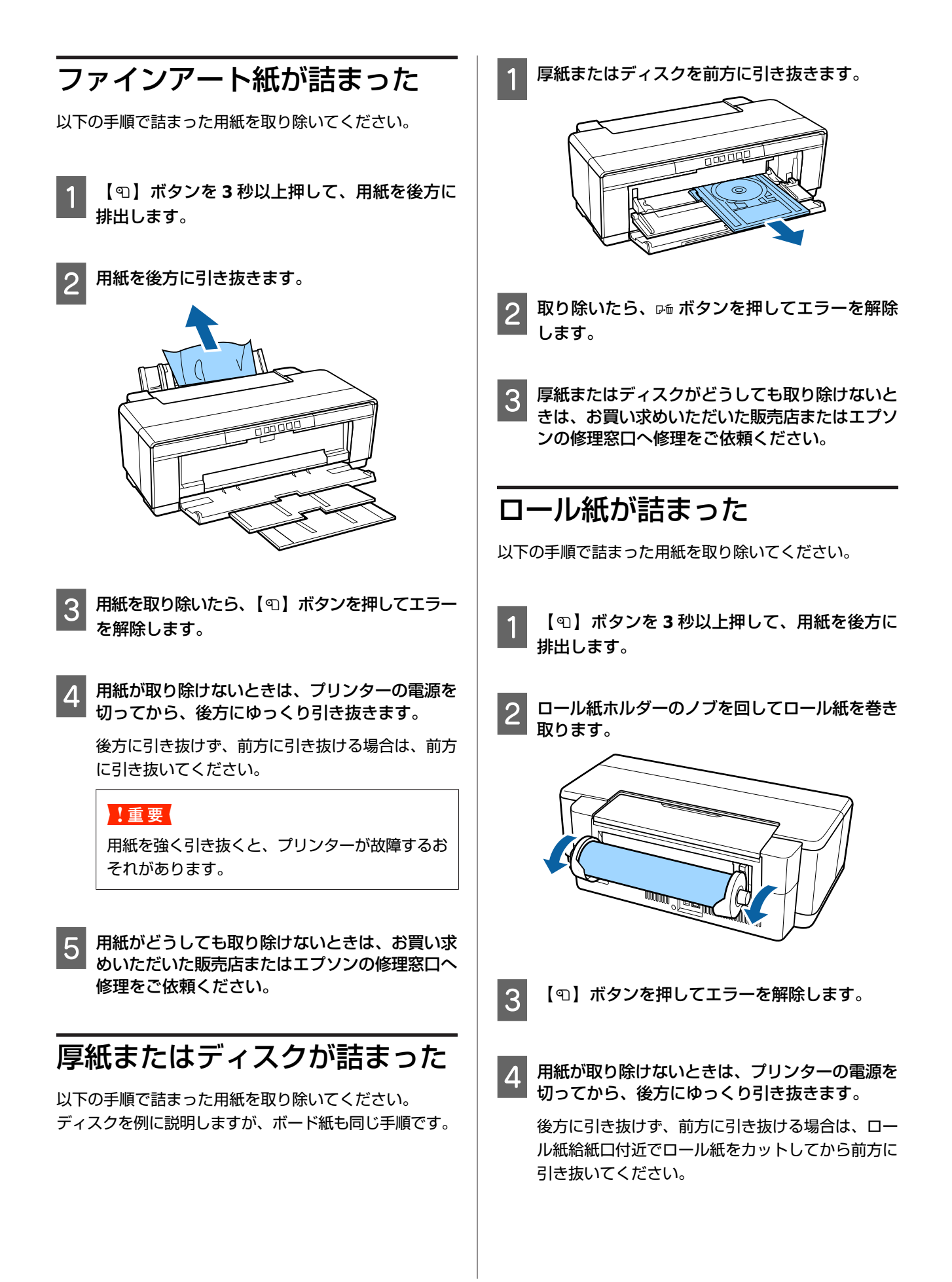

## !重要

用紙を強く引き抜くと、プリンターが故障するお それがあります。

5 用紙がどうしても取り除けないときは、お買い求 めいただいた販売店またはエプソンの修理窓口へ 修理をご依頼ください。

## その他

モノクロモードで印刷、もしくは黒 データで印刷しているがカラーのイ ンクの減りが早い

ヘッドクリーニングではカラーインクも消費されています。
 ヘッドクリーニングをすると、全てのノズルのクリーニングが行われ、全ての色のインクが消費されます。(モノクロモードを選択していても、クリーニング時には全ての色のインクが消費されます。)
 「ヘッドクリーニング」78ページ

## 振動と動作音がする

動作が止まるまでお待ちください。 のランプが点滅し、振動と動作音がするときは、自動イ ンク品質メンテナンス機能の実行中です。状況により、 15 秒~約 3 分かかりますので、止まるまでお待ちくだ さい。 \_③「インク品質メンテナンス」79 ページ

付録

## 使用可能な用紙

本機で使用できる用紙は以下の通りです(2015年5月現在)。ブルーインク装着時とマットブラックインク装着時では、 使用できる用紙の種類が異なります。

高品質な印刷結果を得るために、エプソン製専用紙の使用をお勧めします。(2015年5月現在)

### 参考

エプソン製専用紙以外の用紙に印刷するときや、ラスターイメージプロセッサー(RIP)を使用して印刷するときの用紙の種類や適切な設定に関する情報は、用紙のマニュアルをご覧いただくか、用紙の購入先または RIP の製造元にお問い合わせください。

以降の表の各項目と欄外の項目の意味は、以下の通りです。

- •ドライバーの用紙種類:プリンタードライバーの用紙種類項目名です。
- サイズ:使用できる用紙サイズです。ロール紙は用紙幅を記載しています。
- •セット枚数:単票紙のセット可能な枚数の上限値です。
- 給紙方法:どの給紙方法でセットするかを記載しています。
- •フチなし:フチなし印刷の適性です。○:推奨用紙、×:不可用紙
- インク種類:用紙に対応しているブルーインクまたはマットブラックインクの略称です。BL:ブルーインク、MB:マットブラックインク
- Epson Color:エプソンお勧めの写真品質に対応した用紙です。○:対応、×:非対応
- ICC プロファイル:用紙の ICC プロファイルです。プリンタードライバーやアプリケーションソフトのプロファイル名 称として使用されます。

## エプソン製専用紙一覧

## 単票紙

### 写真用紙クリスピア<高光沢>

ICC プロファイル(ブルーインク装着時): SC-PX7V2 Photo Crispia Blue.icc ICC プロファイル(マットブラックインク装着時): SC-PX7V2 Photo Crispia.icc

| ドライバーの用紙種類      | サイズ    | セット枚数 | 給紙方法          | フチなし | インク種類 | Epson<br>Color |
|-----------------|--------|-------|---------------|------|-------|----------------|
| EPSON 写真用紙クリスピア | L判     | 20    | オートシー         | 0    | BL/MB | 0              |
|                 | 2L 判   |       | ド フ ィ ー<br>ダー |      |       |                |
|                 | KG サイズ |       |               |      |       |                |
|                 | 六切     |       |               |      |       |                |
|                 | A4     |       |               |      |       |                |
|                 | 四切     | 10    |               |      |       |                |
|                 | A3     |       |               |      |       |                |
|                 | A3 ノビ  |       |               |      |       |                |

### 写真用紙<光沢>

ICC プロファイル(ブルーインク装着時):SC-PX7V2 Photo Paper(G) Blue.icc ICC プロファイル(マットブラックインク装着時):SC-PX7V2 Photo Paper(G).icc

| ドライバーの用紙種類 | サイズ           | セット枚数 | 給紙方法          | フチなし | インク種類 | Epson<br>Color |
|------------|---------------|-------|---------------|------|-------|----------------|
| EPSON 写真用紙 | L判            | 30    | オートシー         | 0    | BL/MB | 0              |
|            | 2L 判          |       | ド フ ィ ー<br>ダー |      |       |                |
|            | KG サイズ        | -     |               |      |       |                |
|            | 六切            | -     |               |      |       |                |
|            | A4            | -     |               |      |       |                |
|            | ハイビジョンサ<br>イズ | 20    |               |      |       |                |
|            | 四切            | 10    |               |      |       |                |
|            | A3            |       |               |      |       |                |
|            | A3 ノビ         |       |               |      |       |                |

### 写真用紙<絹目調>

ICC プロファイル(ブルーインク装着時):SC-PX7V2 Photo Paper(SG) Blue.icc ICC プロファイル(マットブラックインク装着時):SC-PX7V2 Photo Paper(SG).icc

| ドライバーの用紙種類      | サイズ  | セット枚数 | 給紙方法          | フチなし | インク種類 | Epson<br>Color |
|-----------------|------|-------|---------------|------|-------|----------------|
| EPSON 写真用紙<絹目調> | L判   | 30    | オートシー         | 0    | BL/MB | 0              |
|                 | A4   |       | ド フ ィ ー<br>ダー |      |       |                |
|                 | 2L 判 | 20    |               |      |       |                |
|                 | ハガキ* |       |               |      |       |                |
|                 | A3   | 10    |               |      |       |                |
|                 | A3ノビ |       |               |      |       |                |

\* 宛名面を先に印刷することをお勧めします。宛名面を印刷するときは、ドライバーの用紙種類をマットブラックインク装着時は[ハ ガキ宛名面]、ブルーインク装着時は[普通紙]を設定してください。ブルーインク装着時は黒の印刷にフォトブラックを使用する ため、マットブラックインク装着時より黒濃度が薄くなります。

### 写真用紙ライト<薄手光沢>

ICC プロファイル(ブルーインク装着時):SC-PX7V2 Photo Paper Light Blue.icc ICC プロファイル(マットブラックインク装着時):SC-PX7V2 Photo Paper Light.icc

| ドライバーの用紙種類    | サイズ    | セット枚数 | 給紙方法  | フチなし | インク種類 | Epson<br>Color |
|---------------|--------|-------|-------|------|-------|----------------|
| EPSON 写真用紙ライト | L判     | 30    | オートシー | 0    | BL/MB | 0              |
|               | 2L 判   |       | ダー    |      |       |                |
|               | KG サイズ |       |       |      |       |                |
|               | A4     |       |       |      |       |                |
|               | A3     | 10    |       |      |       |                |
|               | A3 ノビ  |       |       |      |       |                |

### PM マットハガキ

宛名面を先に印刷することをお勧めします。 ICC プロファイル(ハガキ宛名面):SC-PX7V2 Standard.icc ICC プロファイル(EPSON フォトマット紙):SC-PX7V2 Matte Paper.icc

| ドライバーの用紙種類                          | サイズ | セット枚数 | 給紙方法                   | フチなし | インク種類 | Epson<br>Color |
|-------------------------------------|-----|-------|------------------------|------|-------|----------------|
| 宛名面∶八ガキ宛名面<br>通信面∶EPSON フォトマット<br>紙 | ハガキ | 50    | オートシー<br>ト フ ィ ー<br>ダー | 0    | МВ    | 0              |

## フォトマット紙

ICC プロファイル:SC-PX7V2 Matte Paper.icc

| ドライバーの用紙種類    | サイズ   | セット枚数 | 給紙方法  | フチなし | インク種類 | Epson<br>Color |
|---------------|-------|-------|-------|------|-------|----------------|
| EPSON フォトマット紙 | A4    | 30    | オートシー | 0    | МВ    | 0              |
|               | A3    | 10    | ダー    |      |       |                |
|               | A3 ノビ |       |       |      |       |                |

### フォトマット紙/顔料専用

ICC プロファイル:SC-PX7V2 Matte Paper Pigment.icc

| ドライバーの用紙種類       | サイズ   | セット枚数 | 給紙方法  | フチなし | インク種類 | Epson<br>Color |
|------------------|-------|-------|-------|------|-------|----------------|
| EPSON フォトマット紙/顔料 | A4    | 30    | オートシー | 0    | MB    | 0              |
|                  | A3    | 10    | ダー    |      |       |                |
|                  | A3 ノビ |       |       |      |       |                |

### 両面マット名刺用紙

Windows からの印刷のみ対応しています。

両面マット名刺用紙のレイアウトに対応したアプリケーションソフト(Windows のみ対応)が必要です。詳しくはエプ ソンのホームページでご確認ください。

http://www.epson.jp

ICC プロファイル:SC-PX7V2 Standard.icc

| ドライバーの用紙種類      | サイズ | セット枚数 | 給紙方法                   | フチなし | インク種類 | Epson<br>Color |
|-----------------|-----|-------|------------------------|------|-------|----------------|
| EPSON 両面マット名刺用紙 | A4  | 1     | オートシー<br>ト フ ィ ー<br>ダー | ×    | МВ    | ×              |

### 画材用紙/顔料専用

ICC プロファイル: SC-PX7V2 Watercolor Paper - Radiant White.icc

| ドライバーの用紙種類    | サイズ   | セット枚数 | 給紙方法                   | フチなし | インク種類 | Epson<br>Color |
|---------------|-------|-------|------------------------|------|-------|----------------|
| EPSON 画材用紙/顔料 | A3 ノビ | 1     | 背面手差し<br>(ファイン<br>アート) | 0    | МВ    | 0              |

### **Velvet Fine Art Paper**

ICC プロファイル: SC-PX7V2 Velvet Fine Art Paper.icc

| ドライバーの用紙種類            | サイズ   | セット枚数 | 給紙方法  | フチなし | インク種類 | Epson<br>Color |
|-----------------------|-------|-------|-------|------|-------|----------------|
| Velvet Fine Art Paper | A4    | 1     | 背面手差し | 0    | MB    | 0              |
|                       | A3    | アート)  |       |      |       |                |
|                       | A3 ノビ |       |       |      |       |                |

### **UltraSmooth Fine Art Paper**

ICC プロファイル:SC-PX7V2 Ultra Smooth Fine Art Paper.icc

| ドライバーの用紙種類                 | サイズ   | セット枚数 | 給紙方法                   | フチなし | インク種類 | Epson<br>Color |
|----------------------------|-------|-------|------------------------|------|-------|----------------|
| UltraSmooth Fine Art Paper | A3 ノビ | 1     | 背面手差し<br>(ファイン<br>アート) | 0    | МВ    | 0              |

### スーパーファイン紙

ICC プロファイル(ブルーインク装着時):SC-PX7V2 Super Fine Paper Blue.icc ICC プロファイル(マットブラックインク装着時):SC-PX7V2 Super Fine Paper.icc

| ドライバーの用紙種類      | サイズ   | セット枚数 | 給紙方法          | フチなし | インク種類  | Epson<br>Color |
|-----------------|-------|-------|---------------|------|--------|----------------|
| EPSON スーパーファイン紙 | A4    | 100   | オートシー         | 0    | BL*/MB | ×              |
|                 | A3    | 50    | ド ノ ィ ー<br>ダー |      |        |                |
|                 | A3 ノビ |       |               |      |        |                |

\*黒の印刷にフォトブラックを使用するため、マットブラックインク装着時より黒濃度が薄くなります。

## スーパーファイン専用ハガキ

宛名面を先に印刷することをお勧めします。 ICC プロファイル(ハガキ宛名面):SC-PX7V2 Standard.icc ICC プロファイル(ブルーインク装着時):SC-PX7V2 Super Fine Paper Blue.icc ICC プロファイル(マットブラックインク装着時):SC-PX7V2 Super Fine Paper.icc

| ドライバーの用紙種類                                             | サイズ | セット枚数 | 給紙方法                   | フチなし | インク種類 | Epson<br>Color |
|--------------------------------------------------------|-----|-------|------------------------|------|-------|----------------|
| 宛名面:ハガキ宛名面 <sup>*</sup><br>通信面:EPSON スーパーファ<br>イン専用ハガキ | ハガキ | 50    | オートシー<br>ト フ ィ ー<br>ダー | 0    | BL/MB | ×              |

\* マットブラックインク装着時のみ対応しています。ブルーインク装着時は[普通紙]を使用できますが、黒の印刷にフォトブラック を使用するため、マットブラックインク装着時より黒濃度が薄くなります。

### スーパーファイン専用ラベルシート

ICC プロファイル(ブルーインク装着時):SC-PX7V2 Super Fine Paper Blue.icc ICC プロファイル(マットブラックインク装着時):SC-PX7V2 Super Fine Paper.icc

| ドライバーの用紙種類      | サイズ | セット枚数 | 給紙方法                   | フチなし | インク種類  | Epson<br>Color |
|-----------------|-----|-------|------------------------|------|--------|----------------|
| EPSON スーパーファイン紙 | A4  | 1     | オートシー<br>ト フ ィ ー<br>ダー | ×    | BL*/MB | ×              |

\*黒の印刷にフォトブラックを使用するため、マットブラックインク装着時より黒濃度が薄くなります。

### 両面上質普通紙<再生紙>

大きな写真は、後で(裏面に)印刷してください。先に印刷すると、裏面印刷時に紙詰まりや汚れの原因になることがあ ります。

ICC プロファイル(ブルーインク装着時):SC-PX7V2 Standard.icc

ICC プロファイル (マットブラックインク装着時): SC-PX7V2 Standard.icc

| ドライバーの用紙種類 | サイズ | セット枚数 | 給紙方法            | フチなし | インク種類                | Epson<br>Color |
|------------|-----|-------|-----------------|------|----------------------|----------------|
| 普通紙        | A4  | 80    | オートシー           | O*1  | BL <sup>*2</sup> /MB | ×              |
|            | A3  | 40    | ト ノ ィ ー<br>  ダー |      |                      |                |

\*1 フチなし印刷を設定して印刷できますが、印刷品質が低下したり用紙の伸縮によりフチができたりすることがあります。 \*2 黒の印刷にフォトブラックを使用するため、マットブラックインク装着時より黒濃度が薄くなります。

### ミニフォトシール

ICC プロファイル: SC-PX7V2 Standard.icc

| ドライバーの用紙種類   | サイズ | セット枚数 | 給紙方法                   | フチなし | インク種類 | Epson<br>Color |
|--------------|-----|-------|------------------------|------|-------|----------------|
| EPSON フォトシール | ハガキ | 1     | オートシー<br>ト フ ィ ー<br>ダー | ×    | МВ    | 0              |

### フォトシール フリーカット

ICC プロファイル:SC-PX7V2 Standard.icc

| ドライバーの用紙種類   | サイズ | セット枚数 | 給紙方法                   | フチなし | インク種類 | Epson<br>Color |
|--------------|-----|-------|------------------------|------|-------|----------------|
| EPSON フォトシール | ハガキ | 1     | オートシー<br>ト フ ィ ー<br>ダー | 0    | МВ    | 0              |

## ロール紙

印刷品質を保証する最大用紙長さは 483mm です。

### 写真用紙<光沢>ロールタイプ

ICC プロファイル(ブルーインク装着時):SC-PX7V2 Photo Paper(G) Blue.icc ICC プロファイル(マットブラックインク装着時):SC-PX7V2 Photo Paper(G).icc

| ドライバーの用紙種類 | サイズ               | 給紙方法 | フチなし | インク種類 | Epson<br>Color |
|------------|-------------------|------|------|-------|----------------|
| EPSON 写真用紙 | 329mm×10m(A3 ノビ幅) | ロール紙 | 0    | BL/MB | 0              |

### 写真用紙<絹目調>ロールタイプ

ICC プロファイル(ブルーインク装着時): SC-PX7V2 Photo Paper(SG) Blue.icc ICC プロファイル(マットブラックインク装着時): SC-PX7V2 Photo Paper(SG).icc

| ドライバーの用紙種類      | サイズ               | 給紙方法 | フチなし | インク種類 | Epson<br>Color |
|-----------------|-------------------|------|------|-------|----------------|
| EPSON 写真用紙<絹目調> | 329mm×10m(A3 ノビ幅) | ロール紙 | 0    | BL/MB | 0              |

## スーパーファイン紙ロールタイプ

ICC プロファイル(ブルーインク装着時):SC-PX7V2 Super Fine Paper Blue.icc ICC プロファイル(マットブラックインク装着時):SC-PX7V2 Super Fine Paper.icc

| ドライバーの用紙種類      | サイズ             | 給紙方法 | フチなし | インク種類 | Epson<br>Color |
|-----------------|-----------------|------|------|-------|----------------|
| EPSON スーパーファイン紙 | 210mm×20m(A4 幅) | ロール紙 | ×    | BL/MB | ×              |

## 市販用紙

本機で使用できるエプソン製以外の用紙の仕様です。

### !重要

- •しわ、毛羽立ち、破れ、汚れなどのある用紙は使用しないでください。
- •エプソン製以外の普通紙や再生紙は、以降で記載している規格に沿っていれば本機にセットして通紙できますが、 印刷品質を保証するものではありません。
- •エプソン製以外のその他の用紙種類は、以降で記載している規格に沿っていれば本機にセットできますが、通紙お よび印刷品質を保証するものではありません。

## 普通紙(用紙厚 0.08~0.3mm (64~90g/m<sup>2</sup>))

| ドライバーの用紙種類 | サイズ                                            | セット枚数   | 給紙方法   | フチなし | インク種類                |
|------------|------------------------------------------------|---------|--------|------|----------------------|
| 普通紙        | A6                                             | 総厚 12mm | オートシート | ×    | BL <sup>*2</sup> /MB |
|            | A5                                             |         | 77-9-  |      |                      |
|            | B5                                             |         |        |      |                      |
|            | A4                                             | -       |        | ○*1  |                      |
|            | Letter                                         | -       |        |      |                      |
|            | Legal                                          | 総厚 5mm  |        | ×    |                      |
|            | B4                                             |         |        |      |                      |
|            | A3                                             |         |        | O*1  |                      |
|            | 定形サイズ以外<br>幅:89~329mm<br>長 さ:127 ~<br>1117.6mm |         |        | ×    |                      |

\*1 フチなし印刷を設定して印刷はできますが、印刷品質が低下したり用紙の伸縮によりフチができたりすることがあります。 \*2 黒の印刷にフォトブラックを使用するため、マットブラックインク装着時より黒濃度が薄くなります。

## 厚紙(用紙厚 0.3~0.7mm)

| ドライバーの用紙種類             | サイズ                                    | セット枚数 | 給紙方法        | フチなし | インク種類 |
|------------------------|----------------------------------------|-------|-------------|------|-------|
| 印刷する用紙の説明書などを          | A4                                     | 1     | 背面手差し       | O*   | BL/MB |
| 参照して、適切な設定をして<br>ください。 | Letter                                 |       | ()))<br>()) |      |       |
|                        | Legal                                  |       |             | ×    |       |
|                        | Half Letter                            |       |             |      |       |
|                        | 11×17in / 279×432                      |       |             | O*   |       |
|                        | B4                                     |       |             | ×    |       |
|                        | 四切                                     |       |             | O*   |       |
|                        | A3                                     |       |             |      |       |
|                        | A3 ノビ                                  |       |             |      |       |
|                        | 11×14in / 279×356                      |       |             |      |       |
|                        | 12×12in / 305×305                      |       |             |      |       |
|                        | 定形サイズ以外<br>幅:210~329mm<br>長さ:297~483mm |       |             | ×    |       |

\* お使いの用紙によっては対応していないことがあります。詳細は用紙のメーカーにお問い合わせください。

### 厚紙(用紙厚 0.7~1.3mm)

| ドライバーの用紙種類             | サイズ                                      | セット枚数 | 給紙方法  | フチなし | インク種類 |
|------------------------|------------------------------------------|-------|-------|------|-------|
| 印刷する用紙の説明書などを          | A4                                       | 1     | 前面手差し | ×    | MB    |
| 参照して、適切な設定をして<br>ください。 | Letter                                   |       |       |      |       |
|                        | Legal                                    |       |       |      |       |
|                        | Half Letter                              |       |       |      |       |
|                        | 11×17in / 279×432                        |       |       |      |       |
|                        | B4                                       |       |       |      |       |
|                        | 四切                                       |       |       |      |       |
|                        | A3                                       |       |       |      |       |
|                        | A3 ノビ                                    |       |       |      |       |
|                        | 11×14in / 279×356                        |       |       |      |       |
|                        | 12×12in / 305×305                        |       |       |      |       |
|                        | 定形サイズ以外<br>幅:203.2~329mm<br>長さ:254~483mm |       |       |      |       |

## ハガキ

宛名面を先に印刷することをお勧めします。 往復ハガキは、きれいに印刷したい面を後で印刷することをお勧めします。

サイズ ドライバーの用紙種類 セット枚数 給紙方法 フチなし インク種類 名称 郵便八ガキ 宛名面:ハガキ宛名面 ハガキ 50 オートシー  $\bigcirc$ MB トフィー ダー 通信面:郵便ハガキ 宛名面:ハガキ宛名面 郵便八ガキ(イ ンクジェット 通信面:郵便八ガキ(インク 〔〕 紙)<sup>\*1</sup> ジェット紙) 往復ハガキ<sup>\*2</sup> 郵便ハガキ 往復ハガキ х

\*1 郵便光沢ハガキ<写真用>は除く。

\*2 中央が折られている往復ハガキに印刷しないでください。

### 封筒

のり付けや接着の処理が施された封筒、二重封筒、窓付き封筒に印刷しないでください。洋形封筒の裏面に印刷しないで ください。

| ドライバーの用紙種類 | サイズ    | セット枚数 | 給紙方法   | フチなし | インク種類 |
|------------|--------|-------|--------|------|-------|
| 封筒         | 長形3号   | 10    | オートシート | ×    | MB    |
|            | 長形4号   |       | 21 2   |      |       |
|            | 洋形1号   |       |        |      |       |
|            | 洋形2号   |       |        |      |       |
|            | 洋形3号   |       |        |      |       |
|            | 洋形 4 号 |       |        |      |       |

### ディスクレーベル

「レーベル面印刷可能」や「インクジェットプリンター対応」などと表記されているものを使用してください。

| 名称              | ドライバーの用紙種類                                                                         | サイズ  | セット枚数 | 給紙方法        | フチなし | インク種類 |
|-----------------|------------------------------------------------------------------------------------|------|-------|-------------|------|-------|
| ディスクレーベ<br>ル    | ディスクレーベルの印刷に<br>は、専用のアプリケーション<br>ソフトが必要です。本製品に<br>付属の Epson Print CD をお<br>使いください。 | 12cm | 1     | ディスクト<br>レイ | ×    | BL/MB |
| 高画質ディスク<br>レーベル |                                                                                    |      |       |             |      |       |

付録

## 輸送時のご注意

本機を輸送するときは、以下の作業をしてください。震 動や衝撃から本機を守るために、保護材や梱包材を使用 して購入時と同じ状態に梱包してください。

## ⚠注意

- •本製品を持ち上げる際は、無理のない姿勢で作業し てください。 無理な姿勢で持ち上げると、けがをするおそれがあ ります。
- 本製品を輸送するときは、傾けたり、立てたり、逆 さまにしないでください。
  - インクが漏れるおそれがあります。

## !重要

- 必要な部分以外は触らないでください。故障の原因 となります。
- インクカートリッジを装着した状態で移動・輸送し てください。インクカートリッジを取り外すと、ノ ズルが目詰まりして印刷できなくなったり、インク が漏れたりするおそれがあります。

## 輸送の準備

本機の電源を切り、全ての配線を外します。

用紙を取り外します。

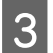

プリンターカバーを開けます。

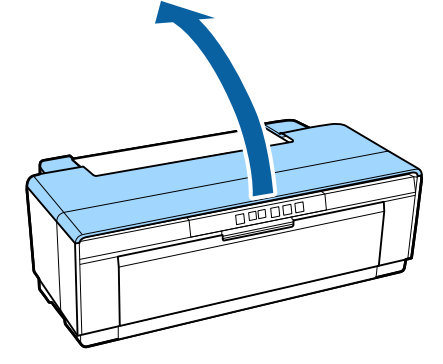

プリントヘッドを市販のテープなどで固定しま 4 ਰ\_

テープを貼り付ける際に、プリンター内部に手を触 れないように注意してください。テープによって は、長時間貼り付けたままにすると糊がはがれにく くなることがあります。輸送後は直ちに剥がしてく ださい。

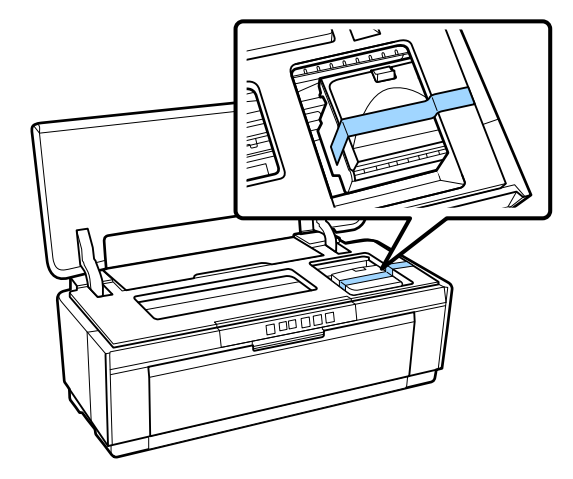

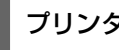

5 プリンターカバーを閉じます。

本製品を水平にして、発泡スチロールなどの保護 材で保護して梱包箱に入れます。

## 輸送後

輸送後は、使い始める前にプリントヘッドの目詰まりが ないかを確認してください。 \_☞「ノズルの目詰まりチェック」77 ページ
仕様一覧

| 本体仕様                                                                                 |                                                                                                    |  |  |  |
|--------------------------------------------------------------------------------------|----------------------------------------------------------------------------------------------------|--|--|--|
| 印字方式                                                                                 | オンデマンドインクジェット方式                                                                                        |  |  |  |
| ノズル配列                                                                                | 180 ノズル×8(イエロー、マゼン<br>タ、ブルー/マットブラック、レッ<br>ド、オレンジ、フォトブラック、グロ<br>スオプティマイザ、シアン)                           |  |  |  |
| 解像度(最大)                                                                              | 5760×1440dpi                                                                                           |  |  |  |
| コントロールコード                                                                            | ESC/P ラスター(コマンドは非公開)<br>ESC/P-R                                                                        |  |  |  |
| 紙送り方式                                                                                | フリクションフィード                                                                                             |  |  |  |
| 定格電圧                                                                                 | AC100V                                                                                                 |  |  |  |
| 定格周波数                                                                                | 50-60Hz                                                                                                |  |  |  |
| 定格電流                                                                                 | 0.6A                                                                                                   |  |  |  |
| 消費電力                                                                                 | 印刷時:約 20W<br>(印刷パターン:ISO/IEC24712)<br>スリープモード時:約 1.3W<br>電源オフ時:約 0.15W                                 |  |  |  |
| 温度                                                                                   | 動作時:10~35℃<br>保管時(開梱前):<br>-20~60℃(60℃の場合120時間以<br>内、40℃の場合1ヵ月以内)<br>保管時(開梱後):<br>-20~40℃(40℃の場合1ヵ月以内) |  |  |  |
| 湿度                                                                                   | 動作時:20~80%(結露しないこと)<br>保管時(開梱前):5~85%(結露しな<br>いこと)<br>保管時(開梱後):5~85%(結露しな<br>いこと)                      |  |  |  |
| (%)<br>90 -<br>80 -<br>70 -<br>60 -<br>55 -<br>50 -<br>40 -<br>30 -<br>20 -<br>10 15 | 20 27 30 35 40 (°C)                                                                                    |  |  |  |
| 外形サイズ                                                                                | 収納時:幅 622×奥行き 324×高さ<br>219mm<br>使用時:幅 622×奥行き 797×高さ<br>418mm                                         |  |  |  |

| 本体仕様                   |                                                                                      |  |  |  |
|------------------------|--------------------------------------------------------------------------------------|--|--|--|
| 質量                     | 約 12.3kg<br>(インクカートリッジ、付属品を含ま<br>ず)                                                  |  |  |  |
| インターフェイス               | High-Speed USB×1(コンピューター<br>接続用)<br>Ethernet 10Base-T/100Base-TX*<br>IEEE802.11b/g/n |  |  |  |
| * シールドツイストペ<br>してください。 | <br>アケーブル(カテゴリー 5 以上)を使用                                                             |  |  |  |

| 有線 LAN 仕様 |                                       |  |  |
|-----------|---------------------------------------|--|--|
| 準拠規格      | IEEE802.3 i/u                         |  |  |
| 通信モード     | 10BASE-T・100BASE-TX 自動または<br>固定の選択が可能 |  |  |
| コネクター形状   | RJ-45                                 |  |  |
| ポート規制     | Auto-MDIX 対応                          |  |  |

| 無線 LAN 仕様          |                                                                                  |  |  |
|--------------------|----------------------------------------------------------------------------------|--|--|
| 準拠規格               | IEEE 802.11b/g/n                                                                 |  |  |
| 無線規格               | ARIB STD-T66 · RCR STD-33                                                        |  |  |
| 周波数範囲              | 2.400~2.4835GHz (1~13ch)<br>2.471~2.497GHz (14ch)                                |  |  |
| チャネル               | IEEE 802.11b:1~14ch<br>IEEE 802.11g:1~13ch<br>IEEE 802.11n:1~13ch <sup>*1</sup>  |  |  |
| 伝送方式               | DS-SS (IEEE 802.11b)<br>OFDM (IEEE 802.11g/n)                                    |  |  |
| 通信速度 <sup>*2</sup> | IEEE 802.11b:1~11Mbps<br>IEEE 802.11g:6~54Mbps<br>IEEE 802.11n HT20:6.5~72.2Mbps |  |  |
| 通信モード              | インフラストラクチャー・アドホック <sup>*3</sup>                                                  |  |  |
| セキュリティー            | WEP(64/128bit)・WPA-PSK(TKIP)<br><sup>*4</sup> ・WPA-PSK(AES) <sup>*4</sup>        |  |  |

- \*1 20MHz 帯域幅(HT20)のみ対応。
- \*2 電波状況により変動あり。
- \*3 IEEE 802.11n には非対応。

\*4 WPA2 規格に準拠し、WPA/WPA2 Personal 規格に対応。

| インク仕様 |                                                                   |  |  |
|-------|-------------------------------------------------------------------|--|--|
| 形態    | 専用インクカートリッジ                                                       |  |  |
| 顔料インク | イエロー、マゼンタ、ブルー、マット<br>ブラック、レッド、オレンジ、フォト<br>ブラック、グロスオプティマイザ、シ<br>アン |  |  |

| インク仕様    |                                                                  |  |  |  |
|----------|------------------------------------------------------------------|--|--|--|
| 有効期限     | 個装箱、カートリッジに記載された期<br>限(常温で保管)                                    |  |  |  |
| 印刷品質保証期限 | 6ヵ月(開封後)                                                         |  |  |  |
| 保管温度     | 梱包保管時∶<br>-20~40℃(40℃の場合1ヵ月以内)<br>本体装着時∶<br>-20~40℃(40℃の場合1ヵ月以内) |  |  |  |

## !重要

- インクは-15℃以下の環境で長時間放置すると凍結します。凍結したときは、室温(25℃)で3時間以上掛けて解凍してから使用してください(結露しないこと)。
- インクを詰め替えないでください。

#### 対応 OS

Windows XP/Windows XP x64 Windows Vista/Windows Vista x64 Windows 7/Windows 7 x64 Windows 8/Windows 8 x64 Windows 8.1/Windows 8.1 x64 Mac OS X v10.6.8/v10.7.x/v10.8.x/v10.9.x/v10.10.x

# 参考

最新の OS 対応状況の詳細は、エプソンのホームページをご 覧ください。 アドレス: http://www.epson.jp/support/taiou/os/

サービス・サポートのご案内

# 各種サービス・サポートについて

弊社が行っている各種サービス・サポートについては、以下のページでご案内しています。 ごお問い合わせ先」113ページ

# お問い合わせ前の確認事項

「故障かな?」と思ったときは、まず「困ったときは」をよくお読みください。それでもトラブルが解決しないときは、 以下を確認してから、保守サービスの受付窓口にお問い合わせください。 ∠☞「困ったときは」86ページ

- •本製品の型番
- 製造番号(製品に貼られているラベルに記載されています)

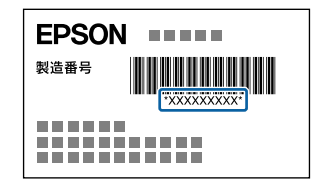

- どのような操作(コピー、スキャン、メモリーカードから印刷、コンピューターから印刷、その他)
- •印刷データ(写真、文書、その他)
- •エラー表示(操作パネル、ランプ、コンピューターの画面)
- 用紙の種類(普通紙、写真用紙、ハガキ、その他)
- 用紙のサイズ (A4、A3、ハガキ、L 判、その他)

# 保証書について

保証期間中に故障した場合には、保証書の記載内容に基づき修理いたします。保証期間、保証事項については、保証書を ご覧ください。

保証書は、製品の「保証期間」を証明するものです。「お買い上げ年月日」「販売店名」に記入漏れがないかご確認ください。これらの記載がない場合は、保証期間内であっても、保証期間内と認められないことがあります。記載漏れがあった場合は、お買い求めいただいた販売店までお申し出ください。 保証書は大切に保管してください。

# 補修用性能部品および消耗品の保有期間

本製品の補修用性能部品および消耗品の保有期間は、製品の製造終了後5年間です。 改良などにより、予告なく外観や仕様などを変更することがあります。 故障の状況によっては弊社の判断により、製品本体を同一機種または同等仕様の機種と交換等させていただくことがあり ます。同等機種と交換した場合は、交換前の製品の付属品や消耗品をご使用いただけなくなることがあります。

付録

# 保守サービスの種類

エプソン製品を万全の状態でお使いいただくために、下記の保守サービスをご用意しております。 使用頻度や使用目的に合わせてお選びください。詳細は、お買い求めの販売店、エプソンサービスコールセンターまたは エプソン修理センターまでお問い合わせください。

| 種類     |                       | 概要                                                                                                    | 修理代金                                             |                                                       |
|--------|-----------------------|----------------------------------------------------------------------------------------------------|--------------------------------------------------|-------------------------------------------------------|
|        |                       |                                                                                                    | 保証期間内                                            | 保証期間外                                                 |
| 年間保守契約 | 出張保守                  | <ul> <li>・優先的にサービスエンジニアを派遣し、その場で修理いたします。</li> <li>・修理の都度発生する修理代・部品代*が無償のため、予算化ができて便利です。</li> <li>・定期点検(別途料金)で、故障を未然に防ぐことができます。</li> </ul> | 年間一定の保守料金年間一定の保守料金                               |                                                       |
|        | 持込保守                  | <ul> <li>お客様に修理品をお持ち込みまたは送付いただき、お預かりして修理いたします。</li> <li>修理の都度発生する修理代・部品代<sup>*</sup>が無償のため、予算化ができて便利です。</li> </ul>                        |                                                  |                                                       |
| スポット   | 出張修理                  | <ul> <li>お客様からご連絡いただいて数日以内に<br/>サービスエンジニアを派遣し、その場で修<br/>理いたします。</li> </ul>                                                                | 有償(出張料のみ)<br>修理完了後、その都<br>度お支払いください              | 有償(出張料+技術<br>料+部品代)<br>修理完了後、その都<br>度お支払いください         |
| 引取修理(ト | <sup>ギ</sup> ア to ドア) | <ul> <li>ご指定の日時・場所に修理品を引き取りに<br/>お伺いするサービスです。お客様による梱<br/>包・送付の必要はありません。</li> <li>修理代金とは別に引取料金(保証期間内外<br/>とも一律)が必要です。</li> </ul>           | 有償(引取料金の<br>み)<br>修理完了品をお届け<br>したときにお支払い<br>ください | 有償(引取料金+修<br>理代金)<br>修理完了品をお届け<br>したときにお支払い<br>ください   |
| 持込/減   | 送付修理                  | <ul> <li>お客様に修理品をお持ち込みまたは送付いただき、お預かりして修理いたします。</li> </ul>                                                                                 | 無償                                               | 有償(基本料+技術<br>料+部品代)<br>修理完了品をお届け<br>したときにお支払い<br>ください |

\* 消耗品(インクカートリッジ、トナー、用紙など)は、保守対象外となります。

### !重要

- エプソン純正品以外あるいはエプソン品質認定品以外の、オプションまたは消耗品を装着し、それが原因でトラブルが発生した場合には、保証期間内であっても責任を負いかねますのでご了承ください。ただし、この場合の修理などは有償で行います。
- 本製品の故障や修理の内容によっては、製品本体に保存されているデータや設定情報が消失または破損することが あります。また、お使いの環境によっては、ネットワーク接続などの設定をお客様に設定し直していただくことに なります。これに関して弊社は保証期間内であっても責任を負いかねますのでご了承ください。データや設定情報 は、必要に応じてバックアップするかメモを取るなどして保存することをお勧めします。

# お問い合わせ先

| ●エプソンのホー                                                                           | ムページ ト                                                                     |                                                                       | w.epso                                  | <b>n.jp</b><br>ち港戦したエブルッグ                                 | いち しゃ ごです                                     |                            |
|------------------------------------------------------------------------------------|----------------------------------------------------------------------------|-----------------------------------------------------------------------|-----------------------------------------|-----------------------------------------------------------|-----------------------------------------------|----------------------------|
|                                                                                    | ハー類の提供、<br>う購入後も安心。<br>ww.epson.jp                                         | リホート条内寺のさる<br>皆様からのお問い合<br>がfaq/                                      | おさまな情報 わせの多い内                           | を満載したエフラフの<br>容をFAQとしてホーム                                 | ページに掲載しております。ぜて                               | いご活用ください。                  |
| MuEPSON                                                                            |                                                                            |                                                                       |                                         |                                                           |                                               |                            |
| エプソン製品をご愛<br>おすすめ最新情報を<br>さあ、今すぐアクセン                                               | が<br>用の方も、お持<br>をお届けしたり、<br>スして会員登録                                        | きでない方も、エフ<br>プリンターをもっと<br>しよう。                                        | プソンに興味<br>ニ楽しくお使し                       | をお持ちの方への会<br>いいただくお手伝いな                                   | 員制情報提供サービスです<br>とします。製品購入後のユー・                | 。お客様にピッタリの<br>ザー登録もカンタンです。 |
| インターネットで                                                                           | アクセス!                                                                      | http                                                                  | ://mye                                  | pson.jp/                                                  | ●カンタンな質問に答                                    | えて会員登録。                    |
| 製品に関するご                                                                            | 質問・ご相談<br>いで相談に電話で                                                         | 先(カラリオイン                                                              | ンフォメー                                   | ションセンター)                                                  |                                               |                            |
| 【電話番号】<br>◎上記電話番号をこ                                                                | 50-315                                                                     | 5-8011<br>場合は、042-589                                                 | 9-5250~‡                                | う問い合わせください                                                | ۱°                                            |                            |
| エプソン プラス<br>"電話だけではわた                                                              | 、・ワンサーヒ<br>かりにくい" "も:                                                      | ご <b>ス</b><br>っと深く知りたい"な                                              | などのご要望                                  | にお応えする有料サ                                                 | ービスです。                                        |                            |
| 〇遠隔サポート<br>インターネットを<br>いただく有料サー<br>※サービスの概要                                        | <b>サービス</b><br>介してお客様の<br>-ビスです。<br>見および注意事                                | パソコン画面をオ^<br>頂等、詳細事頂はT                                                | ペレーターの<br>・プソンのホ-                       | パソコンに表示し、画<br>                                            | 面共有しながら操作・設定方<br>ださい。 http://www.epsc         | 法などをアドバイスさせて<br>on.in/es/  |
| 【電話番号】050-3<br>◎上記電話番号                                                             | 3155-8888<br>がご利用できな                                                       | い場合は、042-5                                                            | 11-2788^                                | い合わせくださ                                                   |                                               |                            |
| ○おうちプリント<br>2つのメニューを<br>・おたすけサービ<br>・ホームレッスン<br>※サービスの概要<br>【電話番号】050-3<br>○ト記雪話番号 | 防問サーヒ<br>ご用意。ご自宅に<br>ごス:カラリオ製<br>:カラリオ製<br>および注意事<br>3155-8666<br>ぶで利用できな! | ごス<br>こお伺いする有料り<br>品の本体設置や、無<br>品の使い方、パソコ<br>項等、詳細事項はエ<br>い場合は 042-51 | ナービスです。<br>無線LANの接<br>いから写真日<br>:プソンのホー | 。<br>続・設置などを行いま<br>「刷する方法などのL<br>-ムページでご確認く<br>お問い合わせくださ」 | す。<br>ッスンを行います。<br>ださい。http://www.epsc<br>.\. | on.jp/support/houmon/      |
| ●修理品送付·持<br>お買い上げの販売原                                                              | ち込み依頼<br>5様へお持ち込                                                           | ・場合は、してとして<br>先<br>ふみいただくか、下記                                         | 「「こうキキ、                                 | 一まで送付願います                                                 |                                               |                            |
| 拠 点 名                                                                              |                                                                            | 列                                                                     | Г                                       | 在 地                                                       |                                               | 電話番号                       |
| 札幌修理センター                                                                           | 7003-0021                                                                  | 札幌市白石区栄油                                                              | 通4-2-7 エン                               | プソンサービス(株)                                                |                                               | 011-805-2886               |
| 松本修理センター                                                                           | 7390-0863                                                                  | 3 松本市白板2-4-                                                           | 14 エプソ                                  | ンサービス(株)                                                  |                                               | 050-3155-7110              |
| 鳥取修理センター                                                                           | <del>T</del> 689-1121                                                      | 鳥取市南栄町26                                                              | <u> 3-1 エプソン</u>                        |                                                           |                                               | 050-3155-7140              |
| 沖縄修理センター                                                                           | T900-0027                                                                  | / 那覇市山下町5-2                                                           | 21 97 29                                | ヒル2Fエノソンサ-                                                |                                               | 098-852-1420               |
| <ul> <li>*修理について詳し</li> <li>◎上記電話番号をさ</li> <li>・松本修理センタ</li> </ul>                 | くは、エプソンの<br>ご利用できなし<br>—:0263-86                                           | のホームページでこ<br>い場合は、下記の電<br>5-7660 ・鳥取・                                 | ご確認くださ<br>『話番号へお<br>修理センター              | い。 http://www.e<br>問い合わせくださし<br>ー:0857-77-220             | pson.jp/support/<br>\_<br>)2                  |                            |
| ●引取修理サービ<br>引取修理サービス(<br>修理完了後弊社から                                                 | ズ(ドアtoド<br>デアtoドアサーヒ<br>ご自宅へお届け                                            | アサービス)に関<br>ごス)とはお客様のご<br>ける有償サービスで                                   | <b>見するお問</b><br>希望日に、ご<br>です。*梱包は       | い合わせ先<br>指定の場所へ、指定<br>業者が行います。                            | 業者が修理品をお引取りにお                                 | る伺いし、                      |
| 【電話番号】<br>◎上記電話番号をこ                                                                | 050-3<br>ご利用できない                                                           | 155-715C<br>場合は、0263-86                                               | <b>)</b><br>5-9995へお                    | 問い合わせください                                                 |                                               |                            |
| ●講習会のご案内                                                                           | (いういいううう)                                                                  |                                                                       |                                         | /2000/(/                                                  |                                               | www.epson.jp/sapport/      |
|                                                                                    |                                                                            |                                                                       | v.epson.jp/                             | SCHOOL/                                                   |                                               |                            |
| リンヨールーム *<br>エプソンスクエア新                                                             | :詳細はホーム/<br>行宿 〒16<br>【開館                                                  | ページでもご確認い<br>60-8324 東京都<br>11時間】 月曜日〜金                               | ただけます。<br>新宿区西新宿<br>を曜日 10:C            | http://www.epsc<br>§6-24-1 西新宿三<br>10~17:00(祝日、弊          | n.jp/showroom/<br>井ビル1F<br>社指定休日を除く)          |                            |
| 消耗品のご購入<br>お近くのエプソン商<br>でお買い求めくださ                                                  | 、<br>品取扱店及びエ<br>だい。                                                        | ニプソンダイレクト(オ                                                           | ホームページ                                  | アドレス http://www                                           | v.epson.jp/shop/ または通                         | 話料無料 0120-545-101)         |
| 上記050で始まる電話<br>上記電話番号をご利用<br>おかけくださいますよ                                            | 話番号はKDDI树<br>いただけない場<br>うお願いいたしき                                           | 株式会社の電話サー<br>拾は、携帯電話また<br>ます。                                         | ビスKDDI光<br>はNTTの固定                      | ダイレクトを利用して<br>定電話(一般回線)から                                 | います。<br>うおかけいただくか、各〇印の                        | 電話番号に                      |
| 本ページに記載の<br>最新の情報はエプン                                                              | 青報は予告無<br>ノンのホーム・                                                          | く変更になる場合<br>ページ(http://w                                              | うがございき<br>/ww.epsor                     | ます。あらかじめご<br>h.jp/support/)に                              | 了承ください。<br>てご確認ください。                          |                            |
| エプレル販売が                                                                            | 株式会社                                                                       | ₹160-832                                                              | 24 東京都寐                                 | 新宿区西新宿6-24-                                               | 西新宿三井ビル24階                                    |                            |

**セイコーエプソン株式会社** 〒392-8502 長野県諏訪市大和3-3-5

コンシューマ(IJP) 2015.05

## 本製品の不具合に起因する付随的損害

万一、本製品(添付のソフトウェア等も含む。以下同 じ。)の不具合によって所期の結果が得られなかったとし ても、そのことから生じた付随的な損害(本製品を使用 するために要した諸費用、および本製品を使用すること により得られたであろう利益の損失等)は、補償致しか ねます。

製品に関する諸注意と適合

本製品(ソフトウェアを含む)は日本国内仕様のため、

本製品の修理・保守サービスおよび技術サポートなどの

対応は、日本国外ではお受けできませんのでご了承くだ

さい。また、日本国外ではその国の法律または規制によ

り、本製品を使用できないことがあります。このような

国では、本製品を運用した結果罰せられることがありま

すが、弊社といたしましては一切責任を負いかねますの

本製品を日本国外へ持ち出す場合の注意

## 本製品の使用限定

でご了承ください。

規格

本製品を航空機・列車・船舶・自動車などの運行に直接 関わる装置・防災防犯装置・各種安全装置など機能・精 度などにおいて高い信頼性・安全性が必要とされる用途 に使用される場合は、これらのシステム全体の信頼性お よび安全維持のためにフェールセーフ設計や冗長設計の 措置を講じるなど、システム全体の安全設計にご配慮い ただいた上で弊社製品をご使用いただくようお願いいた します。本製品は、航空宇宙機器、幹線通信機器、原子 力制御機器、医療機器など、極めて高い信頼性・安全性 が必要とされる用途への使用を意図しておりませんので、 これらの用途には本製品の適合性をお客様において十分 ご確認の上、ご判断ください。

# ディスクへの印刷

印刷前

- データ記録後にディスク印刷をしてください。データ記録前に印刷すると、ゴミや汚れ、傷などによって、記録時に書き込みエラーになるおそれがあります。
- ディスクの種類や印刷データによっては、にじみが発生します。不要なディスクで試し印刷を行って印刷品質を確認してください。色合いは、24時間以上経過した後の状態で確認します。
- ディスク印刷の初期設定は、印刷品質確保のため、エプ ソン製専用紙より低い濃度で印刷するようになっていま す。

印刷後

- 24時間以上乾燥させてください。また、印刷面が乾燥 するまで、重ねたり、機器にセットしたりしないでくだ さい。
- 印刷面がべたついて乾燥しないときは、印刷濃度を下げて印刷してください。
- 印刷位置がずれてディスクの内側の透明部分やディスクトレイ上に印刷されたときは、すぐに拭き取ってください。
- 印刷後、ディスクトレイを必ず抜いておいてください。 プリンターに差した状態で、電源の入・切や、プリント ヘッドのクリーニングなどをすると、プリントヘッドと トレイ先端が接触して故障するおそれがあります。
- 直射日光を避けて乾燥させてください。
- 一度印刷した面に再印刷しても、きれいに仕上がりません。

#### プリンター本体の廃棄

ー般家庭でお使いのときは、必ず法令や地域の条例、自 治体の指示に従って廃棄してください。

事業所など業務でお使いのときは、産業廃棄物処理業者 に廃棄物処理を委託するなど、法令に従って廃棄してく ださい。

#### 揮発性物質の放散

本製品は RAL-UZ171 およびエコマークの環境ラベルに定められた揮発性物質の放散基準を満たしています。ただし、使い始めなどに臭いが気になるときは換気してお使いください。

#### 複製が禁止されている印刷物

紙幣、有価証券などをプリンターで印刷すると、その印 刷物の使用如何に係わらず、法律に違反し、罰せられま す。

(関連法律)刑法第 148 条、第 149 条、第 162 条 通貨及証券模造取締法第 1 条、第 2 条など 以下の行為は、法律により禁止されています。

- 紙幣、貨幣、政府発行の有価証券、国債証券、地方証券 を複製すること(見本印があっても不可)
- •日本国外で流通する紙幣、貨幣、証券類を複製すること
- •政府の模造許可を得ずに未使用郵便切手、郵便はがきな どを複製すること
- 政府発行の印紙、法令などで規定されている証紙類を複 製すること

次のものは、複製するにあたり注意が必要です。

- 民間発行の有価証券(株券、手形、小切手など)、定期
   券、回数券など
- •パスポート、免許証、車検証、身分証明書、通行券、食券、切符など

#### 著作権

写真・書籍・地図・図面・絵画・版画・音楽・映画・プ ログラムなどの著作権物は、個人(家庭内その他これに 準ずる限られた範囲内)で使用するために複製する以外 は著作権者の承認が必要です。

#### 電波障害自主規制

この装置は、クラス B 情報技術装置です。この装置は、 家庭環境で使用することを目的としていますが、この装 置がラジオやテレビジョン受信機に近接して使用される と、受信障害を引き起こすことがあります。 マニュアルに従って正しい取り扱いをしてください。

VCCI-B

#### 瞬時電圧低下

本装置は、落雷等による電源の瞬時電圧低下に対し不都 合が生じることがあります。電源の瞬時電圧低下対策と しては、交流無停電電源装置等を使用されることをお勧 めします。(社団法人 電子情報技術産業協会のパーソナル コンピューターの瞬時電圧低下対策ガイドラインに基づ く表示)

#### 電源高調波

この装置は、高調波電流規格 JIS C 61000-3-2 に適合しています。

#### セキュリティーに関するご注意

お客様の権利(プライバシー保護)に関する重要な事項 です。

本製品などの無線 LAN 製品では、LAN ケーブルを使用す る代わりに、電波を利用してコンピューターなどと無線 アクセスポイント間で情報のやり取りを行うため、電波 の届く範囲であれば自由に LAN 接続が可能であるという 利点があります。その反面、電波はある範囲内であれば 障害物(壁など)を越えて全ての場所に届くため、セキュ リティーに関する設定を行っていない場合、以下のよう な問題が発生する可能性があります。

■通信内容を盗み見られる

悪意ある第三者が電波を故意に傍受し、ID やパスワード またはクレジットカード番号などの個人情報、メールの 内容などの通信内容を盗み見られる可能性があります。

#### ■不正に侵入される

悪意ある第三者が無断で個人や会社内のネットワークへ アクセスし、以下のような行為をされてしまう可能性が あります。

- •個人情報や機密情報を取り出す(情報漏洩)
- 特定の人物になりすまして通信し、不正な情報を流す (なりすまし)
- 傍受した通信内容を書き換えて発信する(改ざん)
- コンピューターウィルスなどを流しデータやシステムを 破壊する(破壊)

本来、無線 LAN カードや無線アクセスポイントは、これ らの問題に対応するためのセキュリティーの仕組みを持っ ていますので、無線 LAN 製品のセキュリティーに関する 設定を行って製品を使用することで、その問題が発生す る可能性は少なくなります。セキュリティーの設定を行 わないで使用した場合の問題を十分理解した上で、お客 様自身の判断と責任においてセキュリティーに関する設 定を行い、製品を使用することをお勧めします。

セキュリティー対策を施さず、あるいは、無線 LAN の仕 様上やむを得ない事情によりセキュリティーの問題が発 生してしまった場合は、弊社は、これによって生じた損 害に対する責任を負いかねます。

#### 電波に関するご注意

#### ■機器認定

本製品には電波法に基づく小電力データ通信システムとして認証を受けている無線設備が内蔵されています。

- 設備名: WLU6117-D69(RoHS)
- •認証番号: 003WWA110893 003GZA110894

#### ■周波数

本製品は、2.4GHz 帯の 2.400GHz から 2.497GHz まで使 用できますが、他の無線機器も同じ周波数を使っている ことがあります。他の無線機器との電波干渉を防止する ため、下記事項に注意して使用してください。 <本製品の使用上の注意>

本製品の使用周波数は、2.4GHz帯です。この周波数では、 電子レンジなどの産業・科学・医療用機器のほか、他の 同種無線局、工場の製造ラインなどで使用される免許を 要する移動体識別用構内無線局、アマチュア無線局、免 許を要しない特定の小電力無線局(以下、「他の無線局」 と略す)が運用されています。

- 本製品を使用する前に、近くで「他の無線局」が運用されていないことを確認してください。
- 万一、本製品と「他の無線局」との間に有害な電波干渉 が発生した場合には、速やかに本製品の使用場所を変え るか、使用周波数を変更するかまたは本製品の運用を停止(無線の発射を停止)してください。
- 不明な点、その他お困りのことが起きたときは、エプソンのインフォメーションセンターまでお問い合わせください。
- 本製品は Wi-Fi Alliance の承認を受けた無線機器です。
   他メーカーの Wi-Fi 承認済みの無線機器とも通信が可能です。Wi-Fi 対応製品の詳細は Wi-Fi Alliance のホームページ(http://www.wi-fi.org)をご参照ください。
- この無線機器は 2.4GHz 帯を使用します。変調方式として DS-SS、OFDM 変調方式を採用しており、与干渉距離は 40m です。全帯域を使用し周波数変更が可能です。

2.4 DS/OF 4